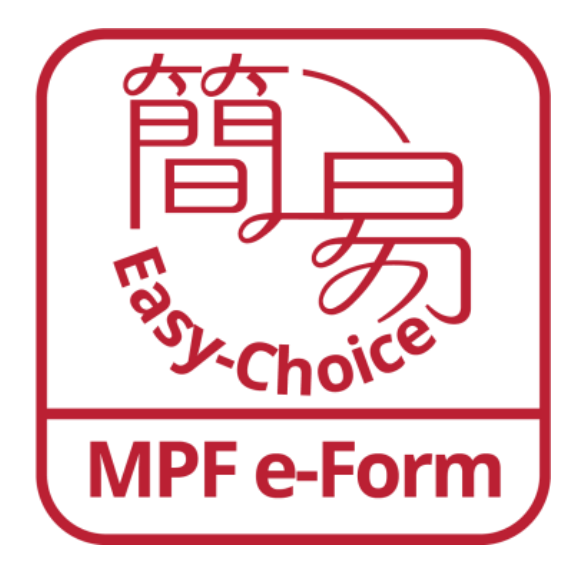

BOCI-Pru Easy-Choice eForm MPF Mobile App

**User Manual** 

## Search "BOCI-Pru Easy-Choice eForm" on App Store or Google Play to download the eForm app

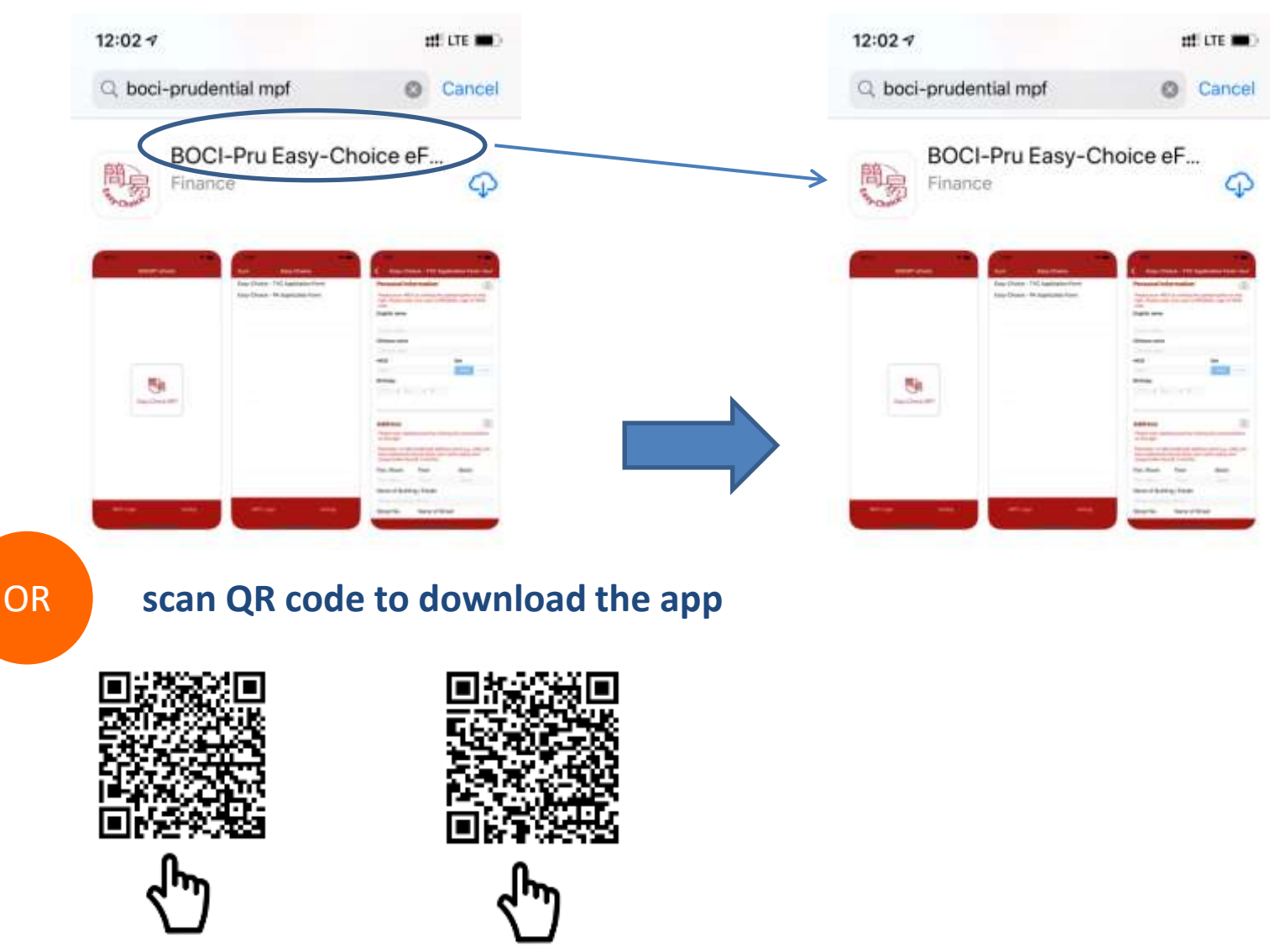

1

Android

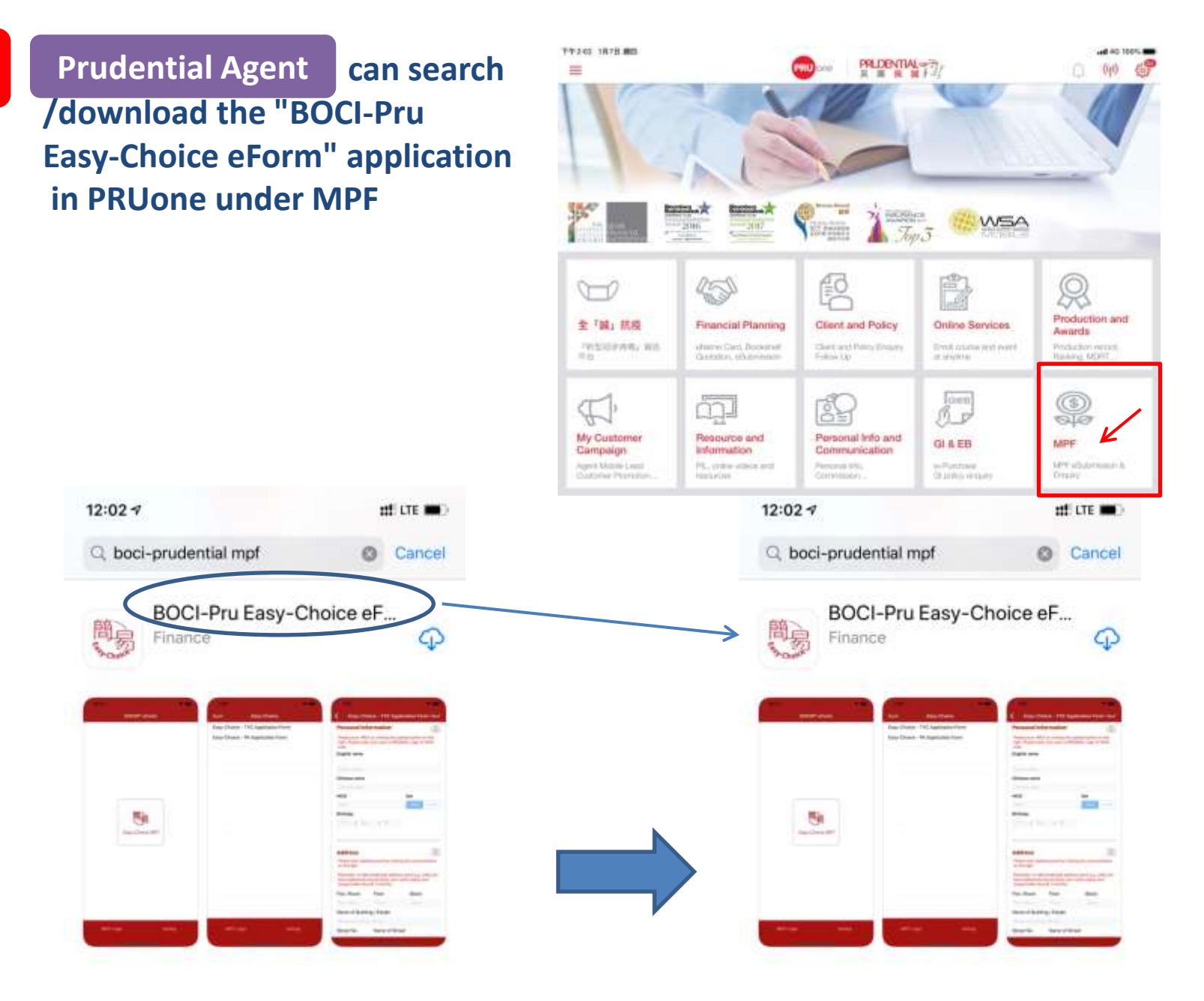

## Click "Open" to start the app

3

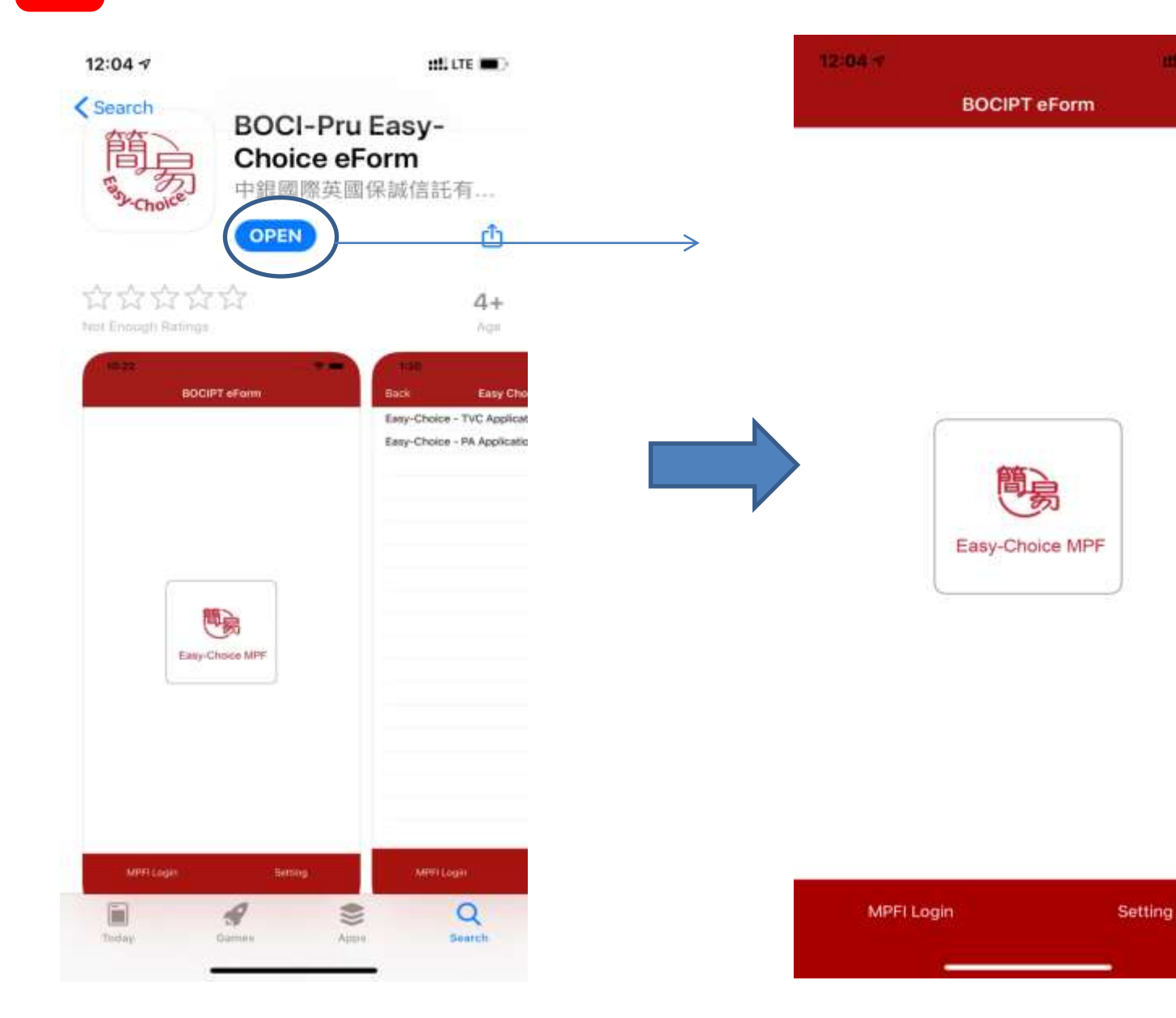

4

----

1. Permanent HKID card of the applicant

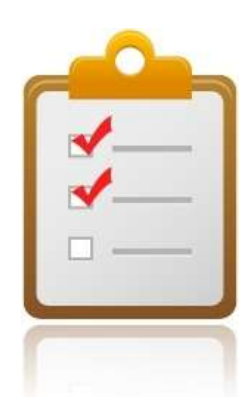

- 2. <u>Residential Address proof</u> (Not applicable to fund transfer form application)
  - Latest residential address proof showing <u>applicant's name</u> issued within the <u>last 3 months</u> (e.g. utility bill, bank or credit card statement)
- 3. <u>Proof of participating in other MPF Scheme/ ORSO scheme</u> (applicable to Tax Deductible Voluntary Contribution (TVC) application only)
  - Documents evidencing applicant's current or historical participation of any registered MPF scheme or ORSO scheme (e.g. membership certificate, notice of participation or annual benefit statement)

- General client please click the Easy-Choice MPF Icon at the landing page
- Please choose to fill in the application form for opening a new account or fill in the applicable MPF fund transfer form.

| 12:04 🐨    | 111 ATE 🗮 🔪 |   | TANK OF AN ADDRESS                                                                                                    |                                                                                                    | · • • • • • • •           |
|------------|-------------|---|----------------------------------------------------------------------------------------------------|----------------------------------------------------------------------------------------------------|---------------------------|
| BOCIF      | PT eForm    |   | Back                                                                                                    | Easy Choice                                                                                                    |                           |
| Easy-C     | Deboice MPF |   | Sell MPF schererals an MPF<br>Scheme Member's Reques<br>Employee Choice Arranger<br>Easy-Choice - TVC Applicat<br>Easy-Choice - PA Applicat<br>Easy Choice - SEP Applicat | Fintermediary (please refer 1495 Sales Activity Information<br>st for Fund Transfer Form (PM form)<br>st For Account Consolidation Form (PC form)<br>ment ("ECA") - Transfer Election Form (PP form)<br>ation Form<br>ation Form<br>ation Form | on Sheert (Individual)**) |
| MPFI Login | Setting     |   |                                                                                                    |                                                                                                    |                           |
|            |             | 1 | Logout                                                                                                    | Settir                                                                                                    | 9                         |

.

## Prudential Agent

## after enter login page, please click "MPFI Login" in

## the lower left corner.

 Input user name and password. The user name and password are the same as the BOCPT MPFI online web portal. The user name format is "P-" and an 8-digit Prudential agent code. You need go to the <u>BOCI-Prudential Trustee Limited website</u> to set up your account for the first time.

| 12:04 4<br>BOCIPT | eForm   | < BOCIPT eForm                  | Login                                                                                          |                                                             |
|-------------------|---------|---------------------------------|------------------------------------------------------------------------------------------------|-------------------------------------------------------------|
|                   |         |                                 | 中銀國際<br>Excintingenational                                                                     | NTTAL<br>保設                                                 |
| 商                 |         |                                 | Lost Karry<br>Parriest                                                                         |                                                             |
| Easy-Cho          | ICE MPF | For Production<br>E.g. : # your | agent, your legin ID is the prefix "P-" tog<br>Code<br>8-digit agent code is 00123456, then yo | ether with your 8-digit Agent<br>or login ID is*P-00123466* |
| لاس               |         |                                 |                                                                                                |                                                             |
| MPFI Login        | Setting | MPELLo                          | nain.                                                                                          | Setting                                                     |

7 MPFI Login

•

- **Prudential Agent** After entering the login page, a welcome message and reminder notes will appear.
- After logging in, click the "Easy-Choice MPF Scheme" icon. Please choose to fill in the application form for opening a new account or fill in the applicable MPF fund transfer form.

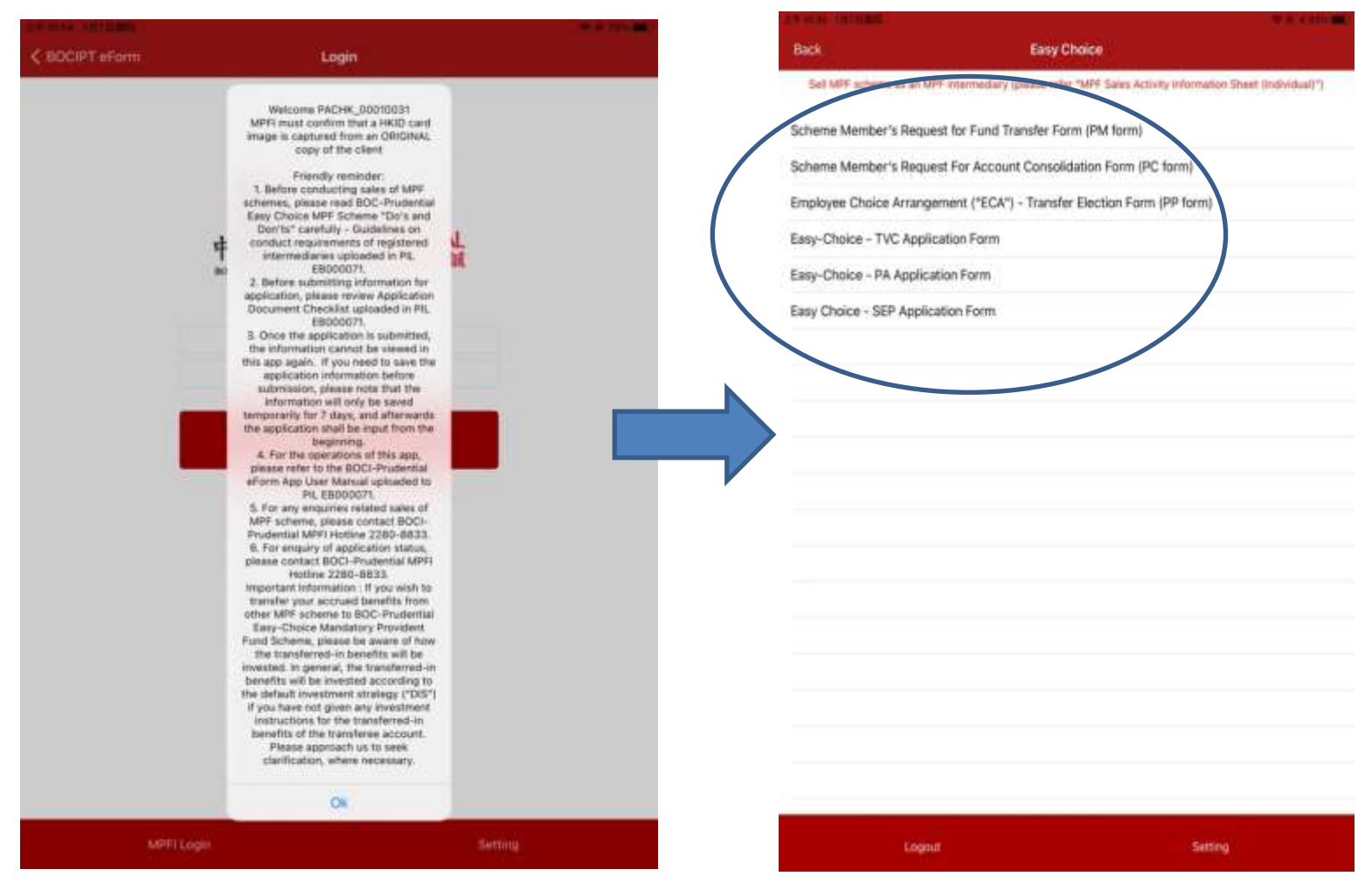

- After selecting the form, you will enter the profile page. Press "Camera" icon at the upper right hand corner to scan HKID card. System will read and populate personal information on application form automatically.
- Please click "OK" to allow the app to access the camera.

| 12:05-7                                                                                                    |                                                              | ###################################### | 12:05 -#                                              |
|----------------------------------------------------------------------------------------------------|--------------------------------------------------------------|----------------------------------------|-------------------------------------------------------|
| Easy-Ch                                                                                                    | hoice - TVC Ap                                               | plication Form Next                    | Easy-Choice - TVC Application For                     |
| Personal In                                                                                                    | formation                                                    | 0                                      |                                                       |
| Please scan HKID by                                                                                                    | clicking the camera bu                                       | tton on the right. Please lote         |                                                       |
| English name                                                                                                    |                                                              |                                        | $\rightarrow$                                         |
| Eriglish name                                                                                                    |                                                              |                                        |                                                       |
| Chinese name                                                                                                    |                                                              |                                        |                                                       |
| Chinese name                                                                                                    |                                                              |                                        |                                                       |
| нкір                                                                                                    |                                                              | Sex                                    |                                                       |
| HKID.                                                                                                    |                                                              | Maie Female                            | "BOCPT Fasy-Choice                                    |
| Birthday                                                                                                    |                                                              |                                        | C Onboarding" Would Li                                |
| AAAA 1 M                                                                                                    | MA / DD                                                      |                                        | to Access the Camer                                   |
|                                                                                                    |                                                              |                                        | Application needs camer<br>permission to scan your ID |
|                                                                                                    |                                                              |                                        | other documents                                       |
|                                                                                                    |                                                              |                                        |                                                       |
| Address                                                                                                    |                                                              | 0                                      | Don't Allow OK                                        |
| Please stan address                                                                                                    | proof by clicking the m                                      | emera button on the right              |                                                       |
| Remandient, A. Valid Net                                                                                                    | odential address proof (                                     | (e.g. unity bis, bank statement)       |                                                       |
| and the second second se |                                                              | E E L de la de La                      |                                                       |
| Flat / Room                                                                                                    | Floor                                                        | BIOCK                                  |                                                       |
| Flat / Room                                                                                                    | Floor                                                        | Block                                  |                                                       |
| Flat / Room<br>Flat / Room<br>Name of Build                                                                                                    | Floor<br>Floor<br>ding / Estate                              | Block                                  |                                                       |
| Flat / Room<br>Flat / Room<br>Name of Build                                                                                                    | Floor<br>Floor<br>ding / Estate                              | Bipor                                  |                                                       |
| Flat / Room<br>Flat / Room<br>Name of Build<br>Name of Build<br>Street No.                                                                                                    | Floor<br>Floor<br>ding / Estate                              | Block                                  |                                                       |
| Flat / Room<br>Flat / Room<br>Name of Build<br>Name of Build<br>Street No.                                                                                                    | Floor<br>Floor<br>ding / Estate<br>hg / Estate<br>Name of St | Block<br>Block                         |                                                       |

໑ Scan HKID card

The four sides of the HKID card must be placed close to the camera shooting box during scanning. After read information from HKID card, system will move to next step immediately. The scanned HKID card copy will be uploaded to the Trustee together with application form as a supporting document.

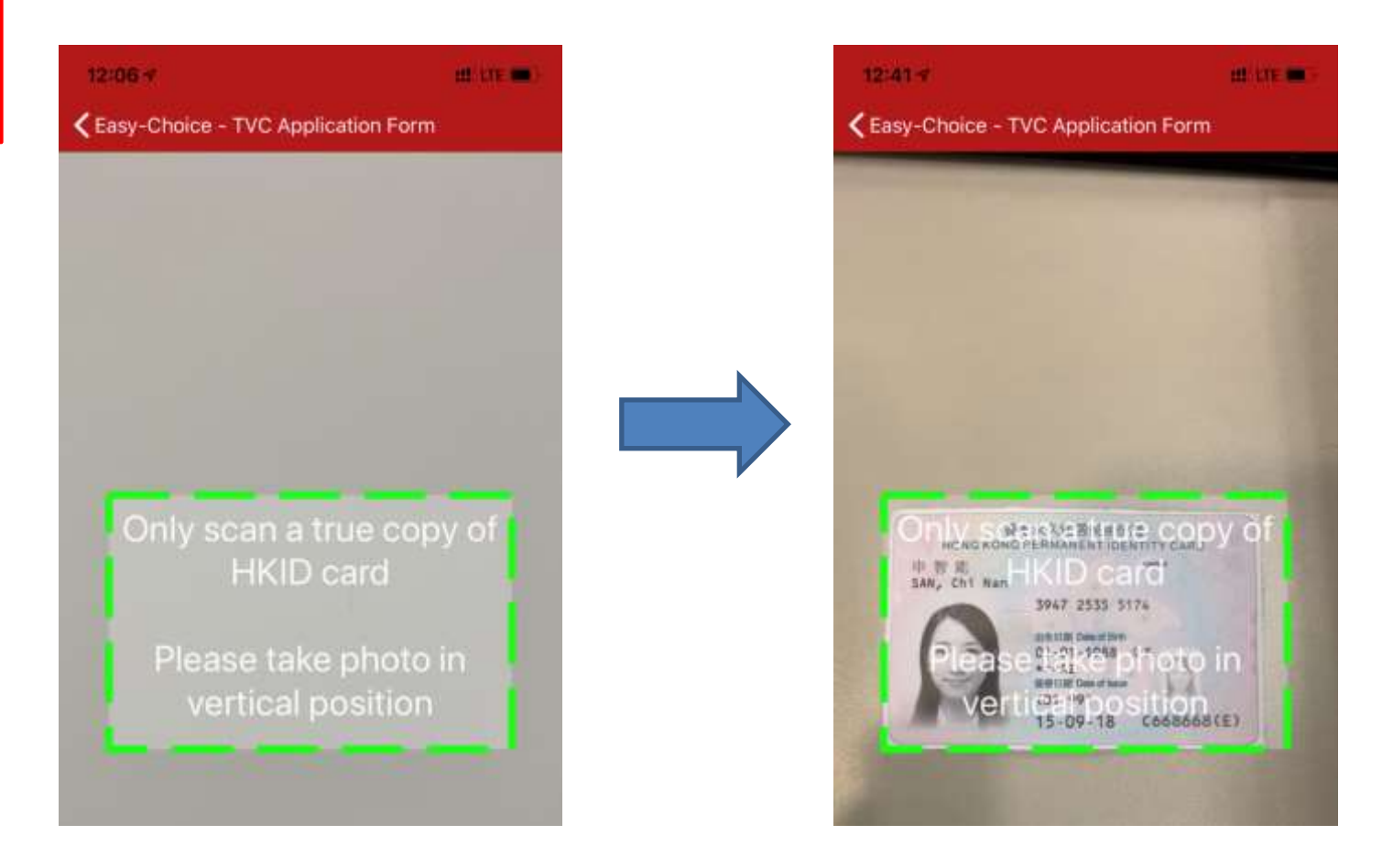

After taking photo of ID card, you can press the "Preview" button under the "Sex" column to preview the image of the ID card. If the captured image is not clear or the captured ID image is incomplete, please press the return button in the upper left corner to return to the previous page, and then press the camera icon in the upper right corner to re-shoot the ID card.

Note: Preview function is only available for iOS system temporarily

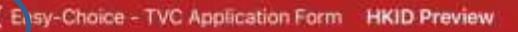

| PP AND SHIERE                   |                                                                      |               | ******    |                                                                |
|---------------------------------|----------------------------------------------------------------------|---------------|-----------|----------------------------------------------------------------|
| Easy Choice                     | Easy-Choice - TVC Application For                                    | m             | Save Next |                                                                |
| Personal Informa                | tion                                                                 |               | 0         |                                                                |
| Please scan HKID by clicking th | e camera button on the right. Please note: only scan a ORIGINAL copy | of HKID card. |           |                                                                |
| English name                    |                                                                      |               |           | THAAMERAA                                                      |
| SAN Chi Nan                     |                                                                      |               |           | HONG KONG PERMANENT IDENTITY CARD                              |
| Chinese name                    |                                                                      |               |           | 中智能 castad                                                     |
| 申智能                             |                                                                      |               |           | SAN, Chi Nan                                                   |
| HKID                            |                                                                      | Sex           |           | 3947 2535 5174                                                 |
| C668668(E)                      |                                                                      | Male          | Female    | HIGHER Date of Set                                             |
| Birthday                        |                                                                      |               |           | 「うう」 01-01-1988 女F                                             |
| 1988 / 01                       | / 01                                                                 |               | Preview   | ***AZ<br>##EMI Date of Issue<br>(01-99)<br>15-09-18 C668668(E) |
|                                 |                                                                      |               |           |                                                                |

**1** Check personal information

Please check your personal information carefully, and correct it if needed. Note: The personal information filled in here will be automatically filled in on the application form.

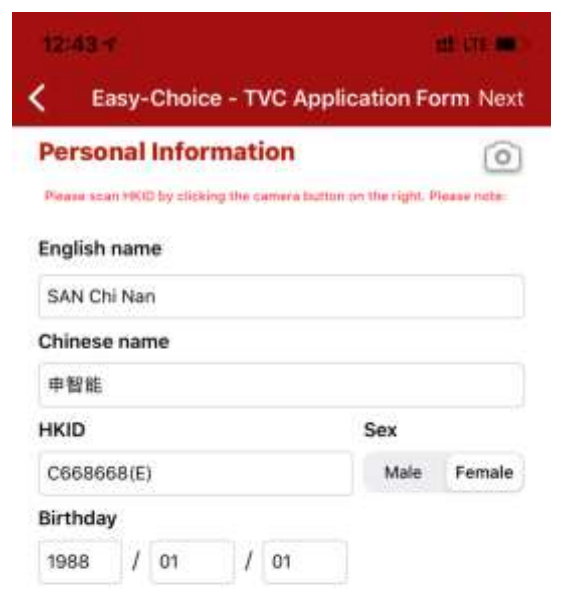

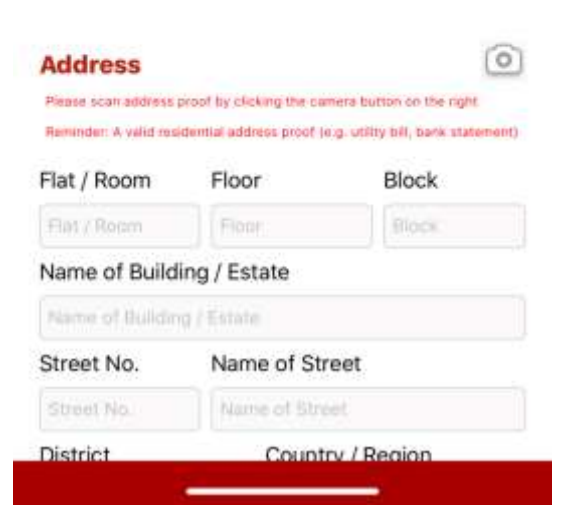

Click the camera icon at the top of right hand corner at "Address" section, and scan your address image into it.

Note: The scan address function is not suitable for filling in the fund transfer form, thus please skip this part directly.

| ddress                                       |                                                        |                                           | 1                   |
|----------------------------------------------|--------------------------------------------------------|-------------------------------------------|---------------------|
| Nase ocan address (<br>Reminder: A volid res | iroof by clicking the carr<br>dential address proof (s | ere butten on the<br>g. utility bill, ben | e riget<br>k atatem |
| lat / Room                                   | Floor                                                  | Block                                     |                     |
| Flat:/Rocol                                  | Floor                                                  | liocic                                    |                     |
| lame of Build                                | ing / Estate                                           |                                           |                     |
| ionnii of bluildin                           | g / Extate                                             |                                           |                     |
| Street No.                                   | Name of Stre                                           | eet                                       |                     |
| Street No.                                   | Name of Street                                         |                                           |                     |
| District                                     | Countr                                                 | y / Region                                |                     |
| Distant                                      | нк                                                     | KLN                                       | NT                  |

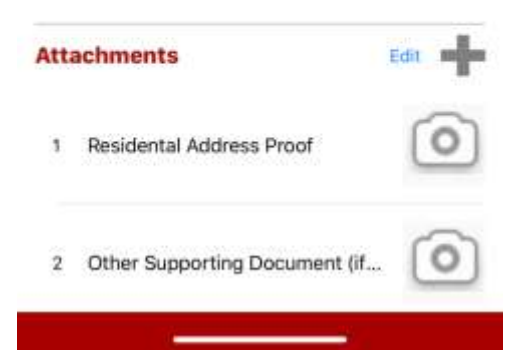

After turning on the camera function, align the camera shooting box with the address information on the address proof. If necessary, zoom in to enlarge the address information. Click "Next" when done.

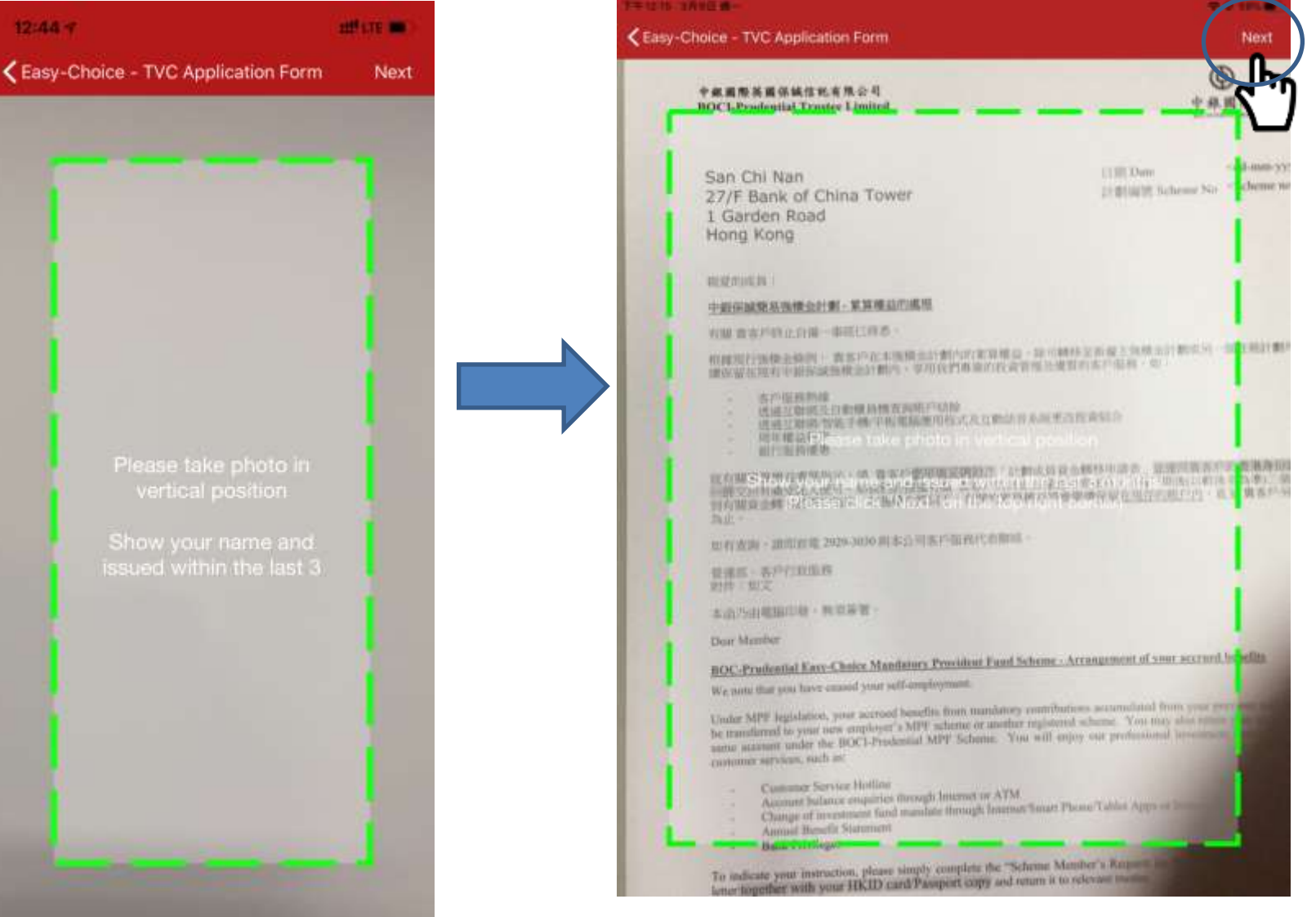

According to the language of your address to be scanned, please select "English" or "Chinese", and adjust the size of the red box to cover all of your scanning address (excluding name), and then click "Next".

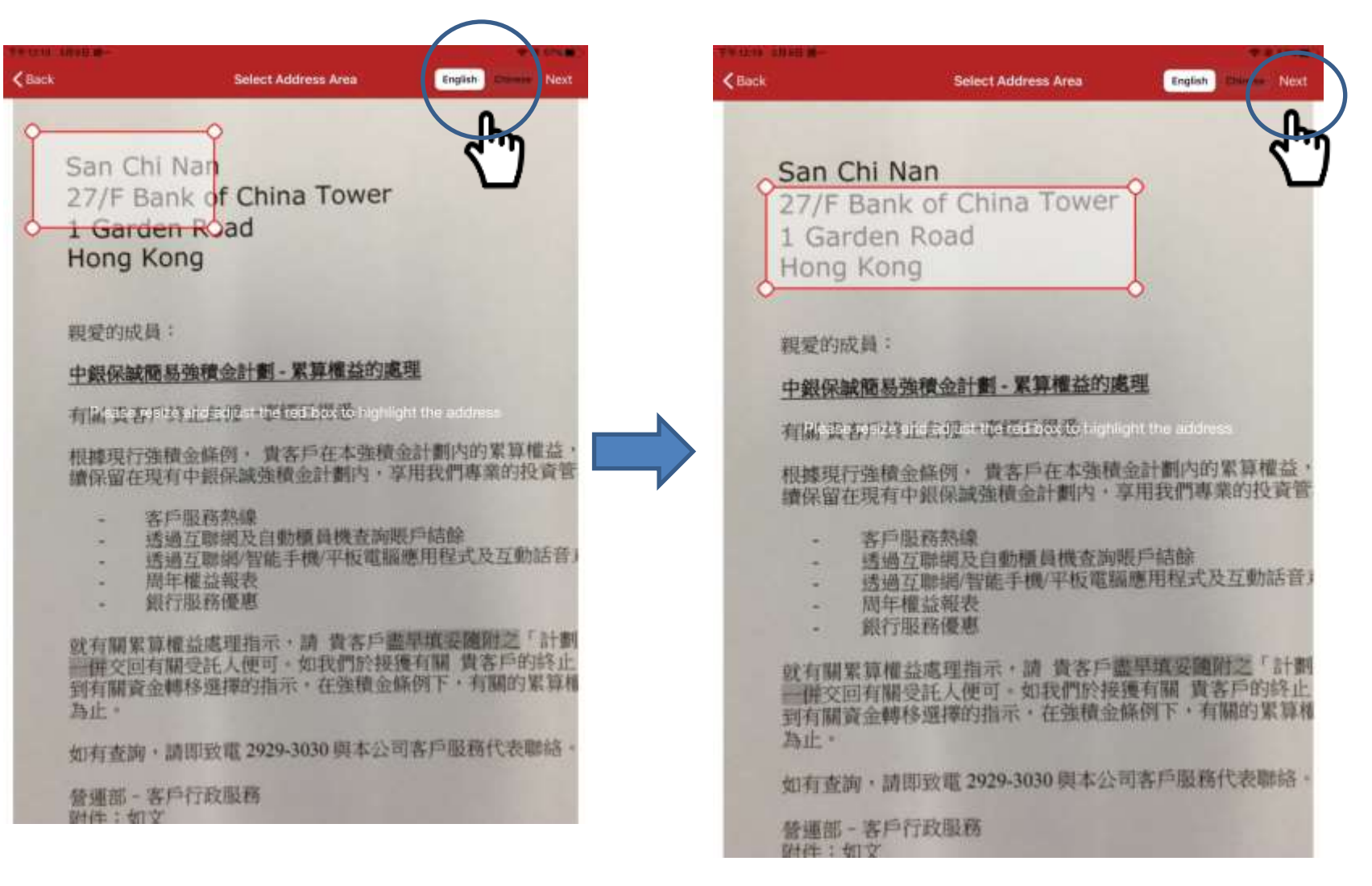

System will read address information by Optical Character Recognition (OCR) function. Review the address column and click e icon to delete the unnecessary address column. Press "Finish" to continue.

| ck                                   | Select Address Area                                                                 | English Dame                        | Next                     | 12:50 •<br>Rescan   | Edit Address                                                                        | Finish             |
|--------------------------------------|-------------------------------------------------------------------------------------|-------------------------------------|--------------------------|---------------------|-------------------------------------------------------------------------------------|--------------------|
| San Ch<br>27/F B<br>1 Gard           | n <mark>i Nan</mark><br>ank of China Tower<br>Ien Road                              | -                                   | ~ <b>*</b> >             | Please r<br>column. | remove the unnecessary ac<br>If you need to edit address<br>27/F Bank of China Towe | tdress<br>s<br>r = |
| Hong H                               | Kong                                                                                | -6                                  |                          | •                   | 1 Garden Road                                                                       | $\equiv$           |
| 親愛的成長<br><u>中銀保蔵</u><br>有國或者<br>根據現行 | 頁:<br><u> 自易強積金計劃-累算權益的</u><br>「立」」<br>「」」<br>「」」<br>「」」<br>「」」<br>「」」<br>「」」<br>「」 |                                     |                          |                     | Hong Kong                                                                           |                    |
|                                      | 冬戶平和京都總線<br>查過互聯網及自動櫃員機查詢<br>透過互聯網/智能手機/平板電話<br>周年權益絕表<br>銀行服務優惠                    | 賬戶結餘<br>前應用程式及互動                    | (15音)                    |                     |                                                                                     |                    |
| 就有關累<br>一                            | 算權益處理指示,讀 貴書戶<br>有關受託人便可。如我們於接<br>金轉移選擇的指示,在強積金                                     | 書早識要随附之。<br>1號列關 貴客戶的<br>1條例下,有關的 1 | 音十個月<br>第5-1上<br>取[3]算-相 |                     |                                                                                     |                    |
| 如有查詢<br>營運部                          | ,請即設電 2929-3030 與本公<br>客戶行政服務<br>文                                                  | 司各戶服務代表開                            | ### -                    |                     |                                                                                     |                    |

Please check your address carefully, and correct it if needed. Note: The personal information filled in here will be automatically filled in on the application form.

| 12:50 -<br>Easy-Ch                              | oice - TVC Ap                                     | plication Fo                                  | nt un en                |
|-------------------------------------------------|---------------------------------------------------|-----------------------------------------------|-------------------------|
| Address                                         |                                                   |                                               | 0                       |
| Please scan address (<br>Reminder: A valid resi | proof by sticking the or<br>dential address proof | enera button on th<br>(e.g. utility bill, ban | e right<br>k starement) |
| Flat / Room                                     | Floor                                             | Block                                         |                         |
| Flat / Room                                     | 27                                                | Block                                         |                         |
| Name of Build                                   | ing / Estate                                      |                                               |                         |
| Bank of China T                                 | ower                                              |                                               |                         |
| Street No.                                      | Name of St                                        | reet                                          |                         |
| 1                                               | Garden Roa                                        | d                                             |                         |
| District                                        | Count                                             | try / Region                                  |                         |
| District:                                       | нк                                                | KLN                                           | NT                      |

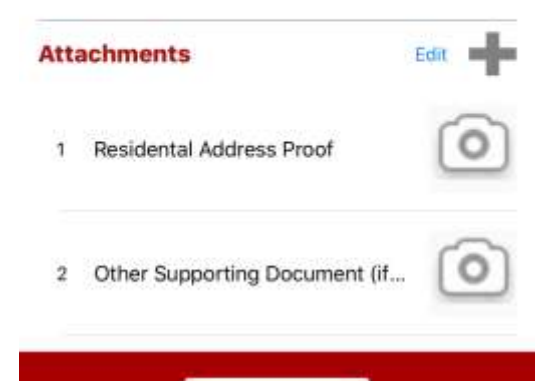

- Please click the camera icon besides "Residential Address Proof" to scan address proof. Please scan a latest residential address proof showing client's name issued within the last 3 months (e.g. utility bill, bank statement). Note: The upload address proof function is not suitable for filling in the fund transfer form, thus please skip this part.
  - When taking photos of "Residential Address Proof" document, in addition to the address information, the document MUST also show customer's name and issuance date at the same time to prove that the residential address proof was issued within the last 3 months.
- The relevant document image will be uploaded together with application form to the Trustee as supporting document.
- Press "Capture" to scan the address proof.

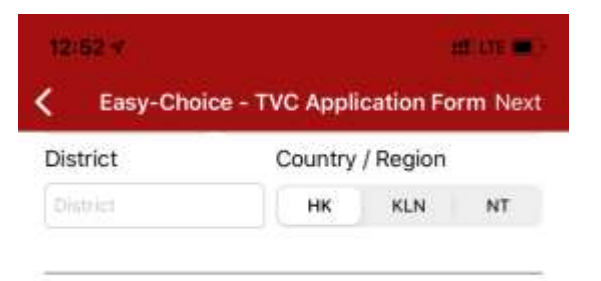

17

Upload

address proof document

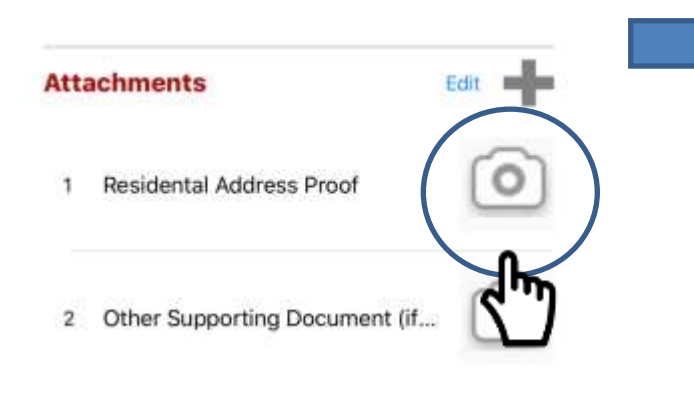

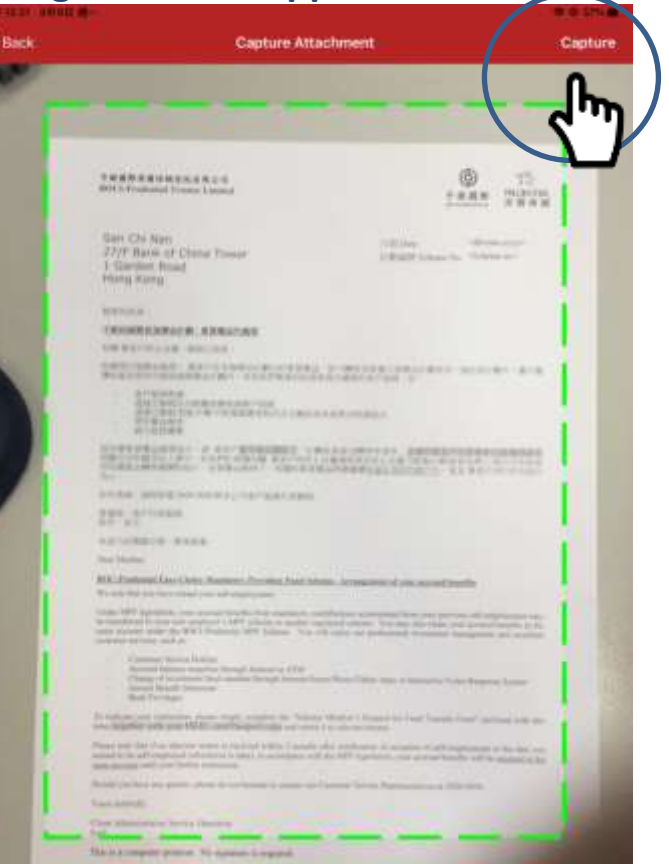

- If client wants to apply Tax Deductible Voluntary Contribution (TVC) account, please click the camera icon besides "Other Supporting Document". Please scan the documents evidencing client's current or historical participation of any registered MPF scheme or ORSO scheme (e.g. membership certificate, notice of participation or annual benefit statement).
  - The relevant document image will be uploaded together with application form to the Trustee as supporting document.
  - Press "Capture" to scan the supporting document.

| District     | Country       | / Region |       |  |
|--------------|---------------|----------|-------|--|
| District     | нк            | KLN      | NT    |  |
|              |               |          |       |  |
| ttachments   |               | E        | dit 📲 |  |
| 1 Residental | Address Proof |          | 0     |  |
| 2 Other Sup  | porting Docum | ent (if  | 0     |  |

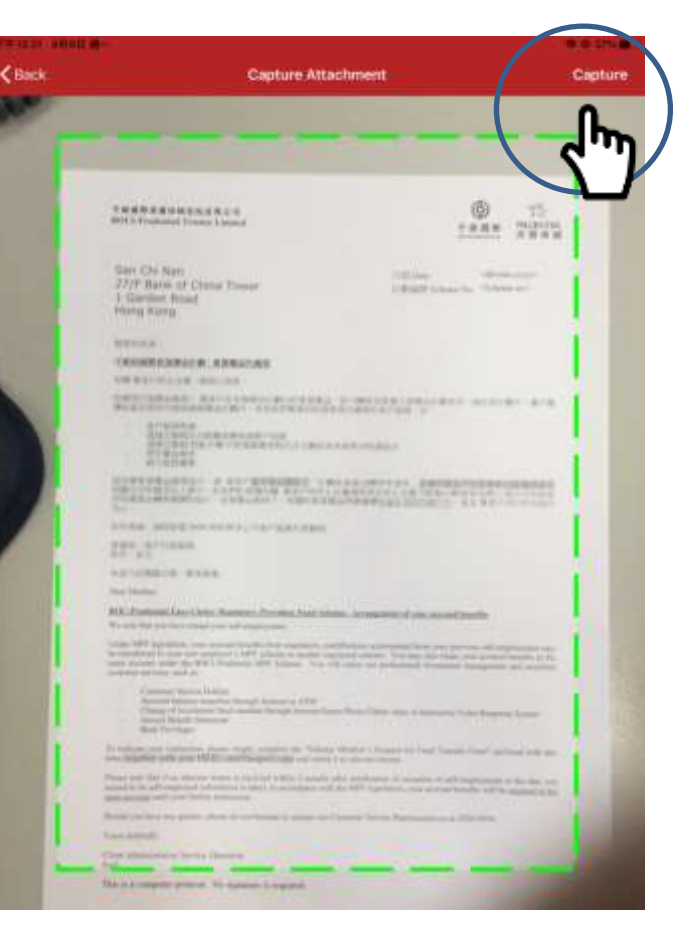

## Input mobile No. and email address at "Other Information" and Press "Next" to continue.

| 20:02 7     | nillute 🔳 )                     | 20:0  | 02-7                    |                                 |
|-------------|---------------------------------|-------|-------------------------|---------------------------------|
| K Easy-Cho  | ice - TVC Application Form Next | <     | Easy-Choice - TVC App   | plication <sup>2</sup> orm Next |
| District    | Country / Region                | Distr | rict Countr             | ry / Region                     |
| District    | HK KLN NT                       | Distr | rict                    | KLN NT                          |
|             |                                 |       |                         |                                 |
| Attachments | Edit                            | Atta  | achments                | Edit                            |
| 1 Residenta | I Address Proof                 | 1     | Residental Address Proo | of survey reasons a             |
| 2 Other Sup | porting Document (if            | 2     | Other Supporting Docum  | nent (if                        |

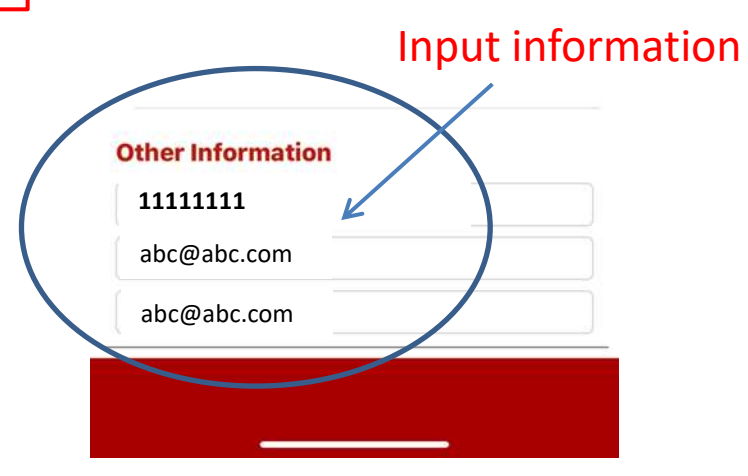

#### **Other Information**

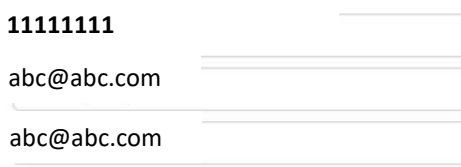

Input mobile No. and

email address

## System will auto fill personal information using OCR function on the application form. Please check and input the incomplete part(s).

| ck                                                                                                 |                                                                                                    | Application Fo                                                                                                    | orm                                                                                                    |                                                              |                                                                      |                                                                                                    |
|----------------------------------------------------------------------------------------------------|----------------------------------------------------------------------------------------------------|----------------------------------------------------------------------------------------------------|----------------------------------------------------------------------------------------------------|--------------------------------------------------------------|----------------------------------------------------------------------|----------------------------------------------------------------------------------------------------|
| 中観保護商易強制<br>BOC-PRUDENT<br>MANDATORY P                                                             | 「NA<br>第<br>音金計劃<br>IAL EASY-CHOIX<br>ROVIDENT FUN                                                                                                    | CE                                                                                                    |                                                                                                    | s                                                            | ELF-EMPL                                                             | 自備人士申請表<br>LOYED PERSON<br>ICATION FORM                                                                                                    |
| * +###                                                                                             |                                                                                                    | Tai BOO-Prudential Tr<br>25/F. Oktory: Centr<br>Cautowey Rep. Herr                                                                                                    | ustee Limited<br>s. 18 Whitfel<br>g Kong                                                                                                    | 6<br>d Pcael.                                                | Arts                                                                 | FORM EC-APIET                                                                                                    |
| 100 (1) 2010(C)<br>10 2010(C)<br>10 2010(C)<br>10 2010(C)<br>10 2010(C)                            | 小道市四市内市市水の州新市市<br>38年2月2日年<br>山田市市2月2日年<br>1月2日年1月1日日年2月11                                                                                                    | HOMORECENTRAL DIRPORT                                                                                                    | 10011-100<br>1210-100                                                                                                    | - 0317663                                                    |                                                                      |                                                                                                    |
| Note: 1. Please to<br>CHOD'V<br>HCO, ple<br>2. Please in<br>3. The certil<br>a recogn<br>certified | antit this application forms to<br>fataport and a residential at<br>out provide a certified true o<br>tai next to any alterations m<br>led copy of identification du<br>ced lawyer/certified public<br>run copy will be subjected to                                                                                                    | spetter with a certified true copy<br>kines proof assed within the last<br>copy of Passport<br>adde on the form,<br>connect must be certified as a tru-<br>accounterinforctary public or Mil<br>o our Campany's final decision                                                                                                    | of Hong Ko<br>3 months, f<br>e capy by e<br>T intermed                                                                                                    | ng Permanen<br>INOT holden<br>professional<br>any The acc    | t Identity Card<br>of permanent<br>person such as<br>epitance of the |                                                                                                    |
| 中間 中国人家<br>Part A APPLICA<br>市道人堂& Applicant fi<br>多生Mr<br>Engl Sumame: SA                         | Starw<br>NT DETAILS<br>Il Name (© RRR 49<br>ID R±Ms.<br>N                                                                                                    | Na (Difestor and ) )                                                                                                    | KID/Passp                                                                                                    | ort) :                                                       |                                                                      |                                                                                                    |
| (Eng) Given Name:                                                                                  | hi Nan                                                                                                    | I with DM Date of Birth                                                                                                    | 1                                                                                                    | 1                                                            |                                                                      |                                                                                                    |
| TAXAMUL I                                                                                          | 智能<br>400 C                                                                                                    | 668668(E)                                                                                                    | 01<br>8 00                                                                                                    | 01<br># MM                                                   | 1988                                                                 | 注意快要是本众性能完成<br>行过2.5%提展本。<br>如此内有资源不不可能的                                                                                                    |
| · 香港自行建建稿                                                                                          | ion no                                                                                                    |                                                                                                    |                                                                                                    |                                                              |                                                                      | · 自己语 · 通信的通信之情                                                                                                    |
|                                                                                                    | apont                                                                                                    | en an an an an an an an an an an an an an                                                                                                    | •                                                                                                    |                                                              |                                                                      | 0.02 Bits 28<br>BBR -<br>Phase provide a<br>contribution copy of<br>contribution copy of                                                                                                    |
|                                                                                                    | egon)<br>advant - 4.6 H - 1.0 - 40 H - 1.0<br>indiana - 4.6 H - 1.0 - 40 H - 1.0<br>indiana - 4.6 H - 1.0 - 40 H - 1.0<br>indiana - 4.0 H - 1.0 - 40 H - 1.0<br>indiana - 4.0 H - 1.0 - 40 H - 1.0<br>H - 1.0 - 4.0 H - 1.0 - 40 H - 1.0<br>H - 1.0 - 4.0 H - 1.0 - 4.0 H - 1.0 H - 1.0<br>H - 1.0 - 4.0 H - 1.0 - 4.0 H - 1.0 H - 1.0                                                                                                    | ELC: 1.0.000 + 0.0011 (s.1.2.0.1.0.0.0.0.0.0.0.0.0.0.0.0.0.0.0.0                                                                                                    | the accept                                                                                                    | ignert Austribus<br>(ed)<br>anglete (the Nat                 | egsbered unite<br>too of Cherge of                                   | in nois Jademann 2 million and a second second s                                                                                                    |
|                                                                                                    | egion)<br>advant - # # # # # # # # #<br>set advanted of y age / # # #<br>advanter / weat of y age / # #<br>bit of a set advanted of y age / # #<br>bit of a set advanted of y age / #<br>bit of a set advanted of y age / #<br>b                                                                                                    | слати на именната спорта стала     слати на натали на спорта стала на натали на спорта стала     слати на спорта на спорта на спор | t be accept<br>and dog/Es                                                                                                    | oport Aventien<br>rest)<br>arryske the Nat<br>Tatle          | egstened unite<br>tot of Charge of                                   | In 12 Jahr 2012 20<br>2892 -<br>Pissip provide a<br>settled hus copy of<br>personant HRUL FACU<br>Folders of promisent<br>HRUL FACU<br>Folders of promisent<br>HRUL FACU<br>Folders of promisent<br>folders of promisent<br>folders of provide<br>settled hus copy of<br>Paragoot No. ONEY<br>applicable science of<br>the folder of the folder<br>settled hus controls<br>applicable science of<br>the folder of the folder<br>settled hus controls<br>applicable science of<br>the folder of the folder<br>settled hus controls<br>applicable science of the folder<br>settled hus controls<br>applicable science of the folder<br>settled hus controls<br>applica                                                                                                    |
|                                                                                                    | egon(<br>advanter 4 mm table person<br>and advanter 4 mm table person<br>red advanter 4 mm table person<br>red advanter 4 mm table per                                                                                                    | Citicorp Centre 1     Citicorp Centre 1                                                                                                    | be accept<br>building/Es                                                                                                    | ignert Aventher<br>Herd)<br>arryskele Bie Nati<br>Tartei     | egishmed conine<br>los of Change of                                  | In 12 Jahr 2012 20<br>2892 -<br>Pialo provide a<br>cethind have copy of<br>personant HROL PARD<br>Holdson of provide a<br>cethind have copy of<br>Pasagont.<br>4 Bant Sand Gambath<br>mitigation free. Only<br>applicable conversion<br>services inversion<br>services (HROL)                                                                                                    |
|                                                                                                    | agioni<br>agioni<br>additional and a services of the<br>industry investories and an environmental<br>industry investories and an environmental<br>industry investories and an environmental<br>interview and additional and and and<br>interview and additional and and and<br>interview and additional and and and<br>interview and additional and and and<br>additional and additional and and<br>additional and additional and additional<br>additional and additional and additional<br>additional additional and additional<br>additional additional additional<br>additional additional additional<br>additional additional additional<br>additional additional additional<br>additional additional additional<br>additional additional additional<br>additional additional additional<br>additional additional additional<br>additional additional additional<br>additional additional additional<br>additional additional<br>additional additional<br>additional additional<br>additional<br>additiona | Extra call and management of the strength of the strength of the strengt of the strength of the strength of the strength of the streng   | the accept<br>hundling/Ex                                                                                                    | sport nortber<br>lect)<br>artylete Barton<br>Tatte           | egsbred unite<br>tot of Charge of                                    | In 12 Jahr 2012 20<br>2892<br>Plain provide a<br>cethed true copy of<br>personant HOL FACL<br>HOL FACL<br>Planport.<br>4 Bort Back Song Song Son<br>Page 20<br>Page 20<br>Page 2 |
|                                                                                                    | agioni and a second second sec                                                                                                    | Extended And And And And And And And And And An                                                                                                    | the accept<br>www.ploce<br>building/Es                                                                                                    | oport fumilier<br>red)<br>angeler fan Na<br>tate             | egsimed unite<br>to: of Cherge of                                    | In 12 Jahr 2012 20<br>2892<br>Plane provide a<br>certified true copy of<br>persistent HOLE FACE<br>Holds of present<br>HOL plane provide<br>certified true copy of<br>Passport<br>Passport<br>Passpo                                               |
|                                                                                                    | agioni<br>agioni<br>al. La Ante de general<br>adatasi de la Ante de general<br>adatasi de la Ante de general<br>estatesta Ante de general<br>rescuencia Ante de general<br>rescuencia de la Ante de general<br>rescuencia de la Ante de general<br>rescuencia de la Ante de general<br>rescuencia de la Ante de general<br>rescuencia de la Ante de general<br>rescuencia de la Ante de general<br>rescuencia de la Ante de general<br>rescuencia de la Ante de la Ante<br>rescuencia de la Ante de la Ante<br>rescuencia de la Ante de la Ante<br>rescuencia de la Ante de la Ante<br>rescuencia de la Ante de la Ante<br>rescuencia de la Ante de la Ante<br>rescuencia de la Ante de la Ante<br>rescuencia de la Ante de la Ante<br>rescuencia de la Ante de la Ante<br>rescuencia de la Ante de la Ante<br>rescuencia de la Ante de la Ante<br>rescuencia de la Ante de la Ante<br>rescuencia de la Ante de la Ante<br>rescuencia de la Ante<br>rescuencia de                                                                                       | With the set of the set of the set of the set of the PO Box will no be the PO Box will no be the set of the set of the set o   | the accept<br>huilding/Es                                                                                                    | ngoort normlaar<br>red)<br>arryske file har<br>taate         | egninnst univ<br>tok of Charge of                                    | In 12 Jahr 2012 20<br>2892<br>Plaine provide a<br>certified true copy of<br>permanent HROL FACU<br>Holdson of premainent<br>HROL PLACE<br>Pasagont<br>* Bant Band Sampa Ma<br>Pasagont<br>Pasagont                                                 |
|                                                                                                    | egoni  egoni  egoni  esideotali Address (15 - 15 - 15 - 15 - 15 - 15 - 15 - 15                                                                                                    | Alignment of the state of the state    | In the accept<br>www.prove<br>huilding/Es                                                                                                    | opert fumilier<br>ed)<br>ergele fan fan<br>tate<br>(052)     | egidened unite<br>too of Orange of                                   | In total Additional Conf.<br>2012 - Phase provide a<br>certified true or conf. of<br>permanent HOLE FINCE<br>(certified true longs of<br>permanent<br>* generation and conference<br>interference<br>responses<br>Paraport No. CMW<br>applicable Conference<br>without HOLE                                                                                                    |
|                                                                                                    | agoni ad adverte de serie de la construction de la construction de la                                                                                                    | White House Hous   | In the second second se | opert fumilier<br>red)<br>angeleit fan fan<br>tatie<br>(052) | egalened uniter<br>koi of Change of                                  | In total Additionant 2 of<br><b>2812</b><br>Plaine provide a<br>certified true copy of<br>permanent HOLE PAOL<br>(extended to the copy of<br>permanent<br>outfield true copy of<br>Panaport<br>* (and the copy of<br>Panaport<br>* (and the copy of<br>Panaport No. CMGY<br>applicable to manches<br>wethout HOLE                                                                                                    |

## After filling in the application form, please complete Tax Residency Self-Certification information.

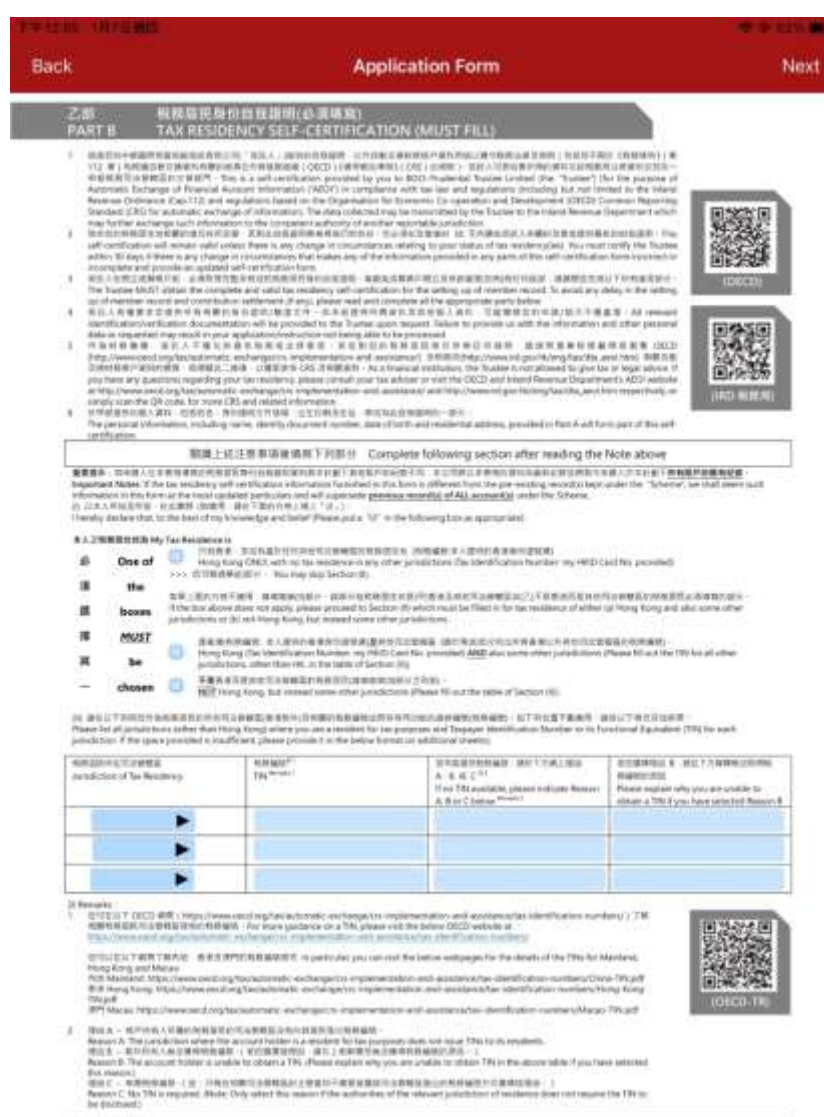

The second second

## Please fill in the investment instructions

MIL TOTAL

| k į                                                                                                    |                                                                                                    | Application Form                                                                                                    |                                                                                                    | N                                                                                                    |
|----------------------------------------------------------------------------------------------------|----------------------------------------------------------------------------------------------------|----------------------------------------------------------------------------------------------------|----------------------------------------------------------------------------------------------------|----------------------------------------------------------------------------------------------------|
| Back A 1980 20 artists<br>all and a 1990 20 artists<br>all and a 1990 20 artists<br>all a 1990 20 artists<br>all a 1990 20 artists<br>all a                                                                                                    | In dia 中市可能的方式下。 这些文子<br>The accumption matching to the section of<br>a superstructure for the section of<br>a superstructure for the section of<br>a superstructure for the section of<br>the total percentage must be equi-<br>tary and the total percentage must be<br>out you to R1 in, but if the section of<br>its worked in a societance with Default<br>societation an automotic deviation<br>workers and the section of the default<br>control of the specified in the total of<br>the section of the specified interview. All<br>the sections is an automotic deviation<br>workers and about of the mixing for you. Its<br>sector of the specified interview of the section of<br>the part of the approximation of the section of<br>the part of the approximation of the section of<br>the sector of the specified interview of the section<br>inderview while the same all SCF. These<br>sectors interview of the sector of the sec-<br>tors.<br>If the sector of the sector of the sector of<br>the sector of the sector of the sector of<br>the sector of the sector of the sector of the sec-<br>tion of the sector of the sector of the sec-<br>tors.<br>If the sector of the sector of the sector of the sector of<br>the sector of the sector of the sector of the sector of the sec-<br>tion of the sector of the sector                                                                                                    | Remain the set of a set of the set of the se | opticism THE -<br>RELEXIBATION CONTRACTOR<br>(1996) CONTRACTOR<br>(1996) CON                                                                                                    |                                                                                                    |
| ARTICLEMENT                                                                                                    | ·····································                                                                                                    | 建二面等使某年计划的保障者计算法将要及基础一段的学术基金管理                                                                                                    | t                                                                                                    |                                                                                                    |
| N田小田田田田<br>For the details of ex-<br>codes on light aide<br>anive boost cares<br>基金類別<br>Fund Type                                                                                                    | Rept Bill, d. () Michtler<br>dr cumpthaent Aunt ander BOC-Pri-<br>to read the MPF Scherre Brochur                                                                                                    | 建二番号を見まりまいた状態を注意が完成な活動 私かその社会であ<br>alertial Easy-Choice Mandatory Provident Fund Scherre, pleas<br>e of the Scherre and the latest sparterly fund fact sheet. 118<br>投資意項<br>Investment Choice                                                                                                    | e soan the QA                                                                                                    | 更算權益分佈<br>Accrued<br>Benefits<br>Allocation                                                                                                 |
| And in distance that if<br>For the details of eac<br>codes on hight ade<br>weakbook core<br>基金類別<br>Fund Type<br>Statistics<br>Investment<br>Strateve                                                                                                    | RETERACION INTERN<br>ch constituent fund under ROC-9n<br>to read the MIPF Scherre Brochun<br>用記名波波照                                                                                                    | #一番目前日本11世から日本日1日に日本31日本一日の中市市市市市市<br>abertial Easy-Oroice Manufatory Frenchest Fund Scherre, please<br>of the Scherne and the latest sparterly fund fact sheet. ISB<br>投資意味<br>Investment Choice<br>Default Investment Strategy                                                                                                    | e scan the QA<br>IEEE wetsche<br>EC/15                                                                                                    | 王算模益分佈<br>Accrued<br>Benefits<br>Allocation                                                                                                 |
| Are the details of eac<br>for the details of eac<br>todes on right ide<br>mentional time<br>Seattly Signature<br>Fund Type<br>Statisticant<br>Strategy<br>Signation                                                                                                    | ##11世先は小田市の21年 (単明年代<br>ch compliant) Suid under ROC -Pri<br>to read the MPF Scherre Brochun<br>構設の改変変相<br>中部系統中國新聞書書                                                                                                    | # 一番目を見まりまいたはありましたある法語と一部のである世界<br>alential Easy-Choice Mandatory Provident Fund Scherre, please<br>of the Scherre and the latest spactarily fund fact sheet. ITH<br>投資意味<br>Investment Choice  Default Investment Strategy  BOC-Prudential Chine Equity Fund                                                                                                    | ECPIS                                                                                                    | 更算權益分佈<br>Accrued<br>Benefits<br>Allocation<br>%                                                                                            |
| AND 1- COLUMN HIGH<br>For the details of eac<br>todes on right adde<br>services of the sole<br>services of the<br>Fund Type<br>State 2018<br>Investment<br>Strategy<br>副原始合<br>Equity Fund                                                                                                    | なけお売点公務をおける<br>は compliant Suid under BOC -Pri<br>to read the MIPF Scherre Brochun<br>構設な展常地<br>中部分割合体影響器会<br>中部分割合体影響器会                                                                                                    | # 一単単単目 年11世の19世紀日1世紀19世紀33世紀一日の19世紀日本<br>alential Easy-Cooles Mandatory Provident Fund Scherre, please<br>of the Scherre and the latest sparterly fund fact sheet. ISB<br>投資意味<br>Investment Choice<br>Default investment Strategy<br>BOC-Prudential Chine Equity Fund<br>BOC -Prudential Hong Kong Equity Fund                                                                                                    | EC75                                                                                                    | 里算權益分佈<br>Accrued<br>Benefits<br>Allocation                                                                                                 |
| N R · · · · · · · · · · · · · · · · · ·                                                                                                    | ます計劃当社公務をおける (時間長式<br>ch complianer) Aud under BOC -Pri<br>to read the MIPF Scherre Brochur<br>単型分泌液発程<br>中型分泌液発程<br>中型分泌液発生素素<br>中型分泌液素が結果基金<br>中型分泌液素が結果基金<br>中型分泌液素が結果基金                                                                                                    | # 「単母目日本11世から日本11世が日日本11世の日本31日日本31日日本31日日本31日日本31日日本31日日本31日日本31                                                                                                    | ECPIS<br>ECCE<br>ECCE                                                                                                    | 王算帳並分佈<br>Accrued<br>Benefits<br>Allocation<br>5<br>5<br>5<br>5<br>5<br>5<br>5<br>5<br>5<br>5<br>5<br>5<br>5<br>5<br>5<br>5<br>5<br>5<br>5  |
| N世中日回北田田市<br>For the details of ea<br>codes on right adds<br>codes on right adds<br>matching and the<br>Back of the<br>Fund Type<br>Surgest<br>Strategy<br>Equity Fund<br>Equity Fund                                                                                                    | (本計劃先位分析者の20 株用係れ<br>ch compliant fund under BOC -Pri<br>to read the MPF Scherre Brochun<br>中部保護中國根果養養<br>中部保護中國根果養養<br>中部保護書書給養養養<br>中部保護書素給養養養<br>中部保護書素給養養養                                                                                                    | # 一番目目をおすかいた知道である日本の「日本の日本の日本の日本の日本の日本の日本の日本の日本の日本の日本の日本の日本の日                                                                                                    | ECPIS<br>ECAE<br>ECAE<br>ECHE<br>ECHE<br>ECAE                                                                                                    | 王算様益分佈<br>Accrued<br>Benefits<br>Allocation<br>56<br>56<br>56<br>56<br>56<br>56<br>56<br>56<br>56<br>56<br>56<br>56<br>56                   |
| NB+ DIALEMENT<br>For the details of eac<br>codes on right and<br>wave local cards<br>wave local cards<br>Fund Type<br>Fund Type<br>States<br>Fund Type<br>States<br>Stratesy<br>BIRS<br>Equity Fund<br>Equity Fund                                                                                                    | ます計劃当社分析者の129年 (株明長式<br>ch compliant) Suid under BOC -Pri<br>to read the MPF Scherre Brochun                                                                                                    | # 一番目目 R + 11 Win 11 H = 11 H = 11    | ECAE<br>ECGE                                                                                                    | 正算報益分佈<br>Accrued<br>Benefits<br>Allocation                                                                                                 |
| N R · · · · · · · · · · · · · · · · · ·                                                                                                    | キョナ製造社分報金の2018 (原用総合<br>ch complianed fund under BOC -Pri<br>to read the MPF Scherre Brochun<br>中部分配有単純原基金<br>中部分配有単純原基金<br>中部分配有単純原基金<br>中部分配有単純原基金<br>中部分配合用単純原基金<br>中部分配合用単純原基金<br>中部分配合用単純原基金                                                                                                    |                                                                                                    | ECPS<br>ECPS<br>ECPS<br>ECE<br>ECHE<br>ECHE<br>ECAE<br>ECAE<br>ECAE<br>ECAE                                                                                                    | E算様並分佈<br>Accrued<br>Benefits<br>Allocation<br>%<br>%<br>%<br>%<br>%<br>%<br>%<br>%                                                         |
| NB+ 0 00 200 80 80 10<br>For the details of ear<br>codes on right ade<br>waveforgd and<br>Fund Type<br>Fund Type<br>Statistic<br>Strategy<br>BanBio<br>Equity Fund<br>Rasively<br>Managed Fund                                                                                                    | 中計製造社分報告目21年 (時間長点<br>ch compliant) Suid under BOC -Pri<br>to read the MPF Scherre Brochun<br>中部発展中機能準要者<br>中部分詞有地能推要者<br>中部分詞有地能推要者<br>中部分詞目示能重要者<br>中部分詞目示能重要者<br>中部分詞目示能重要者<br>中部分詞目示能重要者<br>中部分詞目示能重要者<br>中部分詞目示能重要者<br>中部分詞目示能重要者                                                                                                    |                                                                                                    | ECDIS<br>ECDIS<br>ECDIS<br>CCE<br>ECHE<br>ECHE<br>ECHE<br>ECHE<br>ECHE<br>ECHE<br>ECHE                                                                                                    | 更算權益分佈<br>Accrued<br>Benefits<br>Allocation 5% 5% 5% 5% 5% 5% 5% 5% 5% 5% 5% 5% 5%                                                          |
| NB+ DIALEMENT<br>For the details of eac<br>codes on right ade<br>associations of the<br>second and the<br>Basic Second and<br>Second and<br>S                                                                                                    | (本計製売社分局を加引)(第一時用紙丸<br>ch campituent Surd under BOC -Pri<br>to read the MPF Scherre Brochur<br>中部保護中原照常養金<br>中部保護市務新書始備基金<br>中部保護市場新書金<br>中部保護市場新書金<br>中部保護市場新書金<br>中部保護市場新書金<br>中部保護市場新書金<br>中部保護市場新書金<br>中部保護市場新書金<br>中部保護市場新書金<br>中部保護市場新書金<br>中部保護市場新書金<br>中部保護市場新書金<br>中部保護市場新書金<br>中部保護市場新書金<br>中部保護市場新書金<br>中部保護市場新書金<br>中部保護市場新書金<br>中部保護市場新書金<br>中部保護市場新書金                                                                                                    | # 一単単単 日本11 #1011118 11 #111118 33 単 一 #101 年 単 小 世界<br>alertial Easy-Cooler Mandatory Provident Fund Scherre, please<br>of the Scherre and the latest quarterly fund fact sheet. II #                                                                                                    | ECAIS<br>ECAIS<br>ECCE<br>ECGE<br>ECGE<br>ECGE<br>ECGE<br>ECGE<br>ECGE<br>ECG                                                                                                    | 王莽敬益分佈<br>Accrued<br>Benefits<br>Allocation<br>55<br>55<br>55<br>55<br>55<br>55<br>55<br>55<br>55<br>55<br>55<br>55<br>55                   |
| NB+ 0 00 20 0 0 0 0 0 0 0 0 0 0 0 0 0 0 0                                                                                                     | 中計製造社分報告目27年 (第時時点<br>ch compliant) Suid under BOC -Pri<br>to read the MPF Scherre Brochun<br>中部発展中機能準要金<br>中部分認有地能推要金<br>中部分認有地能推要金<br>中部分記書地能推整金<br>中部分記書地能推整金<br>中部分記書地能推整金<br>中部分記書地能推整金<br>中部分記書地能推整金<br>中部分記書地能推整金<br>中部分記書地能推整金<br>中部分記書地能推整金<br>中部分記書地能推整金<br>中部分記書地能推整金<br>中部分記書地能推整金<br>中部分記書地能推進書 100 計畫<br>書<br>中部分記書地能加書金                                                                                                    |                                                                                                    | ECPIS<br>ECPIS<br>ECPIS<br>CCE<br>ECHE<br>ECHE<br>ECHE<br>ECHE<br>ECHE<br>ECHE<br>ECHE                                                                                                    | 更算確益分佈<br>Accrued<br>Benefits<br>Allocation<br>56<br>56<br>56<br>56<br>56<br>56<br>56<br>5                                                  |
| NB+ DIALEMENT<br>For the details of eac<br>codes on right ade<br>serviced come<br>Backgroup<br>Fund Type<br>SURTER<br>Strategy<br>BEESE<br>Equity Fund<br>Equity Fund<br>Equity Fund<br>Rest CBREESE<br>Passively<br>Managed Fund<br>集時報告<br>Bond Fund<br>其初片傳動量                                                                                                    | 中部計劃当社分報告目21日第一級用係当<br>dr. complianent Aust ander BOC -Pri<br>to read the MPF Scherre Brochun<br>中部保護中國影響整査<br>中部保護市國新華給賣基査<br>中部保護市運動傳動查<br>中部保護市運動傳動查<br>中部保護市運動傳動查<br>中部保護市運動傳 100 比對<br>基金<br>中部保護市運動傳 100 比對<br>基金<br>中部保護市運動傳 100 比對                                                                                                    | III - RUB PE + 11 Binn RUB Bit PE Binn Bit State - Hon Year M & HER<br>alternial Day-Choice Manufatory Provident Fund Scherre, please<br>of the Scherne and the latest spactarily fund fact sheet. TBB<br>IRV State - IRV - IRV - IRV - IRV - IRV - IRV - IRV - IRV - IRV<br>IRV - IRV - IRV - IRV - IRV - IRV - IRV - IRV - IRV - IRV - IRV<br>BOC - Prodential Chine Equity Fund<br>BOC - Prodential Hong Kong Equity Fund<br>BOC - Prodential Hong Kong Equity Fund<br>BOC - Prodential Again Equity Fund<br>BOC - Prodential Goale Equity Fund<br>BOC - Prodential Goale Equity Fund<br>BOC - Prodential CSI HK 100 Tracker Fund<br>BOC - Prodential Rumpean Index Tracking Fund<br>BOC - Prodential Bond Fund<br>BOC - Prodential Bond Fund<br>BOC - Prodential Bond Fund<br>BOC - Prodential MPF RMB & HKD Money Market                                                                                                    | ECRIS<br>ECRIS<br>CCE<br>ECRE<br>ECRE<br>ECRE<br>ECRE<br>ECRE<br>ECRE<br>ECRE                                                                                                    | EIFW並分佈<br>Accrued<br>Benefits<br>Allocation<br>5<br>5<br>5<br>5<br>5<br>5<br>5<br>5<br>5<br>5<br>5<br>5<br>5<br>5<br>5<br>5<br>5<br>5<br>5 |
| NB+ DIALENENENE<br>For the details of eac<br>codes on right ade<br>associations<br>Batters<br>Fund Type<br>Satistic<br>Investment<br>Strategy<br>Batters<br>Equity Fund<br>Associations<br>Associations<br>Associati                                                                                                    | 生計動先生分析者の20 様 時期後点<br>ch compliant fund under BOC-9n<br>to read the MOF Scherre Brochun<br>中部分配有量化的 医基金<br>中部分配有量化的 医基金<br>中部分配有量化的 医基金<br>中部分配有量化的 医基金<br>中部分配有量化的 医基金<br>中部分配有量化的 医基金<br>中部分配有量化的 医基金<br>中部分配有量化的 医基金<br>中部分配为量化的 医基金<br>中部分配为量化的 医基金<br>中部分配数数元的 医基金<br>中部分配数数元的 医基金<br>中部分配数数元的 医基金<br>中部分配数数元的 医基金<br>中部分配数数元的 医基金<br>中部分配数数元的 医基金<br>中部分配数数元的 医基金<br>中部分配数数元的 医基金<br>中部分配数数元的 医基金<br>中部分配数数元的 医基金<br>中部分配数元的 医基金<br>中部分配数元的 医基金<br>中部分配数元的 医基金<br>中部分配数元的 医基金<br>中部分配数元的 医基金<br>中部分配数元的 医基金<br>中部分配数元的 医基金<br>中部分配数元的 医基金<br>中部分配数元的 医基金<br>中部分配数元的 医基金<br>中部分配数元的 医基金<br>中部分配数元的 医基金<br>中部分配数元的 医基金<br>中部分配数 医基金<br>中部分配数元的 医基金<br>中部分配数元的 医基金<br>中部分配数元的 医基金<br>中部分配数元的 医基金<br>中部分配数元的 医基金<br>中部分配数元的 医基金<br>中部分配数元的 医基金<br>中部分配数元的 医基金<br>中部分配数元的 医基金<br>中部分配数元的 医基金<br>中部分配数元的 医基金<br>中部分配数元的 医基金<br>中部分配数元的 医基金<br>中部分配数元的 医基金<br>中部分配数元的 医基金<br>中部分配数元的 医基金<br>中部分配数元的 医素金<br>中部分配数元的 医素金<br>中部分配数元的 医素金<br>中部分配数元数数元<br>中部分配数元数<br>中部分配数元<br>中部分配数元数<br>中部分配数元<br>中部分配数元<br>中部分配数元<br>中部分配数元<br>中部                                                                                                    | A Constant Constant Const      | ECDIS<br>ECCIE<br>ECCIE | E算權益分佈<br>Accrued<br>Benefits<br>Allocation<br>%<br>%<br>%<br>%<br>%<br>%<br>%<br>%<br>%<br>%<br>%<br>%<br>%<br>%<br>%                      |
| NR - D D LEAR REAN<br>For the details of ear<br>codes on right adds<br>waveforged and<br>Fund Type<br>Fund Type<br>Statistics<br>Strategy<br>Basilies<br>Equity Fund<br>Rasilies<br>Equity Fund<br>Rasilies<br>Managed Fund<br>案形研究<br>Band Fund<br>其別の作家基金<br>Hound<br>Nanket<br>Fund                                                                                                    | trianal (小田市山) (中田市山<br>fr compliant) (Just and et BOC - Pri<br>to read the MPF Scherre Brochur<br>中部長編中機能準要金<br>中部長編中機能準要金<br>中部長編中機能準要金<br>中部長編中機能準要金<br>中部長編中機能準要金<br>中部長編中機能準要金<br>中部長編中機能準要金<br>中部長編中機能準要金<br>中部長編中機能準要金<br>中部長編中機能準要金<br>中部長編中機能準要金<br>中部長編中機能準要金<br>中部長編中機能準要金<br>中部長編曲機能金<br>中部長編曲機能金<br>中部長編曲機能金<br>中部長編曲機能金<br>中部長編曲機能金<br>中部長編曲機能金<br>中部長編曲機能金<br>中部長編曲機能金<br>中部長編曲機能金<br>中部長編曲機能金<br>中部長編曲機能金<br>中部長編曲機能金<br>中部長編曲機能金<br>中部長編曲機能金<br>中部長編曲機能金<br>中部長編曲機能金<br>中部長編曲機能金<br>中部長編曲機能金<br>中部長編曲機能金<br>中部長編曲機能金<br>中部長編曲機能金<br>中部長編曲機能金<br>中部長編曲<br>中部長編曲<br>中部<br>中部長編曲<br>中部長編曲<br>中部長<br>中部長編曲<br>中部長編曲<br>中部長編曲<br>中部長<br>中部長<br>中部長編曲<br>中部長<br>中<br>中部長<br>中<br>中<br>中<br>中                                                                                                    | A Care R + 11 Survival and Hall (2003) 20 - Han R in M + 200<br>alernial Day-Cooler Manufatory Provident Fund Scherre, please<br>of the Scheme and the latest spactarily fund fact sheet. The<br>Box Prodential Choice      Box - Prodential Chine Equity Fund<br>Box - Prodential Hong Kong Equity Fund<br>Box - Prodential Hong Kong Equity Fund<br>Box - Prodential Japan Equity Fund<br>Box - Prodential Japan Equity Fund<br>Box - Prodential Japan Equity Fund<br>Box - Prodential Scheme Fund<br>Box - Prodential Scheme Fund<br>Box - Prodential Scheme Fund<br>Box - Prodential Scheme Fund<br>Box - Prodential Scheme Fund<br>Box - Prodential European Index Tracking Fund<br>Box - Prodential Box Hong Kong Fund<br>Box - Prodential MPF RMB & HKD Money Market<br>Fund<br>Box - Prodential MPF RMB & HKD Money Market<br>Fund<br>Box - Prodential MPF Conservative Fund                                                                                                    | ECAIS<br>ECAIS<br>ECAIS<br>CCE<br>ECHE<br>ECHE<br>ECHE<br>ECHE<br>ECHE<br>ECHE<br>ECHE                                                                                                    | E算權益分佈<br>Accrued<br>Benefits<br>Allocation<br>5<br>5<br>5<br>5<br>5<br>5<br>5<br>5<br>5<br>5<br>5<br>5<br>5<br>5<br>5<br>5<br>5<br>5<br>5  |
| N世中回波是美国的<br>For the details of eac<br>codes on right ade<br>serviced come<br>Batting<br>Fund Type<br>Sates<br>Strategy<br>Batting<br>Equity Fund<br>Assictange<br>Passively<br>Managed Fund<br>集時成長<br>Bend Fund<br>其物的情報是<br>Money Market<br>Fund                                                                                                    | 生計動品は分易を引かる。<br>体にの時期の可能ので、<br>からしていた。<br>中部発展中の振興業業者<br>中部発展中振興業業者<br>中部発展中振興業業者<br>中部発展中振興業業者<br>中部発展中振興業業者<br>中部発展中振興業業者<br>中部発展中振興業者<br>中部発展中振興業者<br>中部発展中振興業者<br>中部発展中振興業者<br>中部発展中振興者<br>中部発展中振興者<br>中部発展中振興者<br>中部発展中振興者<br>中部発展中振興者<br>中部発展中振興者<br>中部発展中振興者<br>中部発展中振興者<br>中部発展中振興者<br>中部発展中振興者<br>中部発展中振興者<br>中部発展中振興者<br>中部発展中振興者<br>中部発展中振興者<br>中部発展中振興者<br>中部発展中振興者<br>中部発展中振興者<br>中部発展中振興者<br>中部発展中振興者<br>中部発展者<br>中部発展中振興者<br>中部発展中振興者<br>中部発展中振興者<br>中部発展<br>中部発展中振興者<br>中部発展<br>中部発展<br>中部発展<br>中部発展<br>中部発展<br>中部発展<br>中部発展<br>中部発展<br>中部発展<br>中部発展<br>中部発展<br>中部<br>中部<br>中部<br>中部<br>中部<br>中部<br>中部<br>中部<br>中部<br>中部                                                                                                    | All An Reference of the second second s      | ECPIS<br>ECCIE<br>ECCIE | 正辞報益分佈<br>Accrued<br>Benefits<br>Allocation                                                                                                 |
| NB+ 0 00 26年 8 10 H<br>For the details of ear<br>codes on right details<br>of ear of the details of ear<br>codes on right details<br><b>Base State of Code</b><br><b>Base State of Code</b><br><b>Base State of C</b> | 生計動先生分析者の20 種類<br>作 compliant fund under BOC -Pri<br>to read the MOF Scherre Brochun<br>中部分支育者的<br>中部分支育者的<br>中部分支育者の<br>中部分支育者の<br>中部分支育<br>中部分支育<br>中部分支<br>中部分支育<br>中部分支育<br>中部分支<br>中部分支育<br>中部分支育<br>中部分支<br>中部分支<br>中部分<br>中部分支<br>中部分支<br>中部分 | A Constraint Constraint and Constraint Constraint       | ECDIS<br>ECCIE<br>ECCIE | EBWID/16<br>Accrued<br>Benefits<br>Allocation<br>St<br>St<br>St<br>St<br>St<br>St<br>St<br>St<br>St<br>St<br>St<br>St<br>St                 |
| NR - D D LEAR REAN<br>For the details of ear<br>codes on right adds<br>wavestored and<br>Fund Type<br>Fund Type<br>Fund Type<br>Statistic<br>Strategy<br>Basilies<br>Equity Fund<br>Rasilies<br>Equity Fund<br>Rasilies<br>Managed Fund<br>案形任意<br>Band Fund<br>其附作意意<br>Hond<br>X2年程意意<br>Lind<br>X2年程意意<br>Lind<br>X2年程意意<br>Lind<br>X2年程意意<br>Lind<br>X2年程意意                                                                                                    | 生計動先は分析者の20 場 (時間長点<br>ch compliant) And under BOC -Pri<br>to read the MPF Scherre Brochun<br>中部外設中成板原題会<br>中部分記中成板原題会<br>中部分記中成板原題会<br>中部分記書地板原題会<br>中部分記書地<br>中部分記書地<br>中部分記書地<br>中部の<br>中部分記書地<br>中部の<br>中部分記書地<br>中部分記書地<br>中部分記書地<br>中部分記書地<br>中部分記書地<br>中部分記書地<br>中部の<br>中部分記書地<br>中部分記<br>中部の<br>中部分記書地<br>中部分記<br>中部分記<br>中部分<br>中部分記<br>中部分<br>中部分記<br>中部分記<br>中部分記<br>中部分<br>中部分<br>中部分<br>中部分<br>中部分<br>中部分<br>中部分<br>中部分                                                                                                    | A Careford Construction of the second second s      | ECAIS<br>ECAIS<br>ECAIS<br>CCE<br>ECHE<br>ECHE<br>ECHE<br>ECHE<br>ECHE<br>ECHE<br>ECHE                                                                                                    | 里算模型分佈<br>Accrued<br>Benefits<br>Allocation<br>5<br>5<br>5<br>5<br>5<br>5<br>5<br>5<br>5                                                    |
| N 문 · 전 2 2 2 2 4 2 4 2 1 2 2 2 2 2 2 2 2 2 2 2                                                                                                    | 生 計劃 売 は 分 細 の に の の 、 の の 、 の 、 の 、 の 、 の 、 の 、 の 、                                                                                                    | A Constraint Constraint Cons      | ECGE<br>ECGE<br>ECGE<br>ECGE<br>ECGE<br>ECGE<br>ECGE<br>ECGE                                                                                                    | 原算機益分佈<br>Accrued<br>Benefits<br>Allocation                                                                                                 |

100

1%

#### **Please fill in the contribution information on the Tax Deductible Voluntary Contribution (TVC)** application form.

Back **Application Form** Next 供飲資料 PARTC CONTRIBUTION DETAILS 供款方式及供款期 Contribution Frequency and Period 月供<sup>1</sup> Monthly Contribution<sup>1</sup> (盖包件款款為港幣 300 元正 Subject to a minimum amount of HK\$300) 定期可扣根自關性供款必須由自動轉簡面付<sup>2</sup>。請項寫附卷之「成員直接付款授權書」並建同此申請表一併交予受託人辦理+Regular TVC must be made by direct debit", please also complete the attached "Member Direct Debit Authorization" and return to the Trustee for processing. 首次供放陈贽仰受托人登出「解受自動轉越中請及首次自動和威運知書」這仰按單下於本丙酮填寫之「首次供放月份」之筆五個工作日四日 較後者為學)從筆下的銀行戶口中宣付 + Please note that the first regular TVC will be debited from your bank account (i) after we have sent out a "Confirmation of Autopay Instruction" or (ii) on the 5th business day of "Contribution Commencement Month" as indicated in this Part C (whichever is later) 定期可扣积自翻性供数器 HKS 首次供款目份 Amount of Regular TVC Contribution Commencement Month 戶 MM / 年 YYYY 整筆供款 Lump Sum Contribution (葡萄油供款最低供款額為准何1,000 元正 Lump Sum Contribution is subject to a minimum amount of HK\$1,000) 為方便儘媒處理解下之申請。講將此申請表達回畫線支票<sup>3</sup>一世交回變託人、支票約錄為「中國重原英國保護信託有限公司」。請勿都寄現金 成於任何銀行種面繳交 - To expedite processing your application, please return this form to the Trustee together with a crossed cheque3 made payable to "BOCI-Prudential Trustee Limited". Do not send cash or make payment at any bank counter. 前行名稱 支票赋码 支管金额 Name of Bank Cheque Number Cheque Amount HK\$

II Remarks

- 》就成面积是一部特集体内部的某能能的本科主要要不能能够为得过1只能能将来到最终要分子们的解放和使用的能行。但还要打起把某事物在成分离离相传感激发输行(制合物能位)(和) 根因1.0m x12 用12时间至 2F 内下,他出入司道重整把接受开始一课程用具内由地方可以现时就够有起,并提出课程和重力可能把自由任用的直接并把用量形成用。就来就去自己和35 intro //www.hocot.com - If the total avecuant of TVC made to a TVC member to his feer TVC account commit in the Scheme in a santicular year of tax associatement ( or from 5th April for that particular year to 31st March on the next year) exceeds the maximum too concession amount for TVC in the relevant year of assessment as set out in Schedule IP of the inland Revenue Ordinance Cap.112), the Trustee may refuce to accept further TVC from that TVC member for that year of tax assessment. Please refer to our website at http://www.bocpt.com for the aforesaid maximum tax concession amount for thirt year of tax assessment
- 国際部務所の公司編集中図人之報人面的中口: 意識優易制度工作 The direct detrif account must be the personal bank account of the applicant and place provide related
- 增下之北角南户古梅台府南半申请老上何于申请人全观相同。The account name of the cheque must be the same as the Applicant Full Name on this Form.

**Reminder for TVC payment:** Lump sum payment – please send to Trustee a crossed cheque made payable to "BOCI-Prudential Trustee Limited".

**Monthly payment** – please submit a "Member Direct Debit Authorization" form.

Please mark your payment details on the form and click here for more details on how to make TVC payment.

# Please select monthly or annual payment on the Self-Employed Person (SEP) application form, and fill in the annual relevant income of the scheme year to which the "scheme start date" belongs.

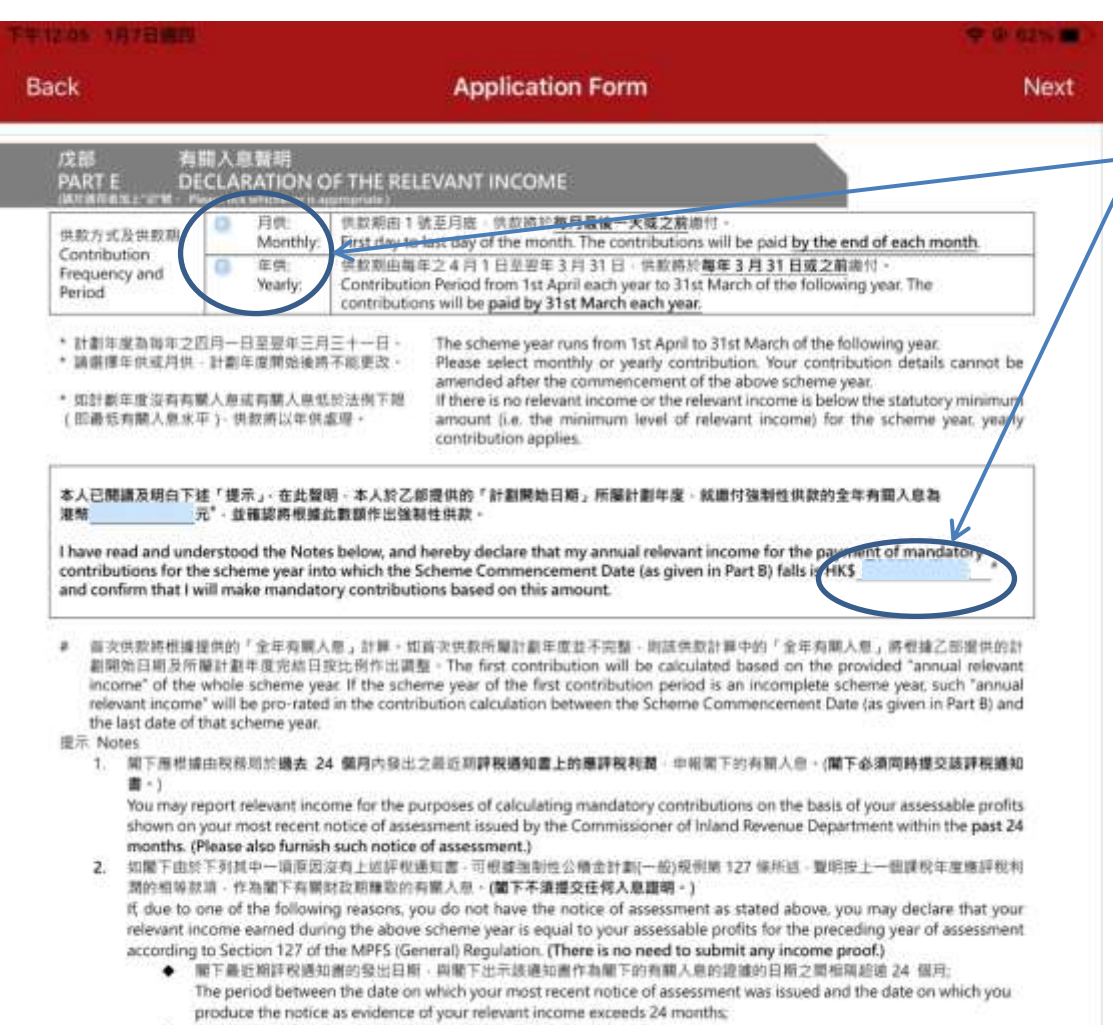

關下反射在最近期通知面内述明的詳稅或已針對最近期詳稅提出上訴。
 You objected to your most recent notice of assessment, or you have appealed against your most recent assessment.

Self-employed person's contribution reminder: Self-employed people can choose to make monthly or annual contributions. Please <u>click here</u> for the various payment methods.

If a **SEP** member needs to fill in the relevant income for more than one scheme year, please go to the last two pages of the application form and fill in the "Declaration of Relevant Income" to declare the relevant income for other scheme years.

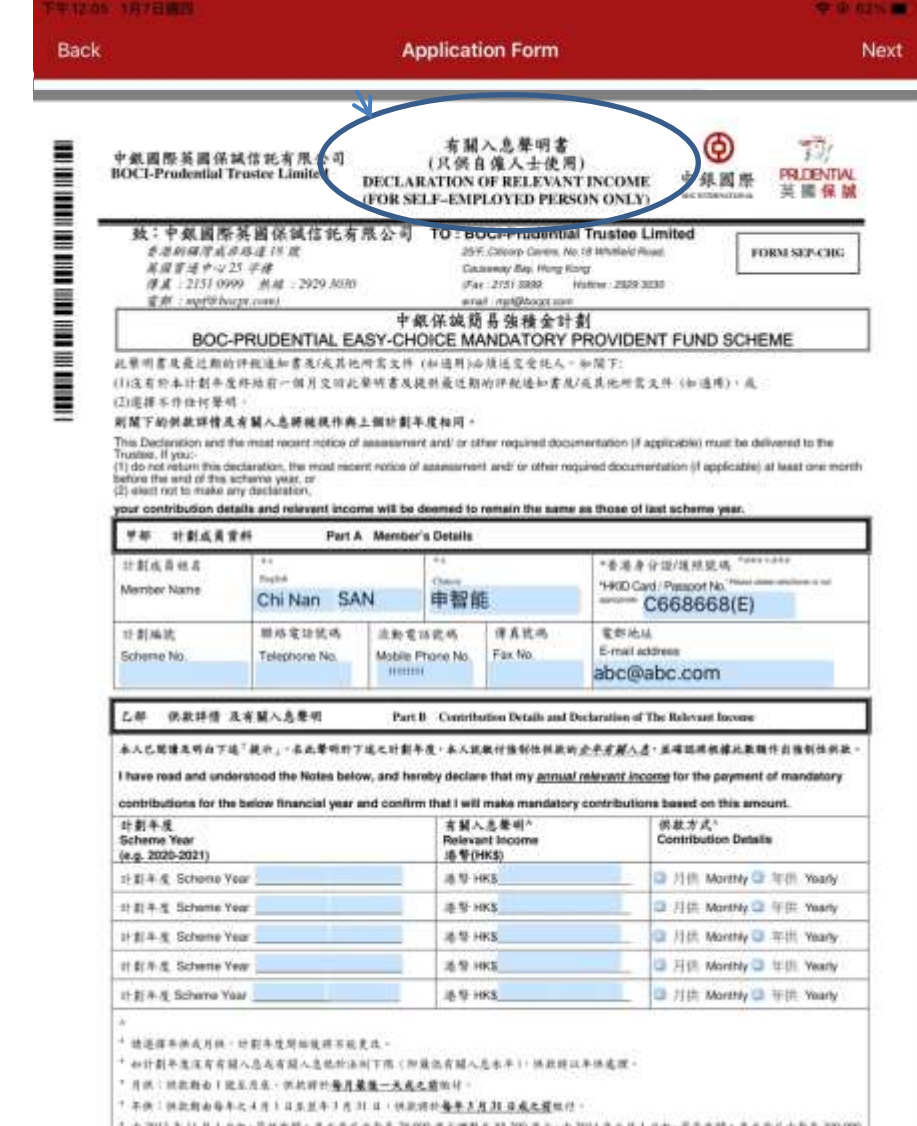

\* 由2015年1月月1日起,最近有關人為水平已由每年78,000 進元調整至33,000 進元,由2014年4月1日起,最高考關人為水平已由每年300,000 港名調整至300,000 港北。

Please select monthly or yearly contribution. Your contribution details cannot be amended after the commencement of the above scheme year.

\* If there is no calculate inverses or the calculated inverses in factors the statistics or account is a the minimum hand of released inverses live the

## Please read the Declaration and tick the option box if necessary

| e versees                                                                                                    |                                                                                                    | The shoel (Anddams)                                                                                                    |                                                                                                    |                                                                                                    | ******                  |  |
|----------------------------------------------------------------------------------------------------|----------------------------------------------------------------------------------------------------|----------------------------------------------------------------------------------------------------|----------------------------------------------------------------------------------------------------|----------------------------------------------------------------------------------------------------|-------------------------|--|
| ck Application Form                                                                                                    | Next                                                                                                    | Back                                                                                                    | Applica                                                                                                    | tion Form                                                                                                    | Next                    |  |
| A VALUES     Application Form     Application Form     Application     Application     Applicatin     Application     Applicatin     Applicatin     Application          | Next<br>Next<br>UTTHE<br>Interest columner with<br>interest columner with<br>incomments applicant /<br>ments in columner in the<br>constrat applicant /<br>in columner applicant /<br>in columner applica | Back      Back      B | Application of the second second seco | the second second | Next                    |  |
| Additional and a second and the additional and a second and the second additional additional a<br>Additional additional additional additional additional additional additional additional additional additional additional additional additional additional additional additional additional additional additional additadditional additional | nad mir zuland ar tran<br>tradition and an an an an an an an an an an an an an                                                                                                    | A configuration of the second second se | documents together with this application<br>MRT_HERE: UNITED AND AND TABLES<br>(permanent HERE) Faceport. If NCT haldes<br>man provide a certified train copy of<br>defense provide a certified train copy of<br>defense provide a certified train copy of<br>MRTAND AND AND AND AND AND AND AND AND AND                                                                                                    | a A and a sub-registron and a set of an<br>confirm that the information gives in the form<br>#BA BH Applicant Synether<br>Tap to Sign                                                                                                    | A connect and complete. |  |

26

B

## Prudential Agent Click "Save" to save the incomplete form temporarily while

filling in the form. If the relevant form is not submitted within 7 days, the system

will automatically delete the relevant form.

27

Save form

| ick                       |                                                                                                    |                                                                                                    | Application F                                                                                                    | orm                                                                                          |                                                                                             | Save                                     |
|---------------------------|----------------------------------------------------------------------------------------------------|----------------------------------------------------------------------------------------------------|----------------------------------------------------------------------------------------------------|----------------------------------------------------------------------------------------------|---------------------------------------------------------------------------------------------|------------------------------------------|
| 中銀行<br>中銀行<br>BOC-<br>MAN |                                                                                                    | 計劃<br>EASY-C                                                                                                    | CHOICE<br>T FUND SCHEME                                                                                                    | PERS                                                                                         | 個人<br>SONAL ACCO<br>APPLIC                                                                  | 版戶成員申請表<br>UNT MEMBER<br>CATION FORM     |
|                           |                                                                                                    | <b>第1股公司</b><br>1.社                                                                                                    | To: BOCI-Prodential Trustee Umited<br>25/F, Chicorp Centre, 19 Whitfeld<br>Causeway Ray, Hong Kong                                                                                                    | Road,                                                                                        | Ē                                                                                           | FORM EC-APPRE                            |
| 28.                       | <ul> <li>(1) 請於語交本申請<br/>規則最后證一請</li> <li>(2) 請於任何期回書</li> <li>(3) 核認為分證明交<br/>人或等確合中心</li> </ul>                                                                         | 古田建筑香港<br>鹿田建設之校<br>野澤加藤・<br>外副本道総由<br>人・単市株林                                                                                     | 未久性保密時代道/運転之味證製本至3 留<br>提載本。<br>台灣之提明人能證為具得的資本。台灣之即<br>時期主要的如果主要的目标主要。                                                                                                    | 日内聯出的住宅證明,<br>明人指指該可的 <b>和</b> 面可                                                            | 8888444444                                                                                  |                                          |
| Note:                     | Please submit<br>(HKID')/Pass<br>HKID')/Pass<br>HKID')/Pass<br>HKID')/Pass<br>HKID')/Pass<br>Please initial in<br>3. The certified to<br>a incognized<br>certified true c | his applicatio<br>ort and a resid<br>tryide a certifi<br>st to any alter<br>opy of identific<br>awyec/certific<br>opy will be sut | In form together with a certified true copy<br>dential address proof issued within the last<br>ied true copy of Passport,<br>rations made on the form,<br>uation document must be certified as a tru<br>of public accountant/notary public or Mi<br>bjected to our Company's final decision | y of Hong Kong Perm<br>£3 months. If NOT he<br>we copy by a professi<br>PF intermediary. The | unerstil identity Card<br>olders of permanent<br>onal person such as<br>r acceptance of the |                                          |
| 甲部<br>Part A              | 申請人資料<br>APPLICANT                                                                                                    | DETAILS                                                                                                    | Saved as nan<br>MP_20210113_A1                                                                                                    | ne :<br>234567                                                                               |                                                                                             |                                          |
| 中調人会<br>・<br>Eng) Su      | 8 Applicant Full Na<br>1 Mr FOK                                                                                                    | me (追摸具<br>女士 Ms                                                                                                    | Ok                                                                                                    |                                                                                              |                                                                                             |                                          |
| (Eng) Giv                 | en Name: Ho Ki                                                                                                    | t                                                                                                    |                                                                                                    |                                                                                              |                                                                                             |                                          |
| 中文Chin                    | ese: 霍豪信                                                                                                    | 96                                                                                                    | 出生日期 Date of Birth:                                                                                                    | 01 0                                                                                         | 1 1900                                                                                      |                                          |
|                           | 准身份證號碼 HKID                                                                                                    |                                                                                                    | A123456(7)                                                                                                    | IE DD // Mb                                                                                  | 4 mm                                                                                        | 請證保證 重率欠性密災損<br>付證之權遵數書:<br>約非共而書:原在欠件可因 |

## **Prudential Agent** After login, click "Saved List" to open the relevant form.

| TALL INDERE |              | 2.00 00 100.00 |
|-------------|--------------|----------------|
|             | BOCIPT eForm |                |
|             |              |                |
|             |              |                |
|             |              |                |
|             |              |                |
|             |              |                |
|             |              |                |

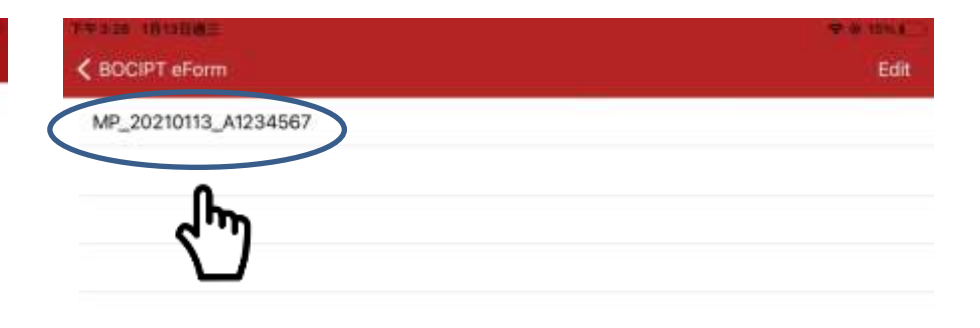

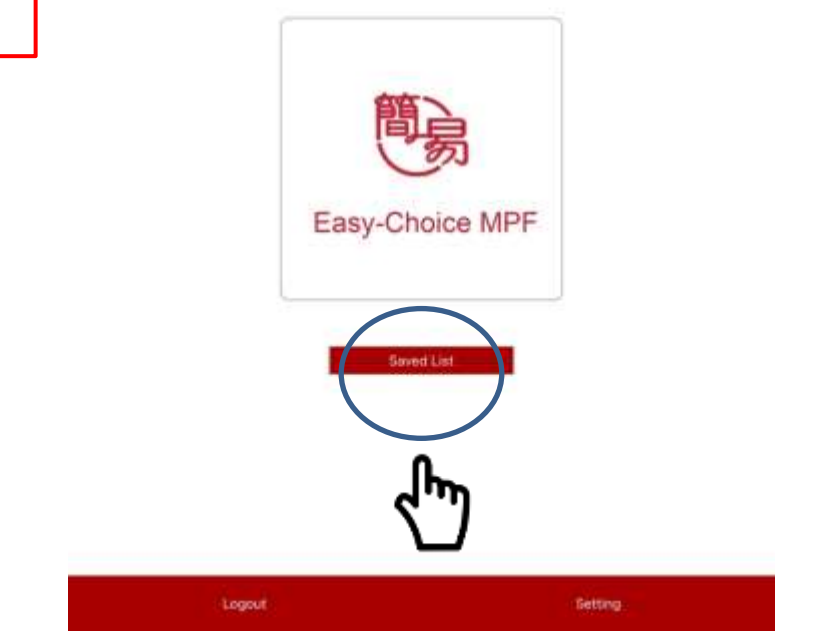

| Abbreviation | Document type                         |  |
|--------------|---------------------------------------|--|
| DV           | TVC application form                  |  |
| MP           | Personal account application form     |  |
| SE           | Self-employed person application form |  |
| PM           | Fund transfer form (PM form)          |  |
| PC           | Fund transfer form (PC form)          |  |
| РР           | Fund transfer form (PP form)          |  |
|              |                                       |  |

# **Prudential Agent** Enter the "Saved List" and press "Edit" if you need to manually delete unfinished forms. Press 🧔 to delete the form you want. 18:12 COLLET BOCIPT eForm Edit C BOCIPT aForm P\_20210113\_A1234567 MP\_20210113\_A1234567

Done

## After complete to fill out the form, roll down to the bottom of the form and press "Tap to sign" for E-signature page.

|                                                                                                    |                                                                                                    |                                                                                                    | A CONTRACTOR OF THE OWNER OF THE OWNER OWNER OF THE OWNER OWNER OWNER OWNER OWNER OWNER OWNER OWNER OWNER OWNER OWNER OWNER OWNER OWNER OWNER OWNER OWNER OWNER OWNER OWNER OWNER OWNER OWNER OWNER OWNER OWNER OWNER OWNE |                                                                                                    |                                                                                                    |                                                                                                    |                                                                                                    |
|----------------------------------------------------------------------------------------------------|----------------------------------------------------------------------------------------------------|----------------------------------------------------------------------------------------------------|----------------------------------------------------------------------------------------------------|----------------------------------------------------------------------------------------------------|----------------------------------------------------------------------------------------------------|----------------------------------------------------------------------------------------------------|----------------------------------------------------------------------------------------------------|
| 4                                                                                                    | Applic                                                                                                    | ation Form                                                                                                    | Next                                                                                                    | Back                                                                                                    | Appli                                                                                                    | ation Form                                                                                                    |                                                                                                    |
| REI N<br>VARTE D                                                                                                    | 自己改計算<br>DECLARATION AND SIGNATURE                                                                                                    |                                                                                                    | 1                                                                                                    | A IS<br>IWAT G                                                                                                    | BIRD & B<br>DECLARATION AND SCALATURE                                                                                                    |                                                                                                    |                                                                                                    |
| (1) A A BEETIGHT<br>BRANK Friend<br>Continential Friends<br>Continent for that 13<br>Manufactors Prive<br>devel Conditions<br>other multication                                                                                                    | Design Design 2 - How pairs Representation of the Report<br>Representation of the Representation of the AM<br>Annual Annual Annual Version and Annual Annual Annual<br>Version Fund Scheme - Theophysics and annual pairs to be<br>righter for SC Production Lawy Crocks Annual Representation<br>of the RCS Production Lawy Crocks Annual Representation<br>and to one of the Term In the Intervention of the Intervention<br>of the RCS Production Lawy Crocks Annual Representation<br>and the Intervention Representation and Annual Representation<br>and the Intervention Representation and Annual Representation<br>and Representation Representation and Annual Representation<br>and Representation Representation and Annual Representation<br>and Representation Representation and Representation and Representation<br>and Representation Representation and Representation and Representation<br>and Representation Representation and Representation and Representation<br>and Representation Representation and Representation Representation<br>and Representation Representation and Representation and Representation<br>and Representation Representation and Representation Representation<br>and Representation Representation and Representation Representation and Representation<br>and Representation Representation Representation Representation Representation Representation Representation<br>and Representation Representation Representation Representation Representation Representation Representation Representation<br>Representation Representation Repre | B. Watt, S. D. B. Watt, S. Watt, S. W. Watt, S. W. Watt, S. W. Watt, S. W. Watt, S. W. Watt, S. W. Watt, S. W. Watt, S. W. Watt, S. W. Watt, S. Watt, S.     | MRLATATINE 2018年 地口中<br>INTER<br>ROC Producted Sacy-Cheson<br>addivided terrels() the track<br>ed, the rules thereof and any                                                                                                    | (1) 8.4.800<br>In Black<br>Loorthe<br>Marcade<br>ether re-                                                                                                    |                                                                                                    | Marke, S. Kalon, M. & Kara, M. & Kalon, and K. & Karawa,<br>Markinson, M. Kalon, K. Karawa, M. Kalon, M. W. & Kalon,<br>M. Karawa, K. Karawa, K. Karawa, K. Karawa, K. & Karawa,<br>K. Karawa, K. Karawa, K. Karawa, K. Karawa, K. Karawa,<br>K. Karawa, K. Karawa, K. Karawa, K. Karawa, K. Karawa,<br>K. Karawa, K. Karawa, K. Karawa, K. Karawa, K. Karawa,<br>K. Karawa, K. Karawa, K. Karawa, K. Karawa, K. Karawa,<br>K. Karawa, K. Karawa, K. Karawa, K. Karawa, K. Karawa,<br>K. Karawa, K. Karawa, K. Karawa, K. Karawa, K. Karawa,<br>K. Karawa, K. Karawa, K. Karawa, K. Karawa, K. Karawa,<br>K. Karawa, K. Karawa, K. Karawa, K. Karawa, K. Karawa,<br>K. Karawa, K. Karawa, K. Karawa, K. Karawa, K. Karawa,<br>K. Karawa, K. Karawa, K. Karawa, K. Karawa, K. Karawa,<br>K. Karawa, K. Karawa, K. Karawa, K. Karawa,<br>K. Karawa, K. Karawa, K. Karawa, K. Karawa,<br>K. Karawa, K. Karawa, K. Karawa, K. Karawa,<br>K. Karawa, K. Karawa, K. Karawa,<br>K. Karawa, K. Karawa, K. Karawa,<br>K. Karawa, K. Karawa, K. Karawa,<br>K. Karawa, K. Karawa,<br>K. Karawa, K. Karawa,<br>K. Karawa, K. Karawa,<br>K. Karawa, K. Karawa,<br>K. Karawa,<br>K. Karaw | Austral<br>Austral<br>Reds there<br>is (site The                                                                                                    |
| (2) XABBINERS<br>LOOPERS But all<br>information to p                                                                                                    | Anne Bill 2 Anne Name Anne Barlan - Barland<br>The information provided in this application form is<br>provided, I shall notify BCC -Prodential Tratee Units                                                                                                    | n and accurate in all appendix on and accurate in all appendix functions for<br>disastory and accurate in all appendix functions and accurate in all<br>disastory as reasonably practicable                                                                                                    | 的II.W电台的)<br>at I there is any change in the                                                                                                    | (2) -B 3.858<br>Jointhin<br>adapted                                                                                                    | a production of the second state of the second state of the second                             | in serve a subscription (E. 1997). All the enders of establish in the estimation of<br>locar and accountie of all aspects. Therefore unsplentate (Aut 1719)<br>of as some as intercenterly prochooding.                                                                                                    | and Liny                                                                                                    |
| (ii) HOBSCHORENY (<br>Interestly Arthur<br>Ordinance (Cap                                                                                                    | (IRRED DECEMBENT) (IR. 455 B) ADDRESS OF<br>agree to comply with the obligations imposed on<br>48th and its residued regulatory.                                                                                                    | 作物県人和戸山県之後王之地立・<br>re as a personal account member under the Mavelat                                                                                                    | tory Provident Fund Schermen                                                                                                    | (D) AUBILUT<br>(Transfer<br>Ondework                                                                                                    | Biller (Annual Mattiger M) (in any R) 2.000 Billion<br>Sarthar aroun 32 Larryle will be completene regional or<br>in (Day, 401) and the model registeriors.                                                                                                    | VERSION REPORT OF THE SECOND PRESS OF THE MANAGEMENT PROVIDED AND A DESCRIPTION OF THE MANAGEMENT PROVIDED AND A DESCRIPTION OF THE PROVIDANT PROVIDED AND A DESCRIPTION OF THE PROVIDED AND A DESCRIPTION AND A DESCRIPTION OF THE PROVIDED AND A DESCRIPTION OF THE PROVIDED AND A DESCRIPTION OF THE PROVIDANT PROVIDED AND A DESCRIPTION OF THE PROVIDANT PROVIDED AND A DESCRIPTION OF THE PROVIDANT PROVIDANT PROVIDANT PROVIDANT PROVIDANT PROVIDANT PROVIDANT PROVIDANT PROVIDANT PROVIDANT PROVIDANT PROVIDANT PROVIDANT PROVIDANT PROVIDANT PROVIDANT PROVIDANT PROVIDANT PROVIDANT PROVIDANT PROVIDANT PROVIDANT PROVIDANT PROVIDANT PROVIDANT PROVIDANT PROV                                                                                                    | 100000                                                                                                    |
| (4) A AMERICANNE CONTRACTOR                                                                                                    | Incl. 8108 (1997) 48 Materials (1998) A 30 (1998)<br>take read, understood and agreed to the BOCH Pers                                                                                                    | unal Information Collection Statement in Part II                                                                                                    |                                                                                                    | HE ALASS                                                                                                    | 12/Mile HILLM PERCHANNEL MINISTER CHILD AND A MINISTER A MINISTER AND A MINISTER AND A MINISTER                              | onal information Collection Deserved in Part 8.                                                                                                    |                                                                                                    |
| (b) # A splE Sell #<br>EFFIRE CROSS<br>Inchrosolidge a<br>information for<br>(ADDP) in comp<br>Crigonisation for                                                                                                    | (E) A 20 Solidary Mm (a) Long (M (B) Long (M (S) (S)))<br>(A (S)) (A (S)) (A (                                                             | - Religing the base to the comparison of the second second | III.2 III.9 TUBLE III.2 III.2 III.9 (1) TUBLE<br>ch may further exclusing such<br>internal Account intermation<br>and regulation based on the<br>same of internation).                                                                                                    | (5) 8.4,84<br>6.4500<br>1.4500<br>0.4500<br>0.4500<br>0.4500                                                                                                    | The set of the set of the set of                              | A second design of the second design of the second design of the second design of the second biological second second sec                                                                                                    | eneman<br>e latie v<br>a Acces                                                                                                    |
| ·····································                                                                                                    | A meterial design of the set of the set of t                                                             | D. R.Molectericki, A. Wallers State and M. Markeller, and Statements<br>in the sum production relation of the regulation of the regulation<br>resconders on recomplete and periods are updated with                                                                                                    | myslex) that makes any of the<br>certification form.                                                                                                    | 161                                                                                                    |                                                                                                    |                                                                                                    |                                                                                                    |
| 1/17/09/07/9:10 M<br>The Paragraph 13-1                                                                                                    | Balacology, A. W. Brite Hall Robert March 1977 A 2019                                                                                                    | IMPF intermediary services as referred to Part A set fo                                                                                                    | urth Ballow                                                                                                    | The                                                                                                    |                                                                                                    |                                                                                                    |                                                                                                    |
| (I) ± A.B.C.B.H. 39<br>I declare that the<br>governmental as                                                                                                    | INTERPORT ALTERNATION ACCOUNT INTERPORT AND A AND A AN                                                             | Conference of the state of the state of the  | (細水) 口 出生的 all 出生 化相能定的<br>6 By The reference regulations /<br>g of hendling the teleformation                                                                                                    | 171                                                                                                    |                                                                                                    |                                                                                                    |                                                                                                    |
| IN 多人起来法别意<br>展示了人来用我说                                                                                                    | 心保護人主法事中介人从/信約辦学会人提供/信用面面<br>需要通信予任何指导所引用的原本人们的之信何提出上面                                                                                                    | ALAN WASHINGSONSON                                                                                                    | 的复数人和用意要中介人和/植物                                                                                                    | C 484                                                                                                    |                                                                                                    |                                                                                                    |                                                                                                    |
| Lacktonelecture and<br>of the toloxivate<br>for any damages<br>parts / perten to                                                                                                    | and autophthan (i) the Tourise makes no regresserable<br>on provided and / or used by the Workspac Untertends<br>is search to merveled may drive out of or in commit<br>y the fitnes pair intermediacy and / or the Samanbary (                                                                                                    | n and accepts to legal responsibility for the services, the<br>any and / or the Subschary Internetiany, and its the B<br>ne with the insuse of the information or disclasses of<br>determining.                                                                                                    | er accuracy and completeness<br>hutpe dual not be herd liable<br>if the information to any think                                                                                                    | 7                                                                                                    |                                                                                                    |                                                                                                    |                                                                                                    |
| (6) X A NUM A MAIN<br>SVING OFFICATION<br>(acknowledge a<br>recorded by Fred<br>Intervention for 1                                                                                                    | Instance of A II was in a set of the table of the ARM and a<br>set of the ARM of the ARM instance of the ARM and a<br>and agree that the ARM instance of the ARM and a<br>by outputting the TARK instance of the ARM and ARM<br>instance instance Neuroscial.                                                                                                    | this Norm A after $^{+}$ MAN References to A weat lifetime . In more that take effect on the date of this form and remain in sociation Moricog, and 00 the Trustee Fac been notified.                                                                                                    | <ul> <li>Blacker, A. WHI R BOST IN THE<br/>I have unless and until RI H is<br/>of and has recovered the RMH.</li> </ul>                                                                                                    |                                                                                                    |                                                                                                    | 100 PAG 100 11                                                                                                    |                                                                                                    |
| (10) # A RUB & NEW<br>Tagsey and along<br>the later                                                                                                    | THE A DESCRIPTION OF A DESCRIPTION OF A                                                              | 12 C Ali 18 Ali 16 B<br>on Cahali Takas effect within 14 days after the Trustee re                                                                                                    | calies the form, whichever is                                                                                                    |                                                                                                    | Clear In a Clear                                                                                                    | and shall take offset within 14 days after the Turker months<br>of their take offset within 14 days after the Turker months                                                                                                    | Sk                                                                                                    |
| 111 In 7 Weld Diamen<br>1 In 7 Weld Diament<br>1 In 7 Weld Diament<br>1 In 7 W | and it is a second of the second of the second second seco                                                             | 中国日間の、上入り目前の日本にして、日本人の日本人の日本人の日本人の日本<br>(中国)と日本の日本の日、日本の日本の日本の日本の日本の日本の日本の日本の日本の日本の日本の日本の日本の日                                                                                                    | 44 元二「茶」)<br>「」」「茶菜」」「茶菜」」「茶菜」」<br>、「茶菜菜」」「茶菜」」「茶菜」」<br>ADA AND AND AND AND AND AND AND AND AND                                                                                                    |                                                                                                    | A series of the series of the                              | Contractive and contract other methods (Contractive Contractive                                                                                                    | n ( ) Wei<br>Agene and )<br>Wei ( ) Agene and )<br>Gine ( ) Agene<br>( ) Agene ( ) Agene<br>( ) Agene<br>( ) Agene ( ) Agene<br>( ) Agene ( ) Agene<br>( ) Agene ( ) Agene<br>( ) Agene ( ) Agene<br>( ) Agene ( ) Agene<br>( ) Agene ( ) Agene<br>( ) Agene ( ) Agene<br>( ) Agene ( ) Agene<br>( ) Agene ( ) Agene<br>( ) Agene<br>( ) Agene ( ) Agene<br>( ) Agene<br>( ) Agene |
| direct mark<br>Ministration 7 mm c                                                                                                    | ra and brooks                                                                                                    | 本人#認本各9/F目10/F#A42#月早期                                                                                                    |                                                                                                    | BRIDE TO<br>Prese later                                                                                                    | Teleza<br>Teleborg du anest apriler with the application                                                                                                    | a - Appa Brok Strangerin () A bit ()<br>readem that the effortation gives a fee from a const                                                                                                    | and inter                                                                                                    |
| BRACK BRACK                                                                                                    | evening party and other even with the approximation                                                                                                    | WIRASH Analyzed Granter                                                                                                    |                                                                                                    | + W(0+)                                                                                                    | COUNCIL MALE AND ADDRESS OF THE OWNER ADDRESS OF THE OWNER ADDRESS OF TH                             | WIRANE Applicant Separate                                                                                                    |                                                                                                    |
| A certification     A certification     A certification     A certification     Classort     Classort     Classort     Classort     Classort                                                                                                    | III.9<br>copy of permanent rEED/Paupon, Phot hubble<br>RED phase provide a centrified train copy of<br>write Address proof<br>artist Address proof                                                                                                    | Tap to Sign                                                                                                    |                                                                                                    | <ul> <li>A variation of particular particular parti</li></ul> | 2 House -<br>Information of HED Property Art Information<br>Heat Property and permittion or antified theorem and the<br>Information Address proof<br>Heat Proceeding Address proof<br>Heat Proceeding Address proof<br>Heat Proceeding Address proof<br>Heat Proceeding Address proof<br>Heat Proceeding Address proof<br>Heat Proceeding Address proof<br>Heat Proof Proceeding Address proof<br>Heat Proof Proof Proceeding Address proof<br>Heat Proof Proof Proof Proceeding Address proof<br>Heat Proof Proof Proof Proof Proof Proof Proof Proof Pro-<br>Proof Proof P | Tap to Sign                                                                                                    |                                                                                                    |
| 0.00                                                                                                    | 新新聞·新行成四冊 4 (2回開)                                                                                                    |                                                                                                    | <u>44</u>                                                                                                    | 1.1.1.1.1.1.1.1.1.1.1.1.1.1.1.1.1.1.1.1.                                                                                                    | latest residential address proof showing processing                                                                                                    | WAARS Approved frame   SHI Dow (1)                                                                                                    | DOLTE MM                                                                                                    |

### Sign on the white area and press "Sign". Press "Next" to continue.

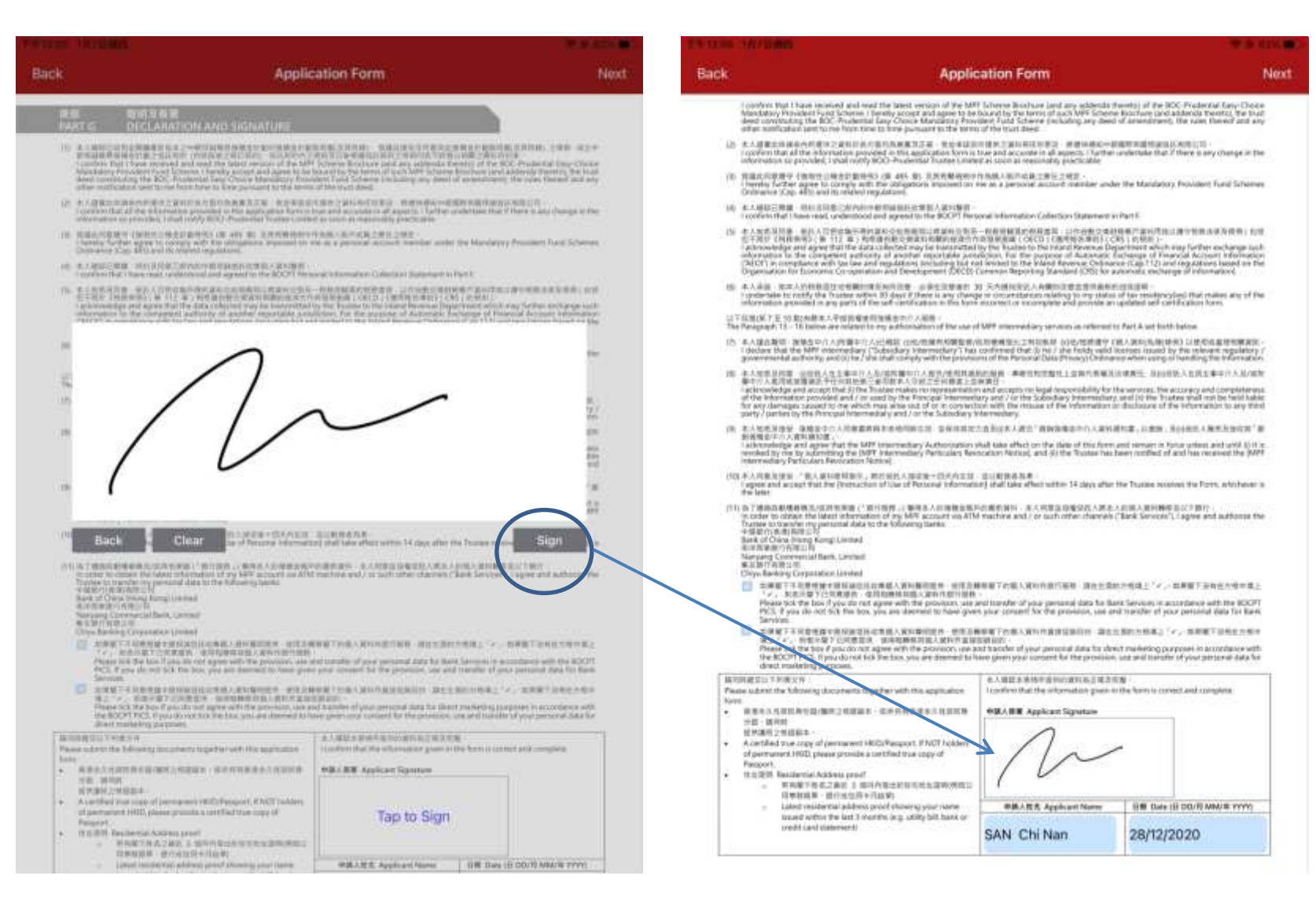

## Press "Next" to complete Fund Transfer form (apply to Personal Account and SEP Account application form only)

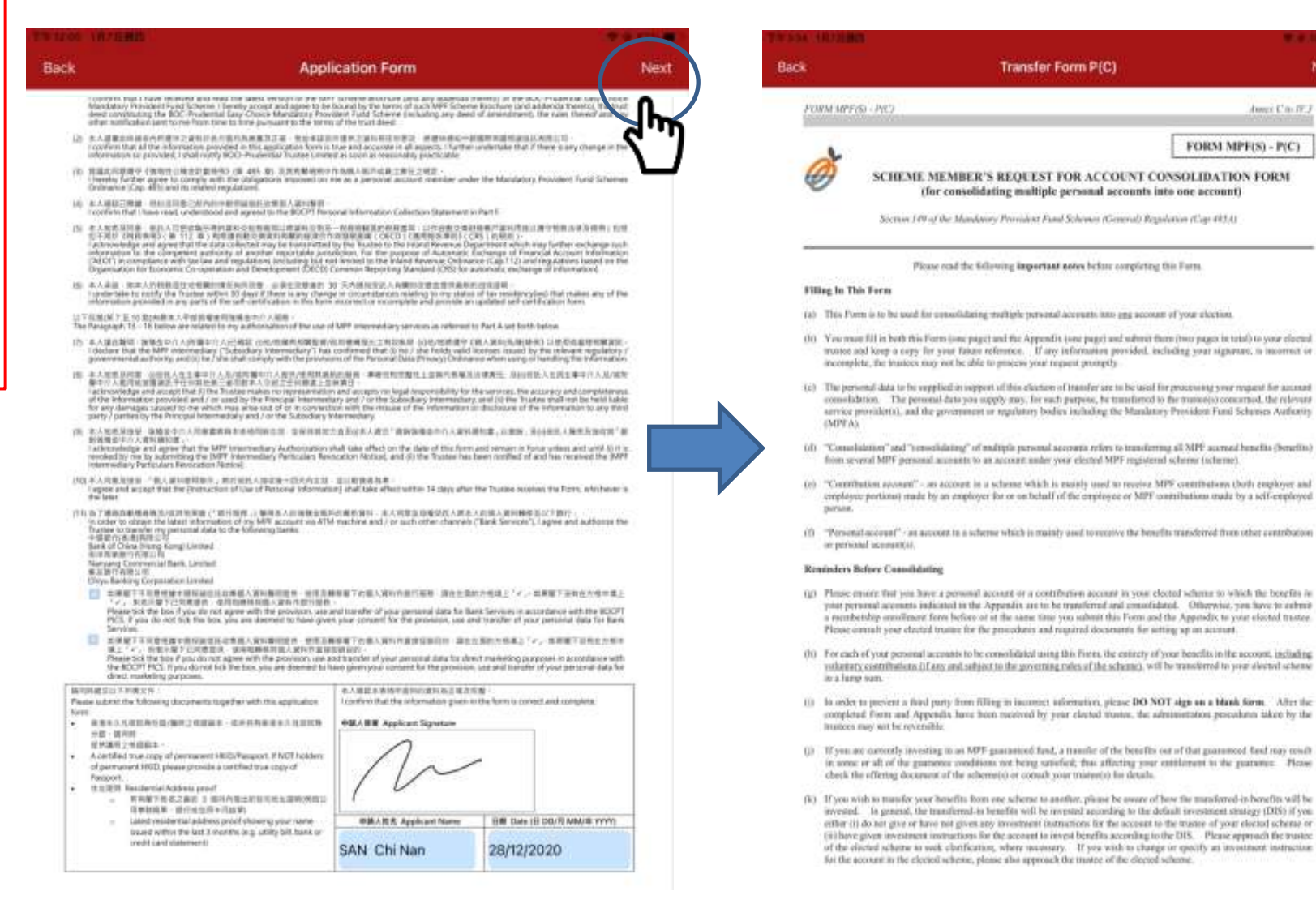

Next

denne Cine Dr. J.

FORM MPF(S) - P(C)

## Click "Next" to enter the participation agreement page

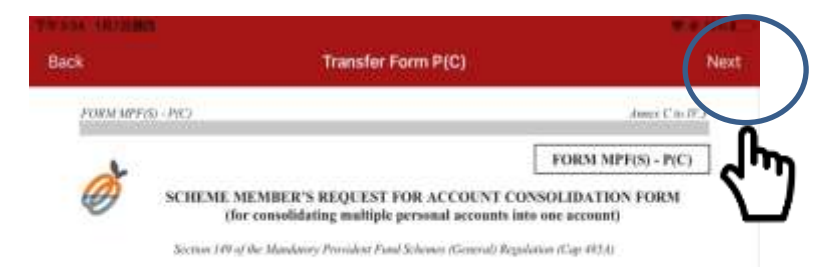

Please read the following important notes before completing this Form.

#### Filling In This Form

- (a) This Form is to be used for consolidaring studigle personal accounts into any account of your election.
- (0) You must III in both this Form (one page) and the Appendix (one page) and submit them (non page) in tabal to your elected mustor and longs a copy for your tabase reference. If any information provided, including your appendix, is incomment or incomplete, the function may not be able to process your request printingly.
- (c) The personal data to be supplied in support of this electron of transfer are to be used for processing your request for automat consolidation. The personal data you supply may, for each purpose, for transferred to the transaction constrained, the relevant survice providentia, and the persentenet or regulatory bodies including the Mandatory Provident Fund Schueise Authority (MOVA).
- (d) "Consolidation" and "consolidating" of multiple personal accounts refers to transforming all MPE account hundrin (benefits) from several MPF personal account only on account under your elected MPF registered scherine (scherne).
- (e) "Commution account" an account in a scheme which is mainly used to receive MPF contributions that employed and complexyce periods) made by an employer for or on-behalf of the employee or MPF contributions made by a self-employed general.
- (ii) "Prevental account"- an account in a scheme which is mainly used to receive the benefits transferred from other contribution or periodal account(i).

#### Reminders Before Considering

- (g) Please ensure that you have a personal account or a contribution account in your elected scheme to which the benefits in your personal accounts indicated in the Appendix are to be transferrate and ensurediated. Otherwise, you have to admite a sense takey senselitement from before or at the same take you admit this Form and the Appendix to your elected trastee. Please control by our cleared frame for the procedures and magained documents for entring an an account.
- (0) For each of your presental accounts to be consolidated using this Pirets, the entropy of your benefits in the account, including, without to the governing nodes of the scheme), will be transformed to your also that scheme in a large sum.
- (i) In order to prevent a finited party from Filling in inconnect information, please DO NOT sign on a blank form. After the complexite from and Appendix hore from meteroid by year clasted monter, the administration precodum taken by the instance may with the recentlistic.
- (i) If you are correctly investing to as MPT parameted find, a transfer of the bentTix out of that parameted field may could in some or all of the gammone conditions not being satisfied; thus affecting your entitlement to the paramet. Please check the effering document of the edternis() or cound your intervel) is a duala.
- (k) If you wish to manife your hearfits from one scheme to another, phase be source of hear fite markered-in-benefits will be invested. It is general, the transformal-in-temefits will be invested according to the default investment instruction, which is a down or the original to be tay to or have not given any investment instructions for the account to the viscous of your elected scheme or (ii) have given investment instructions for the account to the viscous of your elected scheme or (ii) have given investment instructions for the account to the viscous of the elected scheme is well confictuation, where reseasary. If you wish is change or questly an investment instruction for the account in the cleared scheme, hence, these wells are traveled with the traveled scheme of the scheme of the scheme hence.

| k     |                                                     | Participation Agreemen                                                 | it                                                     | Next |
|-------|-----------------------------------------------------|------------------------------------------------------------------------|--------------------------------------------------------|------|
|       |                                                     |                                                                        | LASY-CHOICE - SPA FOR SEP MEMBER<br>SCHEME NO. EC      | l    |
|       | PA                                                  | RTICIPATION AGREEMENT (FOR SEP                                         | MEMBERSI                                               |      |
| THIS  | PARTICIPATION AG                                    | REEMENT is made on 07/01/2021 (date)                                   |                                                        |      |
| -     | VEEN                                                |                                                                        |                                                        |      |
| (1)   | BOCI-Prodential Truste<br>Road, Causeway Bay, Hor   | e Limited whose registered office is at 120<br>g Kong (the "Trustee"); | F and 25/F, Citicop Centre, 18 Whitfield               |      |
| (2) 1 | BOCI-Prodential Asset 5<br>Sarden Road, Central, Ho | Management Limited whose registered affising Kong (the "Manager"); and | er is at 27 <sup>th</sup> Floor, Bank of Chim Tower, 1 |      |
|       |                                                     |                                                                        |                                                        |      |

#### RECITALS:

- (A) The Trantov in the studies of the BOC-Productial Easy-Choice Mandatory Provident Fund Scheme (the 'Master Trast Scheme'), which was contributed by a dead dated 27 January 2000 made by the Trastee and the Manager in annexed by them sime to may, the 'Deed').
- (II) The SEP Merder wides to join the Master Trust Scheme in order to establish a retirement benefits achame (the "Participating Scheme").
- (C) The Participating Scheme shall be governed by the Deed and this Participation Agreement.

#### PROVISIONS

- Unless otherwise stated, words and expressions used in this Participation Agreement shall have the meanings given to them in the Deed.
- With effect from the scheme commencement date as specified in the Application Form, the SEP Member hereby establishes a Participating Scheme to be governed by the terms of the Deed and this Participation Agreement.
- The SEP Member hereby covenants with the Trustee to comply with and be board by the provisions of the Dead
  and this Participation Agreement and all applicable laws and regulations.
- 4. The SEP Member warrans that the information from time to time to the provided by the SEP Member (whether in the Application Form or otherwise) in relation to contributions and as to the relevant incoree, age, benefits, low-estment Mandates, Switching Jaurencion Forms and otherwise will be correct in all respects. The Application Forms shall form part of this Participation Agreement.
- 5. Subject to the provisions of the Deed and this Participation Agreement, the SEP Member undertaken and agrees to hold the Trustee and the Manager indetutified against any and all proceedings, cosst, tharget, labilities and expresses secratorised by any and all actions, claims, damands or proceedings in consection with the Manter Trust Scheme or the Participating Scheme either:
  - (a) arising out of the breach by the SEP Member of the warranty referred to in paragraph 4: or
  - (b) as a result of any failure or omission on the part of the SEP Member to shift and punchally perform or observe any obligations pursuant in the Deut and this Participation Agrometer or otherwise so far as they relate to the SEP Member of the Participating Scheree.

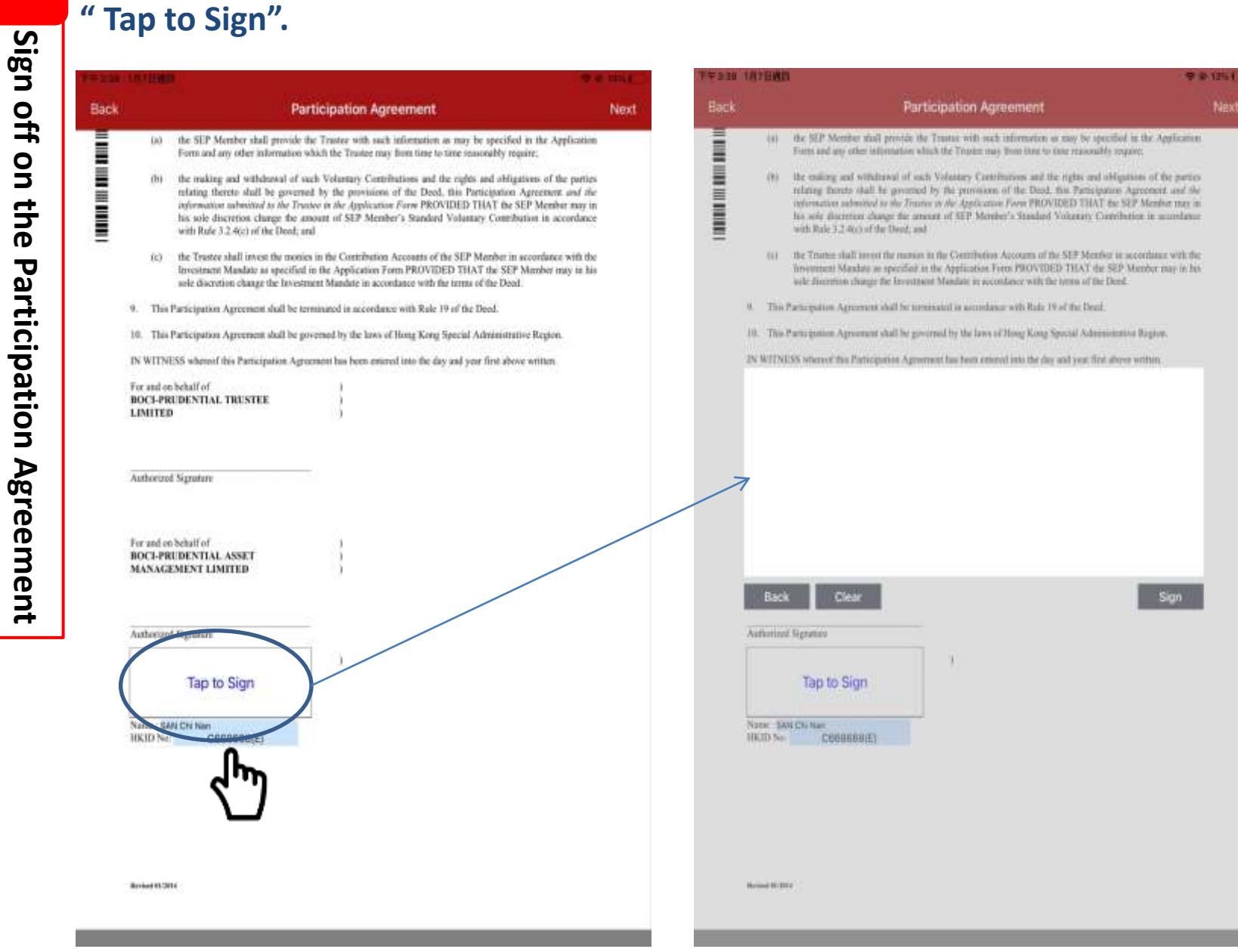

Please read the Participation Agreement and roll down to the bottom and Press

**\_** 

34

Next

## General Client: After complete and sign on each application form, press "Review" to enter the review mode.

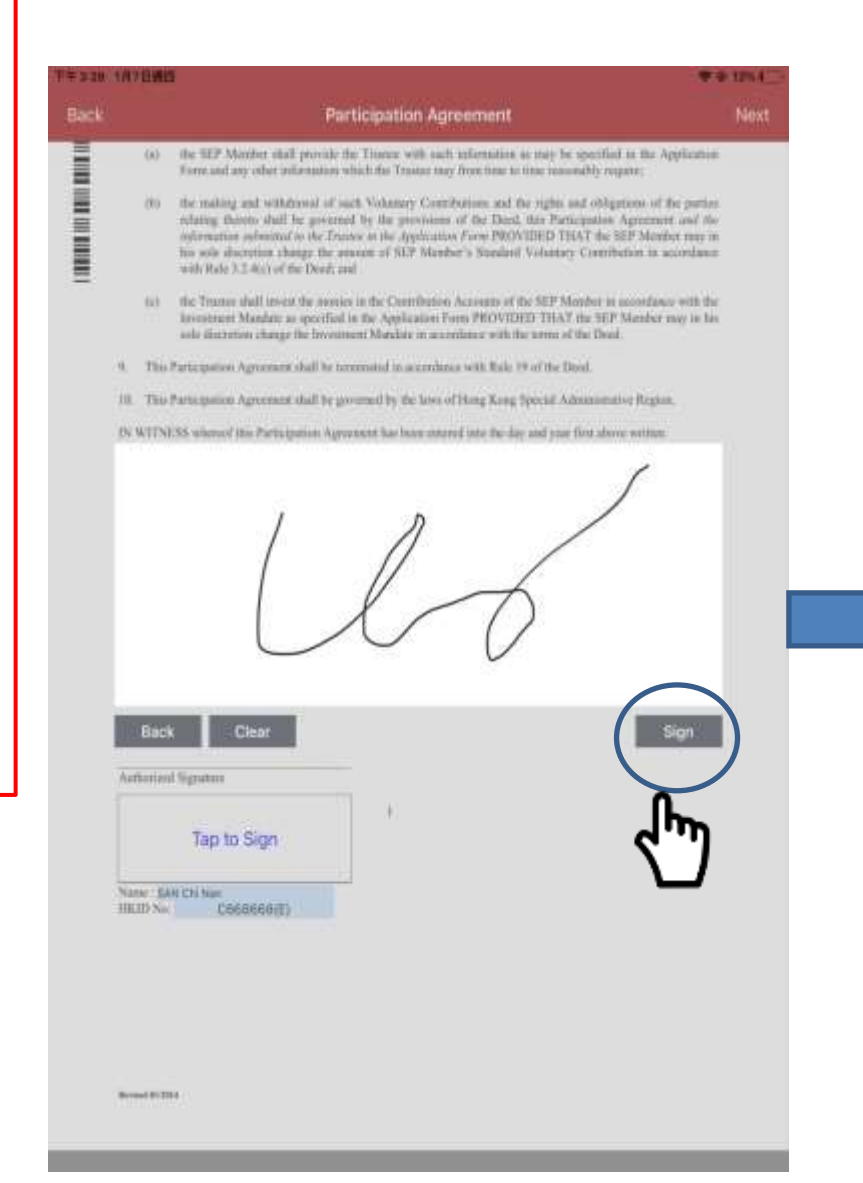

| Ba | ck Participation Agreement                                                                                                    | Rev             |
|----|----------------------------------------------------------------------------------------------------|-----------------|
|    | (a) another of the branch by the TVC Maldate of the Approximation of the second to be progen                                                                                                    | 14.4            |
|    | (iii) as a result of any bidges or amiasion as the part of the TVU biostice to doi: and pa<br>as observe only of against permanent in the Table and this Participantia Agreement of                                                                                                    | and and perform |
|    | <ol> <li>The TVV Heating substrates and speed as pay of the and registers which as payelles?</li> </ol>                                                                                                    | to been under   |
|    | <ol> <li>The Trenty dail (crist dis networks in the TVC Assessed of the FPC Monitor in and</li> </ol>                                                                                                    |                 |
|    | Excentence Minister an operated to                                                                                                    |                 |
|    |                                                                                                    |                 |
|    |                                                                                                    |                 |
| 1  | (b) the interface organize Mandain of the PVV Mandres of the Browing possion in or<br>increase of the PVV Mandres.                                                                                                    | ingen et de P   |
| 1  | 8 The Derivative Agreement and the research is a conduct with the 195 of the Deel                                                                                                    |                 |
| 1  | <ol> <li>The Participation Agronautic shall be ground by its low of iting long lipsuit Advantor<br/>in Networks.</li> </ol>                                                                                                    | Non Region.     |
| 1  | The second second  |                 |
| 1  | OMPERATOR OF A COMPANY                                                                                                    |                 |
| =  |                                                                                                    |                 |
|    | Authorized Spream                                                                                                    |                 |
|    |                                                                                                    |                 |
|    | har out on binard of a second second se |                 |
|    |                                                                                                    |                 |
|    | Productional Negligerian                                                                                                    |                 |
|    |                                                                                                    |                 |
|    | TVC MEMBER                                                                                                    |                 |
|    | 10                                                                                                    |                 |
|    | 110                                                                                                    |                 |
|    | And the line                                                                                                    |                 |
|    | rectrie CoessestEl                                                                                                    |                 |
|    |                                                                                                    |                 |
|    |                                                                                                    |                 |
|    |                                                                                                    |                 |
|    |                                                                                                    |                 |
|    |                                                                                                    |                 |
|    | -united by the                                                                                                    |                 |

## Prudential Agent : After fill in and sign on the participation agreement, click "Next"

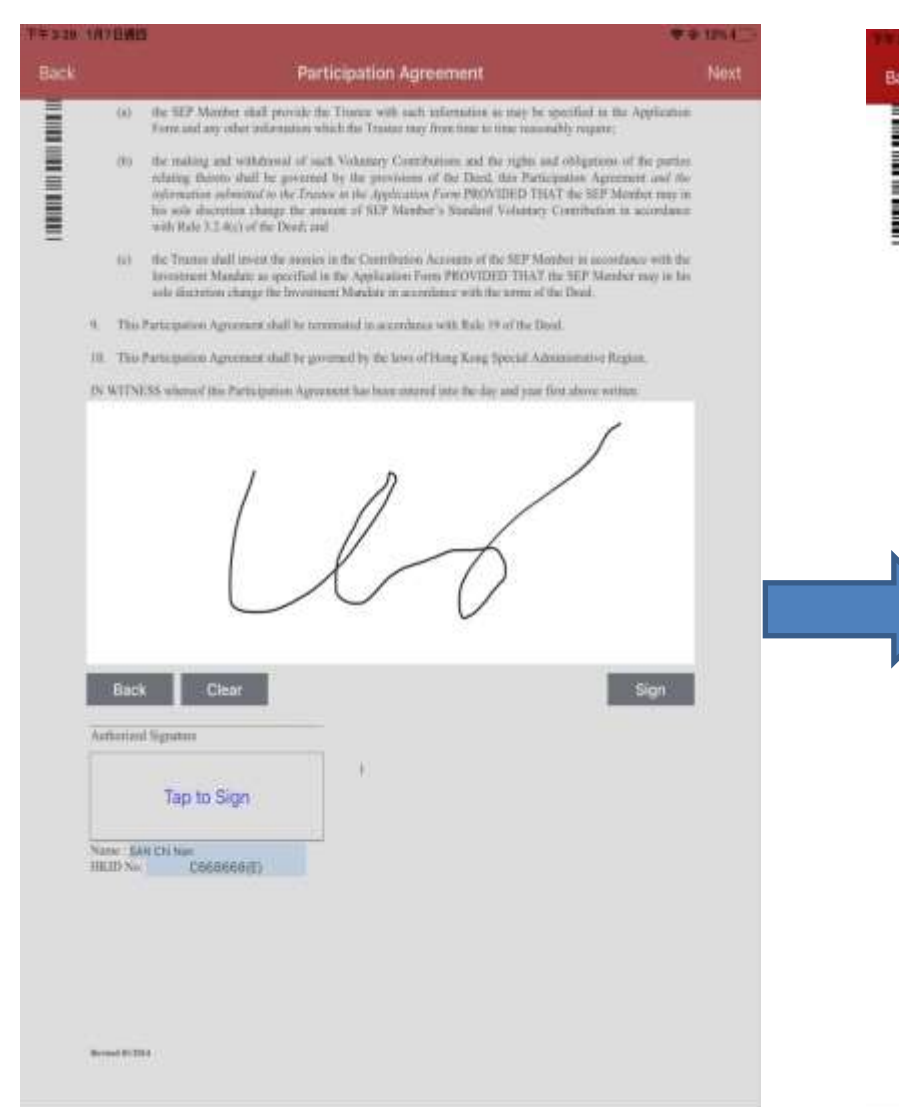

|                 | Par                                                                                                    | ticipation Agreement Next                                                                                                    |
|-----------------|----------------------------------------------------------------------------------------------------|----------------------------------------------------------------------------------------------------|
|                 | (a) the SEP Member shall provide 0<br>Form and any other information w                                                                                                    | te Trustee with such information as may be specified in the Application<br>dich the Trustee may from time to time ecosonably require;                                                                                                    |
|                 | (b) the making and withdrawal of an<br>infating thereto shall be governe<br>information submitted to the Trua-<br>his sude discritistic change the an-<br>with Rule 3.2.4(c) of the Deed, an | ch Volantary Contributions and the rights and obligations of the parties<br>d by the provisions of the Deol, this Participation Agroement and the<br>new to the Application Form PROVIDED THAT the SEP Member may in<br>ment of SEP Member's Standard Volantary Contribution in accordance<br>al |
|                 | (c) the Trastee shall invest the monio<br>Investment Mandate as specified<br>sole discretion change the Investu                                                                              | in the Contribution Accounts of the SEP Member in accordance with the<br>in the Application Form PROVIDED THAT the SEP Member may in his<br>next Mandato is accordance with the terms of the Deed.                                                                                               |
| 9               | This Participation Agreement shall be ter                                                                                                    | minated in accordance with Bale 19 of the Deed.                                                                                                    |
| 10              | This Participation Agreement shall be go                                                                                                    | serned by the laws of Hong Kong Special Administrative Region.                                                                                                    |
| D               | WITNESS whereof this Participation Agree                                                                                                    | count has been entered into the day and year first above written.                                                                                                    |
| Fr<br>BH<br>1,1 | e and on behalf of<br>OCI-PRUDENTIAL TRESTEE<br>MITED                                                                                                    |                                                                                                    |
| A               | therized Signature                                                                                                    |                                                                                                    |
| rs<br>BH<br>M   | e and on behalf of<br>SCI-PREDENTIAL ASSET<br>ANAGEMENT LIDHITED                                                                                                    |                                                                                                    |
|                 |                                                                                                    | -                                                                                                    |
| A               | sthemand Signature                                                                                                    |                                                                                                    |
| A               | UN                                                                                                    | 2                                                                                                    |
| Ar<br>No        | me: SAN Chi Nan<br>CO658668(E)                                                                                                    | )<br>)                                                                                                    |
| Ai Ni           | me: SAN Chi Nan<br>CD5565658(E)                                                                                                    | )<br>)                                                                                                    |

### (SAI form)

Back

| STREET, THE DR. STREET, ST.                                                                                                    |                                                                                                    | 2.57.0 20.0.0                                                                                                    | A DAMAGE A PRIME OF A DAMAGE                                                                                                    | in the second second seco                                                                                                    |                                                                                                    |
|----------------------------------------------------------------------------------------------------|----------------------------------------------------------------------------------------------------|----------------------------------------------------------------------------------------------------|----------------------------------------------------------------------------------------------------|----------------------------------------------------------------------------------------------------|----------------------------------------------------------------------------------------------------|
| lack                                                                                                    | MPF Sales Activity Info Sheet                                                                                                    | Save Review                                                                                                    | Back                                                                                                    | MPF Sales Activity Info Sheet                                                                                                    | Save Review                                                                                                    |
| Presidential Granest Strangton Story Tarry Lented<br>(Investige of Practice Strang Tarry Lented<br>10), Benchar Hause, 201 Westlands Russi<br>Homes Ref. Strang-Tarri                                                                                                    | 131                                                                                                    | 系統計算 石田公司<br>(高田)(安田)(東京)<br>(市市市市市市市市)(市)(市<br>(市市市市市市市)(市)(市)                                                                                                    | PART 5: Declaration by Client<br>第五部份:客户董明《除产担<br>Reset to the following reported inform<br>第個上最後以不能是全个人上自己。                                                                                                    | (Must complete all except "Opting-out of Marketing Commun<br>總接受奴胡後急和資料・否則必須全部完成)<br>rothin witch has been presided seed on septemed by the MPTE<br>N 解目下現書資料:                                                                                                    | ications and Materials")                                                                                                    |
| 14:03 19 10:03 2017 3088<br>Tex: 005.0 2017 1206                                                                                                    | PRUDENTIAL<br>英國保護<br>IPF Sales Activities Information Sheet                                                                                                    | 900-18-98<br>923   2032   2077   388<br>938   2052   2077   386                                                                                                    | III V II We have been inducted about the<br>MPR. I We cardien that the MPR is<br>particular apositizent hard if the MPR is<br>make an analysebbanear of active<br># A / 等学ご員時本の計劃 成為並<br>人 常学之情時之間計劃<br>(法)等学人的考慮人。                                                                                                    | information and constants that the Community and the MPT Landschip the regularity of the PT (constant to young/dot of automation 1000 gene my exploration advances to need a set there are involved a protocol data and the play or well-and any play the data and the play or well-and any play the data and the play or well-and any play the data and the play of the set of the play of the set of the play of the set of the play of the set of the play of the set of the play of the set of the play of the set of the play of the set of the set of the play of the set of the play of the set of the play of the set of the set of the se                              | ed activities constructed by the Company and B<br>existion to snyr your existential declarate reacting<br>to consent to conserve to accordence on conserve to method<br>ggs, + 十人/ 音樂編創版操会中介人没有能<br>這些問題能決定中一件出題關意識的思想受<br>zd. performance of constructed functs and to                 |
| This MPF Sails Activities Information Street (The<br>(The Company) in Their conduct of regulated as<br>to a client ion defend boxes A copy of the sign<br>수행해요소요요요요요요                                                                                                    | 強積全銷售活動資料表<br>formation Street's in applicable to Subsidiary Intermediary/Inte (The MPT) of<br>styles that an instant in SUC-Fusiential Eng-Craice Mandatory Pressine M<br>al Information Share I and a stream instances (Farmaly will be provided in<br>RecVelope Jenkine Hatta OT (Let Aca 2011) of Replicit<br>Reference Stream in the Stream in the Stream in the Stream<br>Information Stream in the Stream in the Stream in the Stream<br>Information Stream in the Stream in the Stream in the Stream<br>Information Stream in the Stream in the Stream in the Stream<br>Information Stream in the Stream in the Stream in the Stream in the Stream<br>Information Stream in the Stream in the Stream in the Stream in the Stream<br>Information Stream in the Stream in the Stream in the Stream in the Stream<br>Information Stream in the Stream in the S                                                                                          | flached to Padentas Hong Kong Limited<br>und Scheme (The Scheme ) with regards<br>to Get for record stoping.<br>ウムン ) 対象の構成者の構成者を確定する<br>行文単体保護。                                                                                                    | Substate using given, the solary jurying<br>comparison, U Was down understanded<br>本人, 雪荷電道路接近中的人员来<br>老師電話的, 在这些新聞意见。<br>IBU/ We brane basis informed by the<br>non-monetary breachers may be used<br>to increation, which due not coppose<br>an exercises, which due not coppose<br>an exercises, which due not coppose<br>an exercises, which due not coppose<br>an exercises, which due not coppose<br>an exercises, which due not coppose<br>an exercises, which due not coppose<br>an exercises, which due not coppose<br>an exercise of the exercise of the exercise<br>and the exercise of the exercise<br>and the exercise of the exercise of the exercise<br>and the exercise of the exercise of the exercise<br>and the exercise of the exercise of the exercise<br>and the exercise of the exercise of the exercise<br>and the exercise of the exercise of the exercise<br>and the exercise of the exercise of the exercise<br>of the exercise of the exercise of the exercise<br>and the exercise of the exercise of the exercise<br>and the exercise of the exercise of the exercise<br>of the exercise of the exercise of the exercise<br>of the exercise of the exercise of the exercise of the exercise<br>of the exercise of the exercise of the exercise of the exercise<br>of the exercise of the exercise of the exercise<br>of the exercise of the exercise of the exercise of the exercise<br>of the exercise of the exercise of the exercise of the exercise<br>of the exercise of the exercise of the exercise of the exercise of the exercise<br>of the exercise of the exercise of | inferred start in Life MPF such Falling Nodel by the Wandoory Frommer<br>(目前) of an effortance a num inclusion in which is followed in falling optimations:<br>(目前) (日本) (日本) (日本) (日本) (日本) (日本) (日本) (日本                                                                                                    | Auto Schemes Autoury The 1489人か Auto<br>SUEEEE 、 強強変中介 人口會情解主人 王<br>空気不見若愛的介書加強<br>さい orbit in instantions and any entotes, of<br>the use future cost been offered any relative, of<br>next in autolicion to the costenion's choice, of<br>力量全質律和者的不同。本人」否要確認強<br>人口就会合理論:              |
| PART 1: Information of Client ("Clie                                                                                                    | nt')第一部份:客戶資料                                                                                                    |                                                                                                    |                                                                                                    |                                                                                                    | Contractorian                                                                                                    |
| Didwikal dieth's name/Employer's name Grig<br>個人掌戶性名/會主名稱(日孫同於會主中國                                                                                                    | oppikuzbie to englosen oppikuzłana<br>I                                                                                                    |                                                                                                    | EPA 22 We have reported, in impact in<br>BCC-Practerial MPF Conservation F<br>policies, type and level in role, solver<br>enabled anderstand the information.                                                                                                    | One industry, its WPF scheme because of the Scheme, including See, on-going<br>and, U We confirm that the key features of the Scheme, including See, and char<br>larms one cardinane, is well to the feas and charges, fease been episitient to mak<br>autoaread in the Scheme's NPF Scheme Biochare prior to making any declarat with<br>autoaread in the Scheme's NPF.                                                                                                    | Cost Musimulon, and Destroyee Example It<br>get, and its constituent Funds, their investment<br>at and Union have been advised to read conduct the<br>respect to participation and/ or contribution.                                                                                    |
| HEID Cost No./ Pasaport No./ Bastress Prepitoti<br>著述各行國營業/ 國務管理/ 務定登記證業構                                                                                                    | on Nu, (Chty opplicable to impleyer application)<br>(月後期時後至後期)                                                                                                    |                                                                                                    | A/ 各市已成計画開ま計劃的<br>線解標本計劃の指導体計算の<br>出任得有關參與計劃的/成例表的<br>出任得有關參與計劃的/成例表的<br>目<br>1990/00 6540 基层指型<br>二1990/00 6540 基层指型<br>二1990/00                                                                                                    | 11.1 (1997年)、「日本市市市市市市市市市市市市市市市市市市市市市市市市市市市市市市市市市市市市                                                                                                    | 6.解説明子。本人/ 音等編編協議論会中介人<br>・愛利及治費等編件(住法市本人/吉等在<br>年人/吉祥市己友訓以下文件(部有)/<br>年和料点副作台教之筆得                                                                                                    |
| PART 2 Indicate Reason(s) for Choo<br>第二部份: 國際本計劃的原因 (必要                                                                                                    | ning the Scheme (Must choose at least one reason)<br>標準政長少一項)                                                                                                    |                                                                                                    | Others as specified 其他與子:<br>「」」: We have been informed Hart. # so<br>investment association or # the inve                                                                                                    | n/ we are making contributions ar transferring accused benefits to the Scherine, and<br>struent instruction is deemed invalid, the relevant contributions or transfer-in term                                                                                                    | or the event that D we have not made any vo<br>fits will be invested in Groadance with Cela                                                                                                    |
| □Brand Home 品牌<br>□ Photoseana Experience 事業経動                                                                                                    | G Fund Christ 基金標準 G Constitution 中口豊余<br>O Integrated Service 新会事件 口 Other Scheme Festures 大松社                                                                                                    | - #111 R                                                                                                    | Transforment Statisty)<br>本人/ 否等ご通知如本人/ 否等法<br>會想護職及投資前希仲法投資<br>(1) We have here matching to the M                                                                                                    | 有中出任阿希波的投資客亞或消中出的經續點亞被進為無效的試一本人/ 香胃<br>PT and understand that, should there be used to reduce of second benefits. There will                                                                                                    | 在本計劃的有關供給或涉及轉移素質構造<br>Se a tate for the transfer and                                                                                                    |
| PART 3: Client with Special Needs ()<br>第三部句:希望外别观察的客户(3                                                                                                    | 4ot applicable to employer application)<br>「通用計量主申請)                                                                                                    | -                                                                                                    | unitiese will be a time top during w<br>and the adsorption by units in the<br>本人/ 雪幸巴羅希德多中介人解                                                                                                    | tub the normine in lesselfs will not be number, i.e. the inner by between the return<br>anotherst funds under the Scheme adding the interruption proceeds, this equiva-<br>#10月10日第二次10日第二章第二次10日年,其前10日前代第二人,它们也有能力的第三章第二                                                                                                    | nytron of the occused benefits to be honsiter<br>of metrics to not sci-conflor risk<br>査不會作业任何投資,即進在第回興要勝                                                                                                    |
| ideal factors of Cleant with Special Heads Heads<br>With THE PROVIDENT IF ~ 0.5 HEADS HEADS<br>これ by corr doctation involvement primary level<br>このできたいためではないないではないないでは<br>やえる形式を使用すると、中国のないためでは<br>ないためでした。<br>このではないためでは、<br>ためていためでは、<br>ためでは、<br>たのでは、<br>たのでは、<br>たので | stover all Superlinear<br>かし<br>at your stability to make leng declarate go key declarate for this just<br>and chaosing a purphulais constituted frack (a) conting a transfer that usual<br>are easy well-show at a conseq benefits, from the MF System or of a maning<br>Area (1) Tan Sarbara (* 1 area (* 2 area)<br>Area (* 1) Tan Sarbara (* 1 area)<br>Area (* 1) Tan Sarbara (* 1 area)<br>Area (* 1) Tan Sarbara (* 1 area)<br>(* 4) Tan Sarbara (* 1 area)<br>(* 4) Tan Sarbara (* | 다 You & 디 No 종*<br>다 You & 디 No 종*<br>nacheo<br>Neemah<br>INF - 해오<br>INF - 해오<br>INF - 해오<br>INF - 해오<br>INF - 해오<br>INF - 해요<br>INF - 해요<br>INF - 해요                                                                                                    | Construct Reserve and Construction State State     Construct Reserve and Construction State     Construction State State     Construction     Construction     Construct                                                                                                    | 2.2 또 2.2 이상 2.2 이상 1.2 이상 1.2 이용 분가 주 2.0 이 가 가 가 가 가 가 가 가 가 가 가 가 가 가 가 가 가 가                                                                                                    | d advance (is, the other the home advart (i) (news)<br>proved (taxiom (in the opping) advances for data<br>into (i) the sub-advances for data<br>(in the sub-advances of the opping) advances for<br>gates in the opping of the sub-advances<br>(i) (i) (i) (i) (i) (i) (i) (i) (i) (i) |
| Part 4: Personal Information Collect                                                                                                    | ion Statement ("PICS") 筆四夢役: 收集個人質料聲明                                                                                                    |                                                                                                    | 当开办的古如果在遗解未采料表的<br>17 We understand that failure is pion                                                                                                    | )一當月後才完成讀瓷轉除申請表指、本人/ 苦等可能需要將次遺寫本資料表<br>le rary spp&culum influencelon may result in the Company's or BOCI-Production                                                                                                    | Tradee Limited's including to possess my/ p                                                                                                    |
| Productional Hong Kang Linetiand performant to an Ca<br>We cannot proceed in information from you that<br>address or contraction requesters. We many<br>of Dark gender, nationality, family remotence<br>performant theory takes halos, thereas and<br>information gender, works, francisco<br>mether performant of the second second<br>mether takes and the second second second<br>mether takes and the second second second<br>mether takes and the second second<br>second second second second second<br>second second second second second<br>second second second second second<br>second second second second second<br>second second second second second<br>second second second second second second<br>second second second second second second second<br>second second second second second second second<br>second second second second second second second<br>second second second second second second second<br>second second second second second second second second<br>second second second second second second second second<br>second second second second second second second second<br>second second second second second second second second<br>second second second second second second second second<br>second second second second second second second second second<br>second second second second second second second second second second second second second second second second second second second second second second second second second second second second second second second second second se                                                                                                    | expany "or "w" or "w" in this first L FCG late the pricesy ordgeted<br>on encoursy or heging to use the effort provide growth the protect or servi-<br>dent person information reacting, the ord held to first in the intermetation or<br>embiditions, laterity, code cargo and firsts, there distances with the instance<br>information of the intermetation of the intermetation of the<br>information of the intermetation of the intermetation of the<br>information of the intermetation of the intermetation of the<br>information of the intermetation of the information of the<br>information of the information of the information of the<br>information of the information of the information of the<br>information of the information of the information of the<br>information of the information of the information of the information<br>information of the information of the information of the information of the<br>information of the information of the information of the information of the<br>information of the information of the information of the information of the<br>information of the information of the information of the information of the<br>information of the information of the infor                                                                             | en of your personal information serials;<br>in you have expected or to compay with<br>redict detail, control details information,<br>and the second details information,<br>and framework on service and for<br>en insurance memories, capets, code<br>(Loads a public version)<br>二字解子 医原始的 电子 化合金 化合金 化合金<br>合金 化合金 化合金 化合金 化合金 化合金<br>化合金 化合金 化合金 化合金 化合金 化合金<br>化合金 化合金 化合金 化合金 化合金 化合金<br>化合金 化合金 化合金 化合金 化合金 化合金<br>化合金 化合金 化合金 化合金 化合金 化合金 | egonomics, struct, may multiprovided, in prof. Soc.<br>Internetistics in elevedie fullo genovaties, i<br>provided by precision in this bibliochicitum of<br>a full and profile that also be observed in the<br>full and the structure of the structure of the<br>full and the structure of the structure of the<br>full and the structure of the structure of the<br>full and structure of the structure of the struc-<br>ture in the structure of the structure of the struc-<br>ture of the structure of the structure of the struc-<br>ture of the structure of the structure of the struc-<br>ture of the structure of the structure of the structure<br>of the structure of the structure of the structure<br>of the structure of the structure of the structure<br>of the structure of the structure of the structure<br>of the structure of the structure of the structure<br>of the structure of the structure of the structure<br>of the structure of the structure of the structure<br>of the structure of the structure of the structure<br>of the structure of the structure of the structure of the<br>structure of the structure of the structure of the structure of the<br>structure of the structure of the structure of the structure of the<br>structure of the structure of the structure of the structure of the structure of the<br>structure of the structure of the structure                            | capacitation terms selected. J. We constrained that the presenting the direct man<br>We have need to constrained the A Personal Intervention Contention Batteries<br>evel. set intervention information to be provided. If one, but constrained config-<br>ments and the provided intervention of the provided of the set of the set<br>(Rex Ref. 4 - A / Ref example action and action). We set A (A Refs)<br>(Rex Ref. 4 - A / Ref example action action and action).<br>Rex Ref. 4 - A (Ref example action action action action action action<br>and action action action action action action action action action<br>and action action action action action action action action action<br>as a significant action action action action action action action<br>as a signing below, you again to the presented one of your presented due by<br>if man action action action action action action action action action by<br>if man action action action action action action action action action action action<br>action action action action action action action action action action action action<br>is a signing below, you again to the presented one of your presented due by<br>if man action action a | · opproximit may be angularised if say Auth<br>(ITEC), If we do about the distances<br>the 5 We obtained by that the Company on<br>意思意义的,我们就能帮助你的。我们就能帮助你。<br>意思意的你们没有主要和意识起来人,若常的"<br>情况"。<br>The Company for iterat marketing perpose<br>都分提供及此用解下的情人最和用作直示                           |
| Schemetz do to administer and process insura<br>benefits, claims and transfers under the Sch                                                                                                    | we policies, insurance chains and medical security and undersetting rheck, it<br>error, (3) to process payment instructions, (6) to write your eligibility for the<br>same and provide uses addition reasons the security of the security of the                                                                                                    | e Scherne, and the contributions, acrosed<br>a Scherne, interaction, ferencial or wealthy<br>areas of a community and an areas                                                                                                    | Clears spatiae                                                                                                    | fullione <sup>a</sup><br>全书 <sup>4</sup>                                                                                                    | Dete<br>B #                                                                                                    |
| comply with any requisitory or other legal required and write coarse and detect and                                                                                                    | armosts or other internal business, marketiness are benefit possible and an or<br>present final earlieffer or not uncling to the Schemet, & the curvy out thefus                                                                                                    | any third parties in section 2 belows: the to a sing agencies including credit reference                                                                                                    | For and undefault of #                                                                                                    |                                                                                                    | (Name of employed)<br>( 00 - 0.5 (6))                                                                                                    |

# In instation to diverging we preserve out by the automated signaling ties of the engineer 加加量主 (資源工作編集工作編集) # Only opplication to enging en 編集計算量主

15.8\*

38

(健主右柄)

## Review the information fill out on each application form.

| Back                                                                                                    | Applic                                                                                                    | ation                                                                                                    | Form - Re                                                                                                    | view                                                                                                    | Ne:                                                                                                    |
|----------------------------------------------------------------------------------------------------|----------------------------------------------------------------------------------------------------|----------------------------------------------------------------------------------------------------|----------------------------------------------------------------------------------------------------|----------------------------------------------------------------------------------------------------|----------------------------------------------------------------------------------------------------|
| 中都南西美南市城市<br>BOG-Prodential Tr                                                                                                    | 「純倉雅公司<br>uniter Limited                                                                                                    | -JANKE                                                                                                    | A BRIGHT ALL TH<br>PPLICATION FOR<br>DUCTINES VOLUNT<br>ICTION ("TYC") MD                                                                                                    | a<br>Mila 2:                                                                                                    |                                                                                                    |
| 1                                                                                                    | 48                                                                                                    | States of the second second se | al Thurse Lindad<br>witre, 16 Whitlaid Road,<br>Heng Kong                                                                                                    |                                                                                                    | ORM EC-APTY                                                                                                    |
| BOG-PRUDENTIAL E                                                                                                    | * # 0 m II 1<br>ASY-CHOICE MAN                                                                                                    | B B S C B<br>DATORY PROVE                                                                                                    | INT FUND SCHEME                                                                                                    | and to the second                                                                                                    |                                                                                                    |
| 3. Bit Hole → H Hale & A + d → B<br>≪ H + A, h → A → H → B → B → H → H → H → H → H → H → H                                                                                                    | • Property Limits many<br>bars of the Article Article<br>art Field Article Article<br>art Field Article Article<br>Article Article Article<br>Article Article<br>Article Article Article<br>Article Article<br>Arti | In any distribution of the second second sec | mania ang ito tang.<br>Ri cata ang catalaka sa kata ang katalaka sa kata ang kata ang                                                                                                    | The second second seco | с. В САВАРС<br>на воставание<br>на воставание<br>на ставание<br>на ставан |
| <ol> <li>・ ●・・・・・・・・・・・・・・・・・・・・・・・・・・・・・・・・・・・</li></ol>                                                                                                    | A E IN MA & A TA<br>Port of an added<br>(MA)<br>PAR                                                                                                    | TA PERSONA                                                                                                    | A DETAILS OF SCHEM                                                                                                    | A Post and PAR<br>my change is closed<br>E MEMBER                                                                                                    | An annanati taciliar<br>atlanese relialing to                                                                                                    |
| And the Association                                                                                                    | SAN                                                                                                    | -                                                                                                    | Chi Nan                                                                                                    |                                                                                                    |                                                                                                    |
|                                                                                                    | 中智能                                                                                                    |                                                                                                    |                                                                                                    |                                                                                                    |                                                                                                    |
| About Openg Tao                                                                                                    | 04                                                                                                    | 02                                                                                                    | 2020                                                                                                    |                                                                                                    |                                                                                                    |
| 4-m<br>Text                                                                                                    |                                                                                                    |                                                                                                    |                                                                                                    |                                                                                                    |                                                                                                    |
| daa o ben                                                                                                    | 01<br>= 01<br>= 00<br>= 100 + 000 + 000<br>= 000 + 000 + 000<br>= 000 + 000 + 000 + 000<br>= 000 + 000 + 000 + 000<br>= 000 + 000 + 000 + 000 + 000<br>= 000 + 000 + 000 + 000 + 000 + 000<br>= 000 + 000 + 000 + 000 + 000 + 000 + 000<br>= 000 + 000 + 0000 + 0000 + 00000 + 0000 + 0000 + 0000 + 00000 + 00000 + 0000 + 0000 + 0000 +                                                                                                    | 01<br>                                                                                                    | 19253<br>x yyst<br>- detail of a life of a detail<br>a set of a detail of a detail<br>a detail of a detail of a detail<br>a detail of a detail of a detail of a detail<br>a detail of a detail of a detail of a detail<br>a detail of a detail of a detail of a detail of a detail<br>a detail of a detail of a detail of a detail of a detail<br>a detail of a detail of a detail of a detail of a detail<br>a detail of a detail of a detail of a detail of a detail of a detail<br>a detail of a detail of a de                                                                                                    |                                                                                                    | A. S. O. H. H. S. H. H.<br>A. S. M. H. H. H. H. H.<br>H. Harp, and A. Samton and<br>mattern data pater of the<br>sectors data pater of the<br>sectors data pater of                                                                          |
| CLARKA, HEA, FEIN<br>BOR<br>HED No.<br>CT 1979, No.<br>Thomas No.                                                                                                    | C668668(E                                                                                                    |                                                                                                    | COLORADO AND AND AND AND AND AND AND AND AND AND                                                                                                    | n ann a <b>stait stai</b> t Phone<br>g a' Thompson 1<br>an Thompson 1                                                                                                    |                                                                                                    |
| A & of the<br>United Stationarty                                                                                                    | 12 4 to                                                                                                    | No.                                                                                                    |                                                                                                    |                                                                                                    |                                                                                                    |
| N IN COLUMN AND A STREET                                                                                                    | Hong Kon<br>China                                                                                                    | J. SAR                                                                                                    |                                                                                                    | th Land Margh                                                                                                    |                                                                                                    |
| In the Balance of the Balance of the | I TURNEL AND                                                                                                    | A DOM - A DEAD<br>DOWN<br>DOWN<br>22<br>                                                                                                    | and VERSIEN Endowed In Con-<br>cellent of China Stored<br>and China Stored<br>and China Stored<br>and China Stored<br>and China Stored<br>China Stored<br>Ch | n o Di andigi ta A<br>Mangari na tao a<br>Casa<br>Mathemati na tao a<br>Babi                                                                                                    | erend over 2004                                                                                                    |
|                                                                                                    | a Parkon H                                                                                                    | Pane is man                                                                                                    | CETENZA Nete 2 Barbing                                                                                                    | Calling-                                                                                                    |                                                                                                    |

| Back                                                                                                    | Annel                                                                                                    | innt                                               | ion                            | Form                                                                                                    | - D.                                                                                                    | wiew                                                                                                    |                                                                                                    | Most                                      |
|----------------------------------------------------------------------------------------------------|----------------------------------------------------------------------------------------------------|----------------------------------------------------|--------------------------------|----------------------------------------------------------------------------------------------------|----------------------------------------------------------------------------------------------------|----------------------------------------------------------------------------------------------------|----------------------------------------------------------------------------------------------------|-------------------------------------------|
| заск                                                                                                    | Аррі                                                                                                    | icat                                               | ion                            | Form                                                                                                    | n - Ha                                                                                                    | eview                                                                                                    | ka l                                                                                                    | next                                      |
| 1                                                                                                    | Citital                                                                                                    |                                                    |                                |                                                                                                    |                                                                                                    |                                                                                                    |                                                                                                    | - 18                                      |
|                                                                                                    |                                                                                                    | _                                                  | _                              |                                                                                                    |                                                                                                    |                                                                                                    |                                                                                                    |                                           |
|                                                                                                    |                                                                                                    |                                                    |                                |                                                                                                    |                                                                                                    |                                                                                                    |                                                                                                    |                                           |
| Section and section of the section of the section o                                                                                                    |                                                                                                    |                                                    | 10.000                         |                                                                                                    |                                                                                                    | A-10.0000                                                                                                    |                                                                                                    |                                           |
| Barry Control Mensions Provided                                                                                                    | Tradition of Fairbart                                                                                                    | a Plan                                             | A man                          | LESSON                                                                                                    | Contra de Latera                                                                                                    | - HOLE -                                                                                                    | and a second of                                                                                                    |                                           |
|                                                                                                    |                                                                                                    | 10                                                 | heres                          | Bark of D                                                                                                    | tra Torer                                                                                                    |                                                                                                    |                                                                                                    |                                           |
| Same Property Address                                                                                                    | -10.0.4                                                                                                    |                                                    | L                              | alors of Street                                                                                                    |                                                                                                    |                                                                                                    |                                                                                                    |                                           |
| P.O. flow self-set the accepted                                                                                                    | AX Dore                                                                                                    |                                                    | Stanger 1                      | Ata w. S                                                                                                    | anter a                                                                                                    | in Summers                                                                                                    | Trura.                                                                                                    | /Lar                                      |
|                                                                                                    |                                                                                                    |                                                    |                                | The st                                                                                                    |                                                                                                    |                                                                                                    |                                                                                                    |                                           |
|                                                                                                    | a faiferr                                                                                                    | # Star                                             | A Ben                          | 101414                                                                                                    | Sarry of Bolton                                                                                                    | and the second second s | a shi na na shi                                                                                                    |                                           |
| Composition Address                                                                                                    | 1000.00                                                                                                    | -                                                  | 'servi                         | ie-crisie                                                                                                    |                                                                                                    |                                                                                                    |                                                                                                    |                                           |
| Plaser role at train will be<br>part in the correspondence                                                                                                    | AA DOOL                                                                                                    |                                                    | 1                              |                                                                                                    |                                                                                                    | a Assess                                                                                                    | -                                                                                                    | -                                         |
|                                                                                                    |                                                                                                    |                                                    |                                | 122                                                                                                    | 2.00                                                                                                    | and an other states of the                                                                                                    | ad out these                                                                                                    | - Sec.                                    |
|                                                                                                    |                                                                                                    |                                                    |                                |                                                                                                    | 41-14 Back                                                                                                    | Press prove                                                                                                    | t of least provide                                                                                                    | Credition prime of                        |
| Local Materia States                                                                                                    |                                                                                                    | -CERN                                              | Prove inte                     |                                                                                                    |                                                                                                    | 3-1                                                                                                    | a for a data of                                                                                                    |                                           |
| (882) ******                                                                                                    |                                                                                                    | (85T)                                              |                                |                                                                                                    | AL                                                                                                    | 10.0                                                                                                    | ALC: UNK                                                                                                    |                                           |
| anes Insidem<br>as foldborg Com                                                                                                    |                                                                                                    |                                                    |                                |                                                                                                    |                                                                                                    |                                                                                                    |                                                                                                    |                                           |
| Annual Meller Meller Meller     Orange Annual Meller     Annual Meller     Annual Meller     Annual Meller     Annual Meller     Annual Meller     Annual Meller     Annual Meller     Annual Meller     Annual Meller     Annual Meller     Annual Meller                                                                                                    | i Matt in yna'<br>8 Trod<br>42 - Ninny<br>Ywe hansy                                                                            | n Koyi Uni                                         | 0000 80                        | n of the second second se | al terr pilat in<br>Annatis<br>In phase spo                                                                                                    | ale institue i<br>e faalke<br>Ale                                                                                                    |                                                                                                    |                                           |
| 0 8 6 C P Potentinet                                                                                                    |                                                                                                    |                                                    | 81                             | e Diere into                                                                                                    | 1. (10.000 apr                                                                                                    | au                                                                                                    |                                                                                                    |                                           |
| 1711 3 per lasor<br>0 (0.04) d'ata 3 har<br>0 (0.04) d'ata 3 har<br>0 (0 | ang Sacolas<br>Constitution<br>card<br>HouldyProprio<br>HouldyProprio<br>Prans<br>Prans<br>Ref: 21 & M<br>mart Accessor<br>Set | ingenering<br>andreased<br>andreased<br>filerengen | - 7400 - 160<br>- 161<br>- 161 | coccoutetoo                                                                                                    | 617) 448.461<br>071) 4.47.03<br>075) 9 0.010<br>075) 9 0.014<br>075) 9 0.014<br>077; 40.46<br>077; 40.46<br>076; 40.46<br>076; 40.46; 40.46; 40.46; | 11 1 Annual<br>Photosolutha<br>ditt 2 Ionae<br>10 2 1 Ionae<br>10 2 1 Ionae<br>10 3 Tomae<br>10 3 Tomae<br>10 4 Tomae<br>10<br>10 Tomae<br>10<br>10<br>10<br>10<br>10<br>10<br>10<br>10<br>10<br>10<br>10<br>10<br>10                                                                                                    | nt Commy Front<br>M<br>Antony provide The<br>official provide The<br>official provide The<br>Second Theorem<br>Second Theorem<br>Manager<br>Manager<br>Manager<br>Manager | odani<br>Ny fisiagenesi<br>Ny fisiagenesi |
| 8 23 20 2 2 4.3                                                                                                    | al Konsta<br>Anno Consta A<br>La gara de la                                                                                    | nee<br>v rendstates                                |                                |                                                                                                    |                                                                                                    |                                                                                                    |                                                                                                    |                                           |
| P. Stanon P.U.M.                                                                                                    | 0000000000                                                                                                    |                                                    |                                |                                                                                                    |                                                                                                    |                                                                                                    |                                                                                                    | -                                         |
|                                                                                                    |                                                                                                    |                                                    |                                |                                                                                                    |                                                                                                    |                                                                                                    |                                                                                                    |                                           |
|                                                                                                    |                                                                                                    |                                                    |                                |                                                                                                    |                                                                                                    |                                                                                                    |                                                                                                    |                                           |
|                                                                                                    |                                                                                                    |                                                    |                                |                                                                                                    |                                                                                                    |                                                                                                    |                                                                                                    |                                           |
|                                                                                                    |                                                                                                    |                                                    |                                | TAX RESID                                                                                                    | ENCY SELF                                                                                                    | CERTIFICA                                                                                                    | TION IMPORT                                                                                                    | PILLO                                     |
| 28 R#88.898                                                                                                    | 4.8751=3                                                                                                    | 45) *                                              | 1017 8                         |                                                                                                    |                                                                                                    |                                                                                                    |                                                                                                    |                                           |

### Press "Next" to review next set of document.

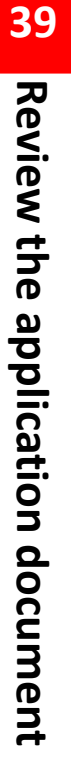

#### Application Form - Review Back Next 04/02/2020 A S A P Monitor's Departure **I** is all Chain I in 195711 ANA 19 Die Birfficht April Bart Bart Inneration 641-1044 A R. R. R. Fox Office Line Only. -

#### # 19 7 In this Element at \$1.0 P Notice on The Designation Valuation's Contribution (FPC) Account

- B \* 7. And 8. Bits in Bits \* \* More and The Description Nationary Contribution (PC) Account
   EVEN Description (PC) Description (PC) Account (PC) Account

- THE R. C. LEWIS CO., LANSING MICH.

- Standard Repart (Section 2015) The Association of the Section 2015 (Section 2015) (Section 2015) (Section 2
- The net second second s

- TANKA MARKAN AND A STREET PROVIDED AND A RANK THE REPORT OF THE PARTIES AND THE PARTY OF THE PARTY OF THE PARTY.

- Best Automatic
   Best Automatic
   Best Automatic
   Best Automatic
   Best Automatic
   Best Automatic
   Best Automatic
   Best Automatic
   Best Automatic
   Best Automatic
   Best Automatic
   Best Automatic
   Best Automatic
   Best Automatic
   Best Automatic
   Best Automatic
   Best Automatic
   Best Automatic
   Best Automatic
   Best Automatic
   Best Automatic
   Best Automatic
   Best Automatic
   Best Automatic
   Best Automatic
   Best Automatic
   Best Automatic
   Best Automatic
   Best Automatic
   Best Automatic
   Best Automatic
   Best Automatic
   Best Automatic
   Best Automatic
   Best Automatic
   Best Automatic
   Best Automatic
   Best Automatic
   Best Automatic
   Best Automatic
   Best Automatic
   Best Automatic
   Best Automatic
   Best Automatic
   Best Automatic
   Best Automatic
   Best Automatic
   Best Automatic
   Best Automatic
   Best Automatic
   Best Automatic
   Best Automatic
   Best Automatic
   Best Automatic
   Best Automatic
   Best Automatic
   Best Automatic
   Best Automatic
   Best Automatic
   Best Automatic
   Best Automatic
   Best Automatic
   Best Automatic
   Best Automatic
   Best Automatic
   Best Automatic
   Best Automatic
   Best Automatic
   Best Automatic
   Best Automatic
   Best Automatic
   Best Automatic
   Best Automatic</l
- The fits constrained in the distribution of the second methods of the second methods with the second methods and the second methods are also been as a second method. The second methods are also been as a second method of the second methods are also been as a second method. The second methods are also been as a second method methods are also been as a second method. The second methods are also been as a second method method methods are also been as a second method method. The second methods are also been as a second method method methods are also been as a second method method. The second methods are also been as a second method method methods are also been as a second method. The second method methods are also been as a second method method methods are also been as a second method method methods are also been as a second method method. The second method method method method methods are also been as a second method. The second method method method method methods are also been as a second method method methods are also been as a second method method method method method methods are also been as a second method method method. The second method method method method method method method method method method methods are also been as a second method metho

- PARAMETERS WINDOW OF BUILD FILL SALES AND THE
- National Control of Control of

- 11 CLARPINGALING FRANK THE CONSTRUCTION OF A DATA PARTY AND A DATA AND A DATA PARTY AND A DATA PARTY AND A

- Appart there for which there is a strateging burneling. Includer ways be which the for a strateging burneling of the TVA strateging and the TVA strateging burneling of the TVA strateging burneling. The there is a strateging burneling burnelin
- The state of particular is the state of the state of the

PARTICIPATION AND A CONTRACTOR OF A CONTRACTOR OF A CONTRACTOR

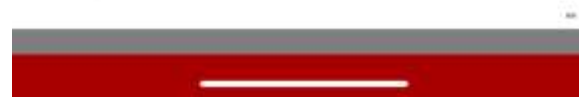

| ck   | Participation Agreement - Revi                                                                                                    |
|------|----------------------------------------------------------------------------------------------------|
|      | TANY CHURCE - MALTON TA'L MEMAL<br>DEMEMINI NO. RE                                                                                                    |
|      | PARTICIPATION AGREEMENT IN THE NUMBERS                                                                                                    |
| 780  | STATICIPATION ADDRESSIENT is made on \$4,000,0000 (down                                                                                                    |
|      | IWEEN                                                                                                    |
| 00.  | BIGC1 Producted Transmic Constant or investigations of these in 1227 in 2029, Conseq Conser, 12 Web<br>Conservery Equ. Long Cong (do: "Double")                                                                                                    |
| (T)  | BSCI-Producted Asset Management Limited vision required office is at 778 Plant, Bask of 13<br>3 Clasher Rank, Cranick, Deng Kampellin, "Manager"), and                                                                                                    |
| en.  | And Orchan (Hollan) (BEED could marker (1999)) ) where correspondence of<br>ECO 27 March (1999) (1997) (1997) (1998) (1999) (1997) (1997) |
| 141  | ITALS                                                                                                    |
| (4)  | The Transports to be transported in <b>BOC Production Factor Choice: Mandatory Provident Fault 5</b><br><b>"Moder Trans Scheme"</b> , which was subdivided by a door listed 27 heaters 2004 make to the<br>list Management and address that to liste in <b>There</b> ?                                                                                                    |
| din. | The TVC Member wishes to join the Money Trans Scheme in spinse TVC Assessment                                                                                                    |
| (1)  | The TVE Account shall be governed by the Develoid this Party patient Agroement                                                                                                    |
| 1000 | at data on a second second second second second second second second second second second second second second                                                                                                    |
| h.,  | Onion observing match, words and expensions used in Ris Participance Agreement shall have its given in-duals to the Dool.                                                                                                    |
| 1.1  | Web adjut from \$4492,0920 (Area: the TVC Mandur havely open a TVC Ac                                                                                                    |
|      | The contrast of the particular of the particular states of the particular states of the particul   |

- -4. The FVC Monitor numbers that the information from target to the an its prevented by the TVC Balatter reductor as the Application from or information is ordered to the introduced Modulation Fernil and Forum and Ordered as of the convoir and frequence. The Application Fernil (Large Schull Berry part of His-Participation Agronomit
- - (a) which you of the broads by the TVC Mandrey of the sciencesty referred to to paragraph 4, or
  - (it) an a result of new fashies or seminants on the part of the TVE Monday to doily and previously perform on other to any differences provided in the Devel and this Protocommon Automotive of otherwise or the on their eclars to the TVC Member.
- The TVL Mention undersides and agrees to pay of this and supersyst which are possible by text outer the series of the Deed and this Participation Agreement.
- The Treater shall leave due menters to the TVU Account of the TVU Monthlet to according with the forestation Mandam or opicities (in т.:
  - 141 the Application Press, or
- terms in last

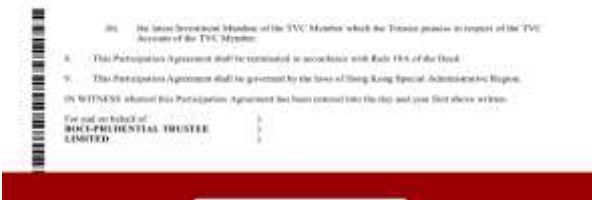

- Press "Upload" to confirm submit application. Please mark down the Reference No. for future enquiry or provide the Reference No. when submit cheque to make payment.
- General client can call hotline 2929 3030 for enquiries; Prudential agents can call 2280 8833 for enquiries.

|                                      | 22                                                                          |                                                                                                    |                                                                                                    |
|--------------------------------------|-----------------------------------------------------------------------------|----------------------------------------------------------------------------------------------------|----------------------------------------------------------------------------------------------------|
| lack                                 | Pa                                                                          | rticipatio                                                                                                    | on Agreement - Revi. Upload                                                                                                    |
|                                      | .00                                                                         | astrong and of the bull                                                                                                | ade by the TVC Schulder of the warranty reflected to in party with 4, or                                                                                                    |
|                                      |                                                                             | as a result of any task<br>or observe also alsing<br>as they also be the T                                             | ne or onesses on the part of the TVC Member to dely and part of the<br>rives present to the Disid and the Participation Apropriet to others.<br>VC Mandea                                                                                      |
|                                      | The TV<br>terms of                                                          | C Member underwises -<br>the Devict and this Party                                                                     | and spress in pay all line and expression which are provide by the                                                                                                    |
| 18                                   | The Ta                                                                      | etys shall server the a<br>ret Mandate as apprective                                                                   | means in the TVE Account of the TVE Meador is accordance of                                                                                                    |
|                                      | 110                                                                         | Ity Appleation Form                                                                                                    | Let                                                                                                    |
|                                      |                                                                             |                                                                                                    |                                                                                                    |
|                                      |                                                                             |                                                                                                    |                                                                                                    |
|                                      | (84)                                                                        | An Japan Secondment<br>Account of the TVC 1                                                                            | Mandato of the TVV Meether physics in Taxana pointer to request at the TVV<br>Meeting                                                                                                    |
|                                      | iki<br>Nati Pa                                                              | An Japan December<br>Account of the TVC I<br>Induction Agreement d                                                     | Mandata of da TVU Mandata administra Statuto pointes to response of the TVU<br>Member<br>of the previously or accerdingly of platform (MAT)                                                                                                    |
|                                      | (b)<br>This Par<br>This Par                                                 | An Japan Secondaria<br>Account of the TVC I<br>Industries Agreement di<br>Experies Agreement di                        | Manufato of day TVE Materialist physics for Tanana possess on original pd the TVE<br>Mandary<br>of the memorynamic in according to ethyl Hade 1965 of Par Disad<br>of the generated by the lates of Delay Kong Egented Automassivier Regime.   |
| 8.<br>9.<br>154 B                    | iki<br>Yhis Pa<br>This Par<br>cetteides                                     | An japan becomenen<br>Annun of the TYC I<br>Internet Agreement di<br>Ergentus Agreement di<br>elatarit der Participali | Mandata of the TVF Mandata schools for Tanana pointer in require at the TVF<br>Mender<br>of the mendentiation accordinates with Male 1964 of the Faced<br>of the generated by the Lance of Decig Long Taperial Administrative Region.          |
| 8 8 10 10<br>10 10<br>10 10<br>10 10 | the<br>This Par<br>This Par<br>of Debdo<br>set on Nets<br>1-P KU100<br>KTED | dar janar Decedenar<br>Annan effik 1700<br>Istantin Ageresen ik<br>Gradia Ageresen ik<br>diof<br>NTIA TROSTRE          | Mandata of die TYV Mandate obtaile for Transe powers in response of the TYV<br>Mandary<br>of the menogenation accordinate with thirds 1964 of the Total<br>of the presend by the Leon of Uking Kong Typester Administrative Region.<br>Remarks |

| Pet and or<br>9DC3-PR<br>MANAGE | BENEFIC<br>CONCENTION | L 155E | r.  |  |
|---------------------------------|-----------------------|--------|-----|--|
| Astheren                        | Spana                 |        |     |  |
| тус ни                          | -                     |        | _   |  |
| /                               | K                     | 1      | ר   |  |
| NUMBER<br>HALLING               | 104 EP-5              |        | HD. |  |

- Customer will receive confirmation SMS and email upon submit application.
- If the account is successfully set up, customer will receive a further confirmation notification.

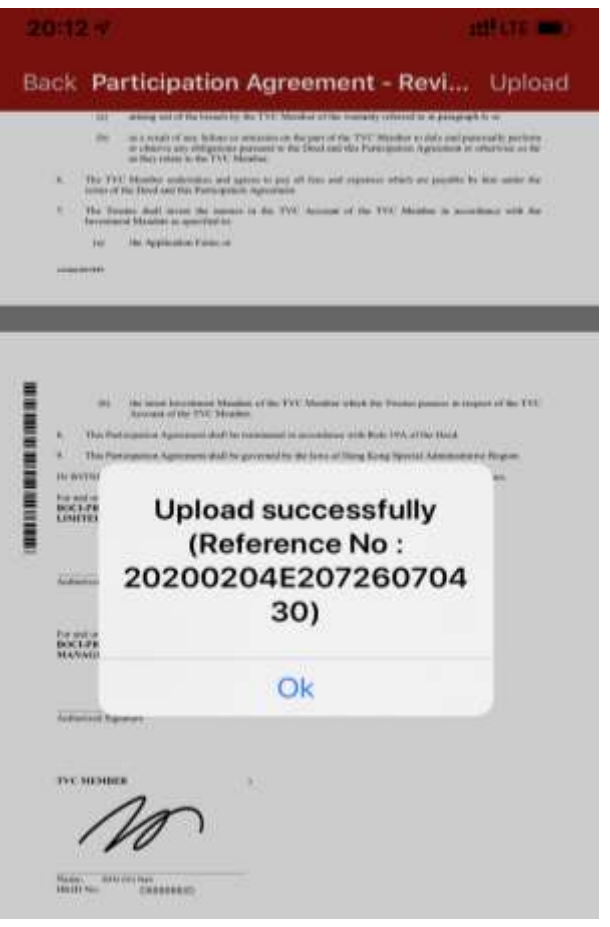

**Prudential Agent** will receive an email notification (sent to the Prudential agent's email address) at the same time. Please record the reference number for future enquiries or provide the Reference No. when submit cheque to make payment.

| 寄件者: MPFEmail                                                                                                    |                                          | 寄件日期:                       | 10/09/2020 (週四) 18:05        |  |  |  |  |
|----------------------------------------------------------------------------------------------------|------------------------------------------|-----------------------------|------------------------------|--|--|--|--|
| 收件者: Leo Fok                                                                                                    |                                          |                             |                              |  |  |  |  |
| 副本:                                                                                                    |                                          |                             |                              |  |  |  |  |
| 主旨: BOCPT E-Form                                                                                                    | Application (20200910E18650650014)       |                             |                              |  |  |  |  |
| 1 1 2 1 1 4 1 1 6 1 1                                                                                                    | 1 1101 1121 1141 1161 1181 1201 1221 124 | 1261 1281 1301 1321 1341 13 | <u>61 1381 1401 1421 人</u> 国 |  |  |  |  |
| Dear MPFI,                                                                                                    |                                          |                             |                              |  |  |  |  |
| Thank you for using BOCPT MPF eForm apps. Please be informed that your client SAN Chi Nan has submitted a SEP member application through our eForm MPF apps. The reference no. of this application is 20200910E18650650014                                      |                                          |                             |                              |  |  |  |  |
| Client can he download corner on our website.                                                                                                    |                                          |                             |                              |  |  |  |  |
| If client wants to make payment by cheque, please return a crossed cheque made payable to "BOCI-<br>Prudential Trustee Limited" and mark the Reference No. of e-Application on the cheque.                                                                      |                                          |                             |                              |  |  |  |  |
| If client wants to make autopay arrangement, please complete and return the <b>ORIGINAL</b> "Direct Debit Authorization (for Self-Employed Person Only)" form to us for processing. The form can be downloaded from the download corner on <u>our website</u> . |                                          |                             |                              |  |  |  |  |
| If you have any question, please contact our Customer Service Representatives at 2929 3030.                                                                                                    |                                          |                             |                              |  |  |  |  |
| Yours faithfully,                                                                                                    |                                          |                             |                              |  |  |  |  |
| BOCI-Prudential 7                                                                                                    | ustee Limited                            |                             |                              |  |  |  |  |
|                                                                                                    |                                          |                             | -                            |  |  |  |  |

## Please scan the QR code below for more information

**TVC member** 

Self-employed person

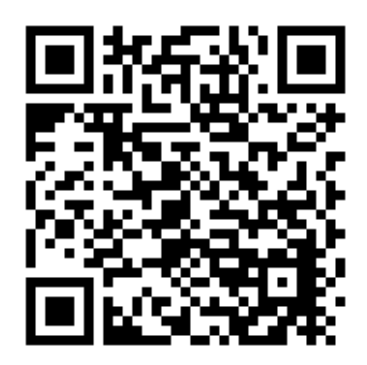

General customer enquiry hotline : 2929-3030 Prudential Agent Enquiry Hotline : 2280-8833

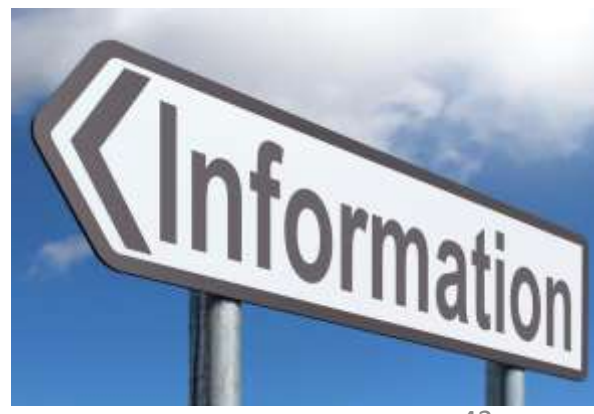

•

- Submit cheque (Post-dated cheque will not be accepted)
  - Payable to: "BOCI-Prudential Trustee Limited"
  - The account name of the cheque must be the same as the Applicant Full Name.
  - Please mark the <u>Reference No.</u> (you will receive a Reference No. after your application is submitted via the app) and <u>your name</u> at the back of the cheque. Please also remark "<u>for TVC application</u>".
  - Send the cheque by post or visit Trustee's Customer Service Centre at: 25/F., Citicorp Centre, 18 Whitfield Road, Causeway Bay, Hong Kong OR

Submit the cheque by putting it in an envelope (Please remark "Pass to BOCI-Prudential Trustee Limited for TVC application" on the envelope) and drop it in person at designated <u>MPF Document Receiving Branch</u> of BOC(HK), Nanyang Commercial Bank and Chiyu Banking Corporation

### Submit Direct Debit (Autopay) form

- Please download and complete the "Member Direct Debit Authorization" form at <u>Trustee's website</u>
- The direct debit account must be the personal bank account of the applicant and please provide supporting documents of the bank account
- Submit an <u>original</u> copy of the autopay form **by post** or **visit** Trustee's Customer Service Centre at:

25/F., Citicorp Centre, 18 Whitfield Road, Causeway Bay, Hong Kong

## Please <u>click here</u> to go back **S**

- Submit cheque (Post-dated cheque will not be accepted)
  - Payable to: "BOCI-Prudential Trustee Limited"
  - > The account name of the cheque must be the same as the Applicant Full Name.
  - Please mark the <u>Reference No.</u> (you will receive a Reference No. after your application is submitted via the app) and <u>your name</u> at the back of the cheque. Please also remark "for Self-Employed application".
  - Send the cheque by post or visit Trustee's Customer Service Centre at: 25/F., Citicorp Centre, 18 Whitfield Road, Causeway Bay, Hong Kong OR

Submit the cheque by putting it in an envelope (Please remark "Pass to BOCI-Prudential Trustee Limited for TVC application" on the envelope) and drop it in person at designated <u>MPF Document Receiving Branch</u> of BOC(HK), Nanyang Commercial Bank and Chiyu Banking Corporation

## Submit Direct Debit (Autopay) form

- Please download and complete the "Self-Employed Member Direct Debit Authorization" form at <u>Trustee's website</u>
- The direct debit account must be the personal bank account of the applicant and please provide supporting documents of the bank account
- Submit an <u>original</u> copy of the autopay form **by post** or **visit** Trustee's Customer Service Centre at:

25/F., Citicorp Centre, 18 Whitfield Road, Causeway Bay, Hong Kong

## Please <u>click here</u> to go back **S**